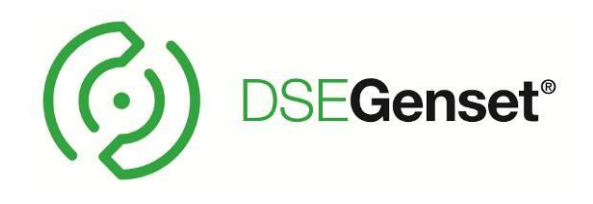

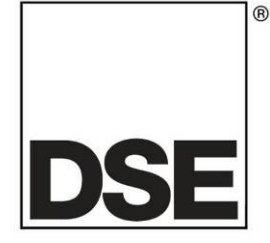

# DEEP SEA ELECTRONICS DSE8660 MKII Configuration Suite PC Software Manual

## Document Number: 057-257

Author: Ashley Senior

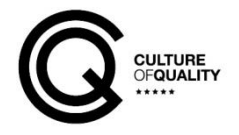

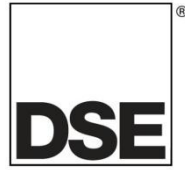

**Deep Sea Electronics Ltd.** Highfield House Hunmanby North Yorkshire YO14 0PH England

**Sales Tel:** +44 (0) 1723 890099

E-mail: <u>sales@deepseaelectronics.com</u> Website: <u>www.deepseaelectronics.com</u>

#### DSE8660 MKII Configuration Suite PC Software Manual

© Deep Sea Electronics Ltd.

All rights reserved. No part of this publication may be reproduced in any material form (including photocopying or storing in any medium by electronic means or other) without the written permission of the copyright holder except in accordance with the provisions of the Copyright, Designs and Patents Act 1988.

Applications for the copyright holder's written permission to reproduce any part of this publication must be addressed to Deep Sea Electronics Ltd. at the address above.

The DSE logo and the names DSEGenset<sup>®</sup>, DSEATS<sup>®</sup>, DSEPower<sup>®</sup> and DSEControl<sup>®</sup> are UK registered trademarks of Deep Sea Electronics Ltd.

Any reference to trademarked product names used within this publication is owned by their respective companies.

Deep Sea Electronics Ltd. reserves the right to change the contents of this document without prior notice.

#### **Amendments Since Last Publication**

| Amd. No. | Comments                                                                        |
|----------|---------------------------------------------------------------------------------|
| 1        | Initial Release                                                                 |
| 2        | Updated to include features added in module firmware V2.0 and V3.0              |
| 3        | Updated to include features added in modules Firmware V5                        |
| 4        | Updated to include features added in module firmware V5.1                       |
| 5        | Updated to module firmware V6.1, features include: Fault Ride Through, Advanced |
|          | PLC Editor, Disable Auto MSC-ID Allocation, new Load Demand Scheme              |
| 6        | Updated to module firmware V7, features include: Manual Bus Adjust, Load Demand |
|          | Compatibility option, MSC PLC Data, and more                                    |

Typeface: The typeface used in this document is Arial. Care must be taken not to mistake the upper-case letter I with the numeral 1. The numeral 1 has a top serif to avoid this confusion.

## TABLE OF CONTENTS

| Sectior        | 1                                                         | Page     |
|----------------|-----------------------------------------------------------|----------|
| 1 INTRO        | ODUCTION                                                  | 6        |
| 11 CI          | ARIFICATION OF NOTATION                                   | 7        |
| 1.2 GL         | OSSARY OF TERMS                                           | 7        |
| 1.3 BI         | BLIOGRAPHY                                                | 8        |
| 1.3.1          | INSTALLATION INSTRUCTIONS                                 | 8        |
| 1.3.2          | MANUALS                                                   |          |
| 1.3.3          | TRAINING GUIDES                                           | 9        |
| 1.3.4          | THIRD PARTY DOCUMENTS                                     |          |
| 1.4 IN         | STALLATION AND USING THE DSE CONFIGURATION SUITE SOFTWARE |          |
|                |                                                           |          |
| 2 EDIII        | NG THE CONFIGURATION                                      |          |
| 2.1 SC         |                                                           | 11       |
| 2.2 MC         |                                                           | 12       |
| 2.2.1          | MODULE OPTIONS                                            |          |
| 2.2.2          | CONFIGURABLE STATUS SCREENS                               |          |
| 2.2.3          | EVENT LOG                                                 | 19       |
| 2.2.4          |                                                           | 20       |
| 2.2.4          |                                                           |          |
| 2.2.4          |                                                           |          |
| 2.3 DI         |                                                           |          |
| 2.3.1          |                                                           |          |
| 2.3.2          |                                                           |          |
| 2.4 00         |                                                           |          |
| 2.4.1          |                                                           |          |
| 2.4.2          |                                                           |          |
| 2.4.3          |                                                           |          |
| 2.5            |                                                           |          |
| 2.5.1          |                                                           |          |
| 2.5.2          |                                                           |          |
| 2.5.3          |                                                           |          |
| 2.6 IVIA       |                                                           |          |
| 2.0.1          |                                                           |          |
| 2.0.2          |                                                           |          |
| 2.6.3          |                                                           |          |
| 2.0.4          |                                                           |          |
| 2.0.0          |                                                           |          |
| 2.0.0          |                                                           |          |
| 2.0.0          |                                                           |          |
| 2.0.0          |                                                           |          |
| 2.0.0          |                                                           |          |
| 2.0.7<br>27 BI | IS                                                        | 60       |
| 2.7 00         |                                                           |          |
| 2.7.1          |                                                           |          |
| 2.7.2          | BUS SEOLENCE ALARMS                                       |          |
| 2.7.5          |                                                           | +0<br>66 |
| 275            | MULTISET                                                  | 88<br>88 |
| 276            | I OAD CONTROL                                             |          |
| 277            | POWER CONTROL                                             | 75       |
| 2.1.1          | 1 CREATING / EDITING THE POWER MODE CURVE                 | 73       |
| 278            | VOI TAGE AND REACTIVE POWER CONTROL                       |          |
| 2.8 .54        | STEM                                                      |          |
| 2.8 1          | SYSTEM OPTIONS                                            |          |
| 2.8.2          | PLANT BATTERY                                             |          |
| 2.9 CC         | DMMUNICATIONS                                             |          |
| 2.9.1          | COMMUNICATIONS OPTIONS.                                   |          |

| 2.        | 9.2 RS232 PORT                                     | .86        |
|-----------|----------------------------------------------------|------------|
|           | 2.9.2.1 BASIC                                      | . 87       |
|           | 2.9.2.2 ADVANCED                                   | . 90       |
|           | 2.9.2.3 SMS CONTROL                                | . 92       |
|           | 2.9.2.4 TROUBLESHOOTING MODEM COMMUNICATIONS       | .93        |
|           | 2.9.2.4.1 MODEM COMMUNICATION SPEED SETTING        | .93        |
|           | 2.9.2.4.2 GSM MODEM CONNECTION                     | .93        |
| 2.        | 9.3 RS485 PORTS                                    | .94        |
| 2.        | 9.4 ETHERNET                                       | .95        |
|           | 2.9.4.1 FIREWALL CONFIGURATION FOR INTERNET ACCESS | .97        |
|           | 2.9.4.2 INCOMING TRAFFIC (VIRTUAL SERVER)          | .97        |
| 2.        | 9.5 NOTIFICATIONS                                  | .98        |
|           | 2.9.5.1 SNMP                                       | .98        |
|           | 2.9.5.2 NOTIFICATIONS                              | .99        |
| 2.10      |                                                    | 100        |
| 2.        | 10.1 SCHEDULER OPTIONS                             | 100        |
| 2.        | 10.2 BANK 1 / BANK 2                               | 101        |
| 2.11      |                                                    | 102        |
| Ζ.        |                                                    | 103        |
|           | 2.11.1.1 ANALOGUE INPUT CONFIGURATION              | 104        |
|           |                                                    | 104        |
|           | 2.11.1.2.1 CREATING / EDITING THE SENSOR CURVE     | 100        |
|           |                                                    | 108        |
|           |                                                    | 109        |
| 2         |                                                    | 110        |
| Ζ.        |                                                    | 111        |
|           |                                                    | 112        |
|           | 2.11.2.2 ANALOGUE INFUTS                           | 115        |
| 2         |                                                    | 117        |
| ۷.        |                                                    | 117<br>110 |
| 2         |                                                    | 120        |
| Ζ.        |                                                    | 120        |
|           | 2 11 4 2 CREATING / EDITING THE OUTPUT CURVE       | 121        |
| 2         | 11.5 DSE2157 RELAY MODULES                         | 124        |
| 2.        | 11.6 DSE2548 ANNUCIATOR MODULES                    | 125        |
| 2.        | 11.7 BATTERY CHARGERS                              | 127        |
| 2.12      | 2 ADVANCED                                         | 129        |
| 2         | 12.1 ADVANCED OPTIONS                              | 130        |
| 2         | 12.2 PLC                                           | 133        |
| 2.        | 12.3 CONFIGURABLE GENCOMM PAGES 166 TO 169         | 134        |
| 2.        | 12.4 CONFIGURABLE EDITOR SCREENS                   | 136        |
|           |                                                    |            |
| 3 S       | CADA 1                                             | 37         |
| 3.1       |                                                    | 138        |
| 3.2       | MIMIC                                              | 138        |
| 3.3       | DIGITAL INPUTS                                     | 139        |
| 3.4       | DIGITAL OUTPUTS                                    | 140        |
| 3.5       | VIRTUAL LEDS                                       | 141        |
| 3.6       | BUS                                                | 142        |
| 3.        | 6.1 FREQUENCY AND VOLTAGES                         | 142        |
| 3.        | 6.2 LUAD                                           | 143        |
| 3.        | 6.3 MSC LINK                                       | 144        |
| 3.        | 6.4 SYNC                                           | 145        |
| 3.        | 0.5 LUAD LEVELS                                    | 146        |
| 3.7       |                                                    | 149        |
| 3.        |                                                    | 149        |
| ა.<br>იი  |                                                    |            |
| ა.შ<br>ვი |                                                    | 101        |
| 5.9       |                                                    | JZ         |

| 3.10 EVENT LOG                     | 153 |
|------------------------------------|-----|
| 3.11 REMOTE CONTROL                |     |
| 3.12 MAINTENANCE                   |     |
| 3.12.1 EXPANSION CALIBRATION       |     |
| 3.12.2 TIME                        |     |
| 3.12.3 ACCUMULATED INSTRUMENTATION |     |
| 3.12.4 MODULE PIN                  |     |
| 3.13 COMMUNICATIONS INFORMATION    |     |
| 3.14 DATA LOG                      |     |
| 3.15 PLC                           |     |
| 3.15.1 PLC LOGIC                   |     |
| 3.15.2 PLC STORES                  |     |
| 3.16 EXPANSION                     | 164 |
| 4 ALARM TYPES                      |     |
| 5 ALARM ARMING                     |     |
| 5.1 NEVER                          |     |
| 5.2 ALWAYS                         |     |
| 5.3 ACTIVE FROM MAINS PARALLEL     |     |

## **1 INTRODUCTION**

This document details the use of the DSE Configuration Suite PC Software with the DSE8660 MKII module, which is part of the DSEGenset® range of products.

The manual forms part of the product and should be kept for the entire life of the product. If the product is passed or supplied to another party, ensure that this document is passed to them for reference purposes.

This is not a *controlled document*. DSE do not automatically inform on updates. Any future updates of this document are included on the DSE website at <u>www.deepseaelectronics.com</u>

The DSE Configuration Suite PC Software allows the DSE8660 MKII module to be connected to a PC via USB A to USB B cable (USB printer cable). Once connected, the software allows easy, controlled access to various operating parameters within the module which can then be viewed and edited as required.

The DSE Configuration Suite PC Software must only be used by competent, qualified personnel, as changes to the operation of the module may have safety implications on the panel to which it is fitted. Access to critical operational sequences and settings for use by qualified engineers, may be barred by a security code set by the Generator / panel provider.

The information contained in this manual must be read in conjunction with the information contained in the appropriate module documentation. This manual only detail which settings are available and how they may be used. Separate manuals deal with the operation of the individual module and its ancillaries, refer to section entitled *Bibliography* elsewhere in this document for further information.

## 1.1 CLARIFICATION OF NOTATION

Clarification of notation used within this publication.

|                   | Highlights an essential element of a procedure to ensure correctness.                                                   |
|-------------------|----------------------------------------------------------------------------------------------------|
|                   | Indicates a procedure or practice, which, if not strictly observed, could result in damage or destruction of equipment. |
| <b>E</b> warning! | Indicates a procedure or practice, which could result in injury to personnel or loss of life if not followed correctly. |

## 1.2 GLOSSARY OF TERMS

| Term          | Description                                                                      |
|---------------|----------------------------------------------------------------------------------|
| DSE8000 MKII, | All modules in the DSE8xxx MKII range.                                           |
|               |                                                                                  |
|               | All modules in the DSE86xx MKII range.                                           |
|               | DSE8660 MKII module/controller                                                   |
|               | DSE8610 DSE8610 MKII DSE8710 and DSE8810 module/controller                       |
| DSE8v60       | DSE660 DSE660 MKII, DSE6710 and DSE6610 module/controller                        |
|               | DSE0000, DSE0000 Mixir, DSE0700 and DSE0000 module/controller                    |
|               | Controller Area Network                                                          |
| CAN           | Controller Area Network                                                          |
|               |                                                                                  |
| CDIVIA        | Code Division Multiple Access.                                                   |
|               | Australia                                                                        |
| СТ            | Current Transformer                                                              |
| 01            | An electrical device that takes a large AC current and scales it down by a fixed |
|               | ratio to a smaller current.                                                      |
| BMS           | Building Management System                                                       |
|               | A digital/computer-based control system for a building's infrastructure.         |
| GSM           | Global System for Mobile communications. Cell phone technology used in most      |
|               | of the World.                                                                    |
| HMI           | Human Machine Interface                                                          |
|               | A device that provides a control and visualisation interface between a human     |
|               | and a process or machine.                                                        |
| IDMT          | Inverse Definite Minimum Time                                                    |
| IEEE          | Institute of Electrical and Electronics Engineers                                |
| LED           | Light Emitting Diode                                                             |
| MSC           | Multi-Set Communication                                                          |
| PLC           | Programmable Logic Controller                                                    |
|               | A programmable digital device used to create logic for a specific purpose.       |
| R.O.C.O.F.    | Rate Of Change Of Frequency                                                      |
| SCADA         | Supervisory Control And Data Acquisition                                         |
|               | A system that operates with coded signals over communication channels to         |
|               | provide control and monitoring of remote equipment                               |
| SIM           | Subscriber Identity Module.                                                      |
|               | The small card supplied by the GSM/CDMA provider that is inserted into the cell  |
|               | phone, GSM modem or DSEGateway device to give GSM/GPRS connection.               |
| SMS           | Short Message Service                                                            |
|               | The text messaging service of mobile/cell phones.                                |
| SNMP          | Simple Network Management Protocol                                               |
|               | An international standard protocol for managing devices on IP networks.          |

#### 1.3 **BIBLIOGRAPHY**

This document refers to, and is referred by the following DSE publications which are obtained from the DSE website: <u>www.deepseaelectronics.com</u> or by contacting DSE technical support: <u>support@deepseaelectronics.com</u>.

#### 1.3.1 INSTALLATION INSTRUCTIONS

Installation instructions are supplied with the product in the box and are intended as a 'quick start' guide only.

| DSE Part | Description                                                        |
|----------|--------------------------------------------------------------------|
| 053-032  | DSE2548 LED Expansion Annunciator Installation Instructions        |
| 053-033  | DSE2130 Input Expansion Installation Instructions                  |
| 053-034  | DSE2157 Output Expansion Installation Instructions                 |
| 053-049  | DSE9xxx Battery Charger Installation Instructions                  |
| 053-082  | DSE8680 Installation Instructions                                  |
| 053-125  | DSE2131 Ratio-metric Input Expansion Installation Instructions     |
| 053-126  | DSE2133 RTD/Thermocouple Input Expansion Installation Instructions |
| 053-134  | DSE2152 Ratio-metric Output Expansion Installation Instructions    |
| 053-147  | DSE9460 & DSE9461 Battery Charger Installation Instructions        |
| 053-182  | DSE8610 MKII Installation Instructions                             |
| 053-184  | DSE8660 MKII Installation Instructions                             |
| 053-185  | DSE9473 & DSE9483 Battery Charger Installation Instructions        |
| 053-248  | DSE8920 Installation Instructions                                  |

#### 1.3.2 MANUALS

Product manuals are obtained from the DSE website: <u>www.deepseaelectronics.com</u> or by contacting DSE technical support: <u>support@deepseaelectronics.com</u>.

| DSE Part | Description                                                                      |
|----------|----------------------------------------------------------------------------------|
| N/A      | DSEGencomm (MODBUS protocol for DSE controllers)                                 |
| 057.045  | Guide to Synchronising and Load Sharing Part 1                                   |
| 057-045  | (Usage of DSE Load Share Controllers in synchronisation / load sharing systems.) |
| 057-046  | Guide to Synchronising and Load Sharing Part 2 (Governor & AVR Interfacing)      |
| 057-047  | Load Share System Design and Commissioning Guide                                 |
| 057-082  | DSE2130 Input Expansion Operator Manual                                          |
| 057-083  | DSE2157 Output Expansion Operator Manual                                         |
| 057-084  | DSE2548 Annunciator Expansion Operator Manual                                    |
| 057-085  | DSE9xxx Battery Charger Operator Manual                                          |
| 057-130  | DSE8680 Operator Manual                                                          |
| 057-131  | DSE8680 Configuration Suite PC Software Manual                                   |
| 057-139  | DSE2131 Ratio-metric Input Expansion Manual                                      |
| 057-140  | DSE2133 RTD/Thermocouple Expansion Manual                                        |
| 057-141  | DSE2152 Ratio-metric Output Expansion Manual                                     |
| 057-151  | DSE Configuration Suite PC Software Installation & Operation Manual              |
| 057-175  | PLC Programming Guide for DSE Controllers                                        |
| 057-176  | DSE9460 & DSE9461 Battery Charger Operator Manual                                |
| 057-238  | DSE8610 MKII Configuration Suite PC Software Manual                              |
| 057-257  | DSE8660 MKII Configuration Suite PC Software Manual                              |
| 057-259  | DSE8660 MKII Operator Manual                                                     |
| 057-305  | DSSE8910 Configuration Suite PC Software Manual                                  |
| 057-310  | DSSE8910 Operators Manual                                                        |
| 057-312  | DSEAssistant PC Software Manual                                                  |
| 057-314  | Advanced PLC Software Manual                                                     |

## 1.3.3 TRAINING GUIDES

Training guides are provided as 'hand-out' sheets on specific subjects during training sessions and contain specific information regarding to that subject.

| DSE Part | Description                                |
|----------|--------------------------------------------|
| 056-001  | Four Steps To Synchronising                |
| 056-005  | Using CTs With DSE Products                |
| 056-006  | Introduction to Comms                      |
| 056-011  | MSC Link                                   |
| 056-013  | Load Demand Scheme                         |
| 056-021  | Mains Decoupling                           |
| 056-022  | Switchgear Control                         |
| 056-024  | GSM Modem                                  |
| 056-026  | kVA, kW, kvar and Power Factor             |
| 056-030  | Module PIN Codes                           |
| 056-033  | Synchronising Requirements                 |
| 056-036  | Expansion Modules                          |
| 056-043  | Sync Process                               |
| 056-045  | PLC as Load Demand Controller              |
| 056-047  | Out of Sync and Failed To Close            |
| 056-051  | Sending DSEGencomm Control Keys            |
| 056-053  | Recommended Modems                         |
| 056-069  | Firmware Update                            |
| 056-075  | Adding Language Files                      |
| 056-076  | Reading DSEGencomm Alarms                  |
| 056-079  | Reading DSEGencomm Status                  |
| 056-080  | MODBUS                                     |
| 056-081  | Screen Heaters                             |
| 056-082  | Override Gencomm PLC Example               |
| 056-084  | Synchronising & Loadsharing                |
| 056-086  | G59                                        |
| 056-089  | DSE86xx MKI to DSE86xx MKII Conversion     |
| 056-091  | Equipotential Earth Bonding                |
| 056-092  | Best Practices for Wiring Restive Sensors  |
| 056-094  | MSC Compatibility                          |
| 056-095  | Remote Start Input Functions               |
| 056-097  | USB Earth Loops and Isolation              |
| 056-099  | Digital Output to Digital Input Connection |

#### 1.3.4 THIRD PARTY DOCUMENTS

The following third-party documents are also referred to:

| Reference          | Description                                                            |
|--------------------|------------------------------------------------------------------------|
|                    | IEEE Std C37.2-1996 IEEE Standard Electrical Power System Device       |
| ISBN 1-55937-879-4 | Function Numbers and Contact Designations. Institute of Electrical and |
|                    | Electronics Engineers Inc                                              |
| ISBN 0-7506-1147-2 | Diesel Generator handbook. L.L.J. Mahon                                |
| ISBN 0-9625949-3-8 | On-Site Power Generation. EGSA Education Committee.                    |

# 1.4 INSTALLATION AND USING THE DSE CONFIGURATION SUITE SOFTWARE

For information in regards to installing and using the DSE Configuration Suite PC Software, refer to DSE publication: **057-151 DSE Configuration Suite PC Software Installation & Operation Manual** which is found on the DSE website: <u>www.deepseaelectronics.com</u>

## 2 EDITING THE CONFIGURATION

The software is broken down into separate sections to provide simple navigation whilst editing the module's configuration to suit a particular application.

## 2.1 SCREEN LAYOUT

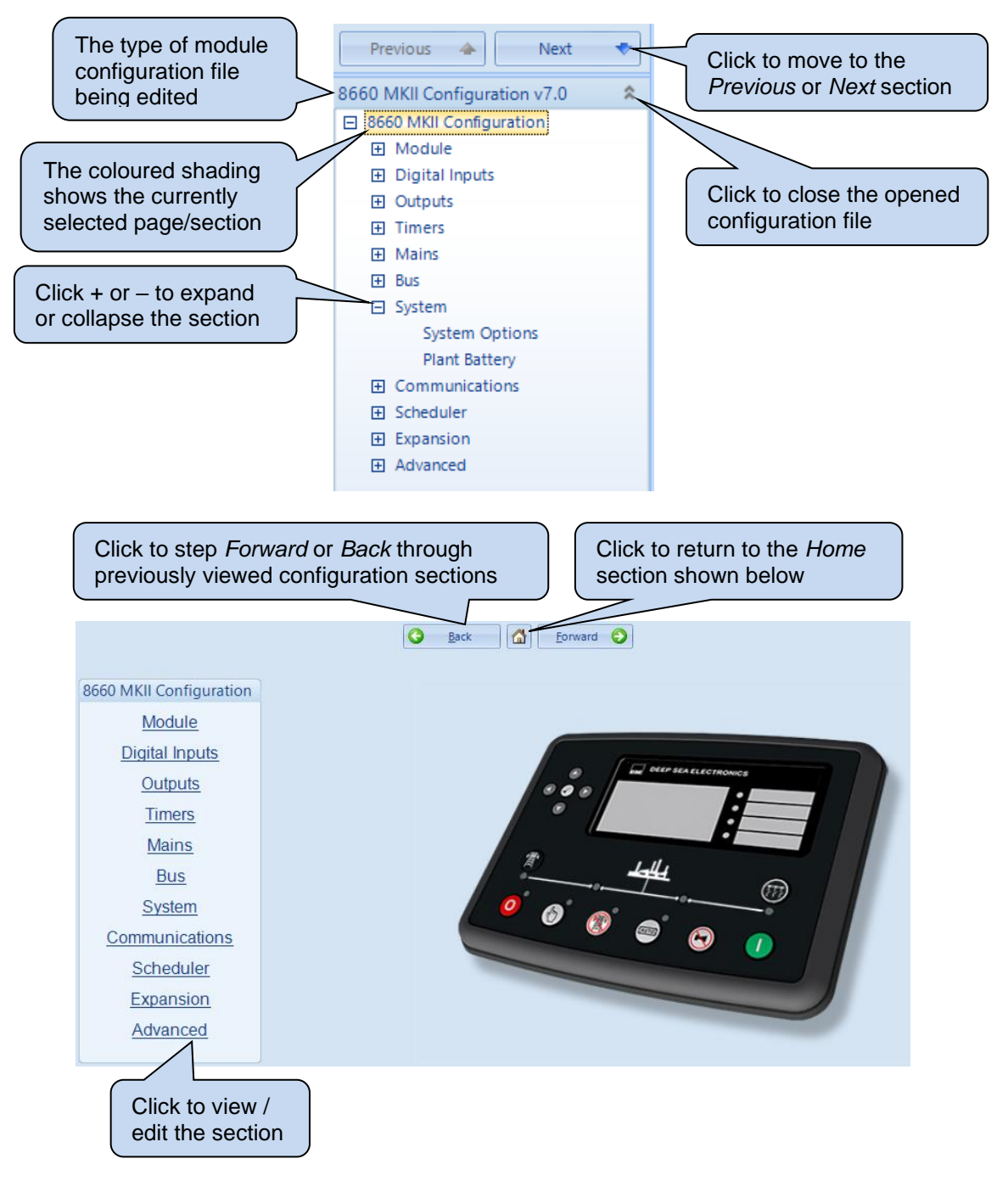

### 2.2 MODULE

The *Module* section allows the user to edit options related to the module itself and is subdivided into smaller sections.

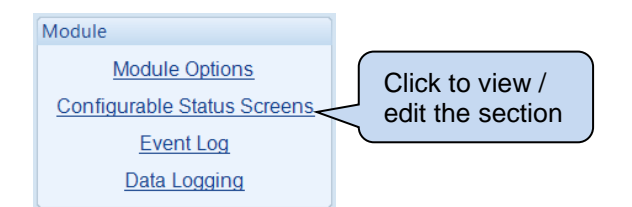

## 2.2.1 MODULE OPTIONS

#### **Description**

| Description |  |  |
|-------------|--|--|
| 1           |  |  |
| 2           |  |  |
| 3           |  |  |
| 4           |  |  |

| Parameter   | Description                                                                                                    |
|-------------|----------------------------------------------------------------------------------------------------|
| Description | Four free entry boxes to allow the user to give the configuration file a description. Typically used to enter the job number, customer name, site information etc. |
|             | This text is not shown on the module's display and is only seen in the configuration file.                                                                         |

#### **LED Indicators**

| Digital Input A        | • | Lit | - |             |
|------------------------|---|-----|---|-------------|
| Remote Start Over MSC  |   |     |   |             |
| itemote start over mse | • | Lit | - |             |
| Common Alarm           | - | Lit | - |             |
| Panel Locked           | - | Lit | - |             |
|                        |   |     |   | Text Insert |

| Parameter        | Description                                                                    |
|------------------|--------------------------------------------------------------------------------|
| Function         | Allows the user to assign an output source to an LED indicator which are to    |
|                  | the right of the module's LCD.                                                 |
|                  | For details of possible selections, see section entitled <i>Output Sources</i> |
|                  | elsewhere in this document.                                                    |
| Polarity         | Lit: When the output source is true, the LCD indicator activates.              |
|                  | Unlit: When the output source is true, the LCD indicator de-activates.         |
| Insert Card Text | Enter custom text to print on the text insert for the LEDs.                    |
| Text Insert      | Allows the user to print the custom text insert cards for the LEDs.            |
| Logo Insert      | Allow the user to choose and print an image for the logo insert above the      |
|                  | LCD.                                                                           |

#### **Rear Mount Option**

| Rear Mount Option |  |  |
|-------------------|--|--|
| Enable            |  |  |

| Option                            | Description                                                                                                    |
|-----------------------------------|----------------------------------------------------------------------------------------------------|
| Enable Auto<br>Voltage<br>Sensing | <b>A</b> NOTE: For further details on supported displays when the DSE module is mounted into the rear of the panel, contact DSE Technical Support <u>support@deepseaelectronics.com</u> .                                                                                                    |
|                                   | <ul> <li>= The module's display, fascia buttons and LEDs are enabled and is to be mounted on the fascia of the panel.</li> <li>= The <i>Rear Mount Option</i> is enabled. The module's display, fascia buttons and LEDs are disabled to allow the module to be mount in the rear of a panel using the <i>DSE Rear Mount Panel Bracket</i>; Part Number 020-1044. A remote display is required to provide local monitoring and control of the system.</li> </ul> |

#### **Miscellaneous Options**

| Miscellaneous Options                             |         |
|---------------------------------------------------|---------|
| Enable running on load demand                     |         |
| All Warnings are Latched                          |         |
| Enable immediate mains dropout                    |         |
| Inhibit retransfer to mains                       |         |
| Enable forced peak lop inhibit                    |         |
| Support Right-To-Left Languages in Module Strings |         |
| Enable bus failure detection when in parallel     |         |
| Power Up in Mode                                  | Stop 👻  |
| Filter Mains Voltage Display                      |         |
| Filter Constant                                   | \$ 30   |
| Filter Bus Voltage Display                        |         |
| Filter Constant                                   | ÷ 30    |
| Inhibit Remote Start of 8610                      | Never 👻 |
|                                                   |         |

| Parameter                                                                    | Description                                                                                                    |
|------------------------------------------------------------------------------|----------------------------------------------------------------------------------------------------|
| Enable Running On Load<br>Demand<br>IEEE 37.2 - 44 Unit sequence<br>starting | <ul> <li>□ = The Running on Load Demand is disabled. When remote start request is sent down the MSC link, all the generators run regardless of the amount of load.</li> <li>☑ = The Running on Load Demand is enabled. When remote start request is sent down the MSC link, only the generators required to support the load run.</li> </ul>                                                                                                    |
| All Warnings Are Latched                                                     | <ul> <li>□ = The All Warnings Are Latched is disabled. The module automatically resets the warning and pre-alarms once the triggering condition has been cleared.</li> <li>☑ = The All Warnings Are Latched is enabled. The module does not automatically reset the warning and pre-alarms. Resetting the alarm is performed by either activating a digital input configured for Alarm Reset or, pressing the Stop/Reset Mode O button once the</li> </ul> |
|                                                                              | triggering condition has been cleared.                                                                                                    |
| Enable Immediate Mains<br>Dropout                                            | <ul> <li>= The Immediate Mains Dropout is disabled. Upon Mains failure, the Mains switchgear is kept closed until the Generator Bus is up to speed and volts.</li> <li>= The Immediate Mains Dropout is enabled. Upon Mains failure, the Mains switchgear is opened immediately, subject to the setting of the Mains Transient timer.</li> </ul>                                                                                                    |

#### Editing the Configuration

| Parameter                                                                      | Description                                                                                                    |
|--------------------------------------------------------------------------------|----------------------------------------------------------------------------------------------------|
| Inhibit Retransfer to Mains<br>IEEE 37.2 - 3 Checking or<br>interlocking relay | <ul> <li>= The Inhibit Retransfer to Mains is disabled. When the Generator Bus is running on load and fails, the load is transferred back to the mains.</li> <li>= The Inhibit Retransfer to Mains is enabled. The load is prevented</li> </ul>                                                                                                    |
|                                                                                | from being transferred back to the Mains supply, only in the event of<br>the Generator Bus failure. This is used in peak lopping systems where<br>the cost of using the Mains to supply the load is so prohibitive that the<br>customer does not want to transfer back to the Mains supply.                                                                                                    |
| Enable Forced Peak Lop<br>Inhibit                                              | <b>A</b> NOTE: This option only has effect in <i>Manual Mode</i> .<br>If the module is <i>Peak Lopping</i> in <i>Auto Mode</i> and another<br>DSExx60 requests to control the Generator Bus following a<br>Mains failure, the <i>Peak Lopping</i> operation is suspended.                                                                                                    |
|                                                                                | The Forced Peak Lop Inhibit is disabled. The module continues<br>to control the Generator Bus regardless if another DSExx60 requests<br>control.                                                                                                    |
|                                                                                | $\square$ = The Forced Peak Lop Inhibit is enabled. If the DSExx60 (1) is in<br>Manual Mode controlling the Generator Bus for peak lopping and<br>another DSExx60 (2) requests the generators to power its load<br>following a Mains failure, the DSExx60 MKII (1) relinquishes control<br>over the Generator Bus to the other DSExx60 MKII (2).                                                                                                    |
| Support Right-To-Left<br>Languages in Module<br>Strings                        | <ul> <li>= The Support Right-To-Left Languages in Module Strings is disabled. The module displays user configured strings in the order left to right.</li> <li>= The Support Right-To-Left Languages in Module Strings is enabled. The module displays user configured strings in the order right to left.</li> </ul>                                                                                                    |
| Enable Bus Failure<br>Detection When in Parallel                               | <ul> <li>□ = The Bus Failure Detection When in Parallel is disabled. The module does not act upon the Bus being live when in parallel with the Mains with no generators on load.</li> <li>☑ = The Bus Failure Detection When in Parallel is enabled. The module monitors the MSC link when the Mains and Bus switchgear is closed. This is to check that the generators are closed making the Bus live, and not a case of the Bus being made live from the mains.</li> </ul> |
| Power Up in Mode                                                               | Select the mode which the module enters once DC power is applied.                                                                                                    |
|                                                                                | Auto: The module powers up in the Auto Mode .                                                                                                    |
|                                                                                | <i>Manual:</i> The module powers up in the <i>Manual Mode</i> $\bigcirc$ .                                                                                                    |
|                                                                                | Stop: The module powers up in the Stop/Reset Mode 🙂.                                                                                                    |

| Parameter                       | Description                                                                                                    |
|---------------------------------|----------------------------------------------------------------------------------------------------|
| Filter Mains Voltage<br>Display | <b>NOTE:</b> The Mains voltage is only filtered on the module's display and not on the SCADA or any other remote monitoring device.                                                                                                    |
|                                 | <ul> <li>The Filter Mains Voltage Display is disabled. The rate at which the Mains voltage instruments are refreshed is fast in order to display all voltage fluctuations.</li> <li>The Filter Mains Voltage Display is enabled. The rate at which the Mains voltage instruments are refreshed is configurable based on the Filter Constant. A larger Filter Constant leads to a slower refresh rate, filtering out the fluctuations on the Mains voltage instruments.</li> </ul>                                            |
| Filter Bus Voltage Display      | <b>NOTE:</b> The Bus voltage is only filtered on the module's display and not on the SCADA or any other remote monitoring device.                                                                                                    |
|                                 | <ul> <li>= The <i>Filter Bus Voltage Display</i> is disabled. The rate at which the Bus voltage instruments are refreshed is fast in order to display all voltage fluctuations.</li> <li>= The <i>Filter Bus Voltage Display</i> is enabled. The rate at which the Bus voltage instruments are refreshed is configurable based on the <i>Filter Constant</i>. A larger <i>Filter Constant</i> leads to a slower refresh rate, filtering out the fluctuations on the Bus voltage instruments.</li> </ul>                      |
| Inhibit Remote Start of 8610    | Inhibits the module sending any start commands (including Mains failure) being transmitted down the MSC link to the DSExx10 units. This enables the user to decide when to start / stop the generators based on other conditions.<br><i>Never:</i> Start commands are always sent down the MSC link.<br><i>Always:</i> Start commands are never sent down the MSC link.<br><i>On Input:</i> Start commands are not sent down the MSC link when a digital input configured for <i>Inhibit Remote Start of 8610</i> is active. |

#### Editing the Configuration

#### **Breaker Control**

| Breaker Control                                                            |          |
|----------------------------------------------------------------------------|----------|
| Enable Alternative Breaker Button Control<br>Enable Manual Breaker Control | V<br>V   |
| Active                                                                     | Always 🔻 |

| Parameter                                    | Description                                                                                                    |
|----------------------------------------------|----------------------------------------------------------------------------------------------------|
| Enable Alternative<br>Breaker Button Control | <b>NOTE:</b> For more detailed information on the <i>Alternative</i><br><i>Breaker Control Button</i> operation, refer to DSE Publication: <i>057-</i><br><i>259 DSE8660 MKII Operator Manual.</i> |
|                                              | □ = The Alternative Breaker Control Button is disabled. Pressing the                                                                                                    |
|                                              | <i>Transfer to Mains</i> or <i>Transfer to Bus</i> buttons requests a transfer of load to the respective supply, if it is available.                                                               |
|                                              | ☑ = The Alternative Breaker Control Button is enabled. Pressing the                                                                                                    |
|                                              | <b>Transfer to Mains</b> or <b>Transfer to Bus</b> buttons requests the respective switchgear to open or close, causing a transfer of load to occur if required, if the supply is available.       |
| Enable Manual Breaker                        | $\Box$ = The <i>Manual Breaker Control</i> is disabled. When the module is in                                                                                                    |
| Control                                      | the <i>Manual Mode</i> (b), activation of any automatic on load request (such as <i>Remote Start on Load</i> or <i>Mains Failure</i> ) causes the Bus switchgear to close.                         |
|                                              | ☑ = The Manual Breaker Control is enabled. When the module is in                                                                                                    |
|                                              | the <i>Manual Mode</i> (b), only the following load requests cause the Bus switchgear to close:                                                                                                    |
|                                              | <ul> <li>Pressing the <i>Transfer to Bus</i> button.</li> </ul>                                                                                                    |
|                                              | <ul> <li>Activating a digital input configured for <i>Transfer to Bus / Open</i><br/>Mains</li> </ul>                                                                                              |
|                                              | The Manual Breaker Control is activated:                                                                                                    |
|                                              | Always: Manual Breaker Control is always active.                                                                                                    |
|                                              | <b>On Input:</b> Manual Breaker Control is only active when a digital input configured for Manual Breaker Mode is active.                                                                          |

## 2.2.2 CONFIGURABLE STATUS SCREENS

#### <u>Home Page</u>

|           | Home Page                                                                          |
|-----------|------------------------------------------------------------------------------------|
|           | Home Page Mode                                                                     |
| Parameter | Description                                                                        |
| Home Page |                                                                                    |
|           | <i>Mode:</i> When no <i>Navigation</i> buttons are pressed for the duration of the |
|           | Page Timer, the module's display reverts back to show the Control Mode Page.       |
|           | The Configurable Status Screens are not displayed automatically but is still       |
|           |                                                                                    |
|           | accessible by manually pressing the <b>Navigation O</b> buttons.                   |
|           |                                                                                    |
|           | Instrumentation: When no Navigation O buttons are pressed for the                  |
|           | duration of the Page Timer, the module's display scrolls through the Configurable  |
|           | Status Screens. Each of the Configurable Status Screens remains on the display     |
|           | for the duration of the Scroll Limer. The Control Mode page is not displayed       |
|           | 000                                                                                |
|           | automatically but is still accessible by manually pressing the <b>Navigation</b>   |

#### **Displayed Pages**

| Displayed Pages |                |   |         |          |   |  |
|-----------------|----------------|---|---------|----------|---|--|
|                 |                | _ |         |          |   |  |
| Page 1          | Summary Screen | * | Page 6  | Not Used | • |  |
| Page 2          | Not Used       | • | Page 7  | Not Used | - |  |
| Page 3          | Not Used       | • | Page 8  | Not Used | - |  |
| Page 4          | Not Used       | • | Page 9  | Not Used | - |  |
| Page 5          | Not Used       | • | Page 10 | Not Used | • |  |

| Parameter    | Description                                                                   |
|--------------|-------------------------------------------------------------------------------|
| Page 1 to 10 | Select the instrumentation parameter that is to be displayed for the specific |
|              | Configurable Status Screen.                                                   |

#### Example

In the example below, the *Home Page* is configured to *Instrumentation* so will scroll through the *Configurable Status Screens*. Depending on the application, the system designer selects the instrumentation parameters that are most important to constantly show on the module.

| Home                        |                  |         |          |   |  |
|-----------------------------|------------------|---------|----------|---|--|
| Home Page Instrumentation 👻 |                  |         |          |   |  |
| Displayed                   | d Pages          |         |          |   |  |
| Page 1                      | Mains Total kW 🔻 | Page 6  | Not Used | • |  |
| Page 2                      | Bus Total kW 🛛 👻 | Page 7  | Not Used | - |  |
| Page 3                      | Not Used 🔹 👻     | Page 8  | Not Used | - |  |
| Page 4                      | Not Used 🔷 👻     | Page 9  | Not Used | - |  |
| Page 5                      | Not Used 🔷 👻     | Page 10 | Not Used | - |  |

#### 2.2.3 EVENT LOG

#### Logging Options

| Logging Options            |           |                                                       |
|----------------------------|-----------|-------------------------------------------------------|
| Log the following events t | o the eve | ent log                                               |
| Power-Up                   | 0 110 010 | Bus Off Load                                          |
| Mains Fail                 |           | Bus On Load 🔍                                         |
| Mains Return               |           |                                                       |
| 'Repeat SMS' requires a G  | GSM mod   | lem to be configured on the Communications/Basic page |
| Electrical Trip Alarms 🗵   |           |                                                       |
| Repeat SMS                 | 1         |                                                       |
| Repeat delay               | 12h       |                                                       |
| Repeats                    | 2         |                                                       |
| Latched warnings           |           |                                                       |
| Unlatched warnings         |           |                                                       |
| Repeat SMS                 | <b>V</b>  |                                                       |
| Repeat delay               | 12h       |                                                       |
| Repeats                    | 2         |                                                       |
|                            |           |                                                       |

**A**NOTE: Sending events by SMS is only available when the module is configured to communicate to a supported modem by RS232. Refer to section entitled *RS232 Port* elsewhere in this document for further details.

| Parameter        | Description                                                                                    |
|------------------|------------------------------------------------------------------------------------------------|
| Power-Up         | $\Box$ = <i>Power-Up</i> events are not logged.                                                |
|                  | $\blacksquare$ = <i>Power-Up</i> events are logged when the DC Supply is applied to the        |
|                  | module.                                                                                        |
| Mains Fail       | $\Box$ = Mains Fail events are not logged.                                                     |
|                  | $\mathbf{M}$ = Mains Fail events are logged when the Mains voltage/frequency rise              |
|                  | above/falls below the configured trip levels for the duration of the Mains                     |
|                  | Transient Delay timer.                                                                         |
| Mains Return     | $\Box$ = <i>Mains Return</i> events are not logged.                                            |
|                  | $\mathbf{M}$ = Mains Return events are logged when the Mains voltage/frequency falls           |
|                  | below/rise above the configured return levels for the duration of the Mains                    |
|                  | Transient Delay timer.                                                                         |
| Bus Off Load     | $\Box$ = Bus Off Load events are not logged.                                                   |
|                  | $\square$ = Bus Off Load events are logged when the Generator Bus switchgear                   |
|                  | opens.                                                                                         |
| Bus On Load      | $\Box$ = Bus On Load events are not logged.                                                    |
|                  | $\square$ = Bus On Load events are logged when the Generator Bus switchgear                    |
|                  | closes.                                                                                        |
| Electrical Trip  | $\Box = Electrical Trip Alarms are not logged.$                                                |
| Alarms           | $\square$ = <i>Electrical Trip Alarms</i> are logged when the moment they activate.            |
| Electrical Trip  | $\Box$ = <i>Electrical Trip Alarms</i> are only sent once via an SMS message.                  |
| Alarms Repeat    | $\square$ = <i>Electrical Trip Alarms</i> are sent via SMS repeatedly until the <i>Repeats</i> |
| SMS              | value has been met. The delay between the repeated SMS is set by the                           |
|                  | Repeats Delay value.                                                                           |
| Latched Warnings | $\Box$ = Latched Warnings Alarms are not logged.                                               |
|                  | $\square$ = Latched Warnings Alarms are logged when the moment they activate.                  |
| Unlatched        | $\Box$ = Unlatched Warnings Alarms are not logged.                                             |
| Warnings         | $\square$ = Unlatched Warnings Alarms are logged when the moment they activate.                |
| Unlatched        | $\Box$ = Unlatched Warnings Alarms are only sent once via an SMS message.                      |
| Warnings Alarms  | $\square$ = Unlatched Warnings Alarms are sent via SMS repeatedly until the                    |
| Repeat SMS       | Repeats value has been met. The delay between the repeated SMS is set by                       |
|                  | the Repeats Delay value.                                                                       |

#### 2.2.4 DATA LOGGING

The Data Logging section is subdivided into smaller sections.

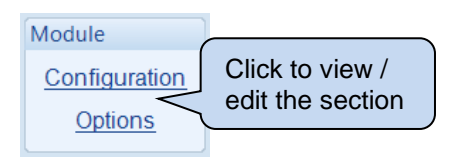

The module has the ability to record up to twenty parameters and is saved as a *Data Log File* to the module's internal memory or an external USB storage device. If 20 parameters were configured to be logged, each with a *Log Interval* of 1 second, the length of each *Data Log File* would be 6 hours and 21 minutes. This time is extendable as the length of each *Data Log File* varies upon the number of selected parameters and their configured *Log Interval*.

The module has the ability to store only one *Data Log File* to its internal memory. The number of *Data Log Files* increases when an external USB storage device is connected to the module's USB Host port. The increased number of *Data Log Files* is dependent upon the size of the USB storage device connected. When using the maximum size USB storage device of 16 GB, the number of *Data Log Files* is increased to 8200. This results in a total *Data Log* length of 46 weeks, 2 days, 6 hours and 24 minutes (assuming 20 parameters were configured to be logged, each with a *Log Interval* of 1 second).

The *Data Logging* is viewed using the *Data Log Viewer* application, which is accessed from the DSE Configuration Suite PC Software under the *Tools* menu.

#### 2.2.4.1 CONFIGURATION

| Data Logo | ging                |   |              |
|-----------|---------------------|---|--------------|
|           | Logged data         |   | Log Interval |
| 1         | DC Power On         | - | 1 minute 💌   |
| 2         | Mains Total Power   | - | 1 second 🔹   |
| 3         | Mains Current L1    | - | 1 second 🔹   |
| 4         | Mains Volts (L1-N)  | - | 1 second 🔹   |
| 5         | <not used=""></not> | - | 1 second 🔍   |
| 6         | <not used=""></not> | - | 1 second 🔍   |
| 7         | <not used=""></not> | - | 1 second 🔍   |
| 8         | <not used=""></not> | - | 1 second 🔍   |
| 9         | <not used=""></not> | - | 1 second 🔍   |
| 10        | <not used=""></not> | - | 1 second 🔍   |
| 11        | <not used=""></not> | - | 1 second 🔍   |
| 12        | <not used=""></not> | - | 1 second 🔍   |
| 13        | <not used=""></not> | - | 1 second 🔍   |
| 14        | <not used=""></not> | - | 1 second 🔍   |
| 15        | <not used=""></not> | - | 1 second 🔍   |
| 16        | <not used=""></not> | - | 1 second 🔍   |
| 17        | <not used=""></not> | - | 1 second 🔍   |
| 18        | <not used=""></not> | - | 1 second 👻   |
| 19        | <not used=""></not> | - | 1 second 👻   |
| 20        | <not used=""></not> | - | 1 second 💌   |

| Parameter    | Description                                 |
|--------------|---------------------------------------------|
| Logged Data  | Select the instrument required to be logged |
| Log Interval | Select the logging interval of the data     |

#### 2.2.4.2 **OPTIONS**

| Data Log Options |                                  |   |
|------------------|----------------------------------|---|
|                  | Only log when start is requested | V |
|                  | Log to USB drive                 |   |
|                  | Keep Oldest Data                 |   |

| Parameter          | Description                                                                               |
|--------------------|-------------------------------------------------------------------------------------------|
| Only Log When      | $\Box$ = The module logs data regardless if the Generator Bus has been                    |
| Start is Requested | requested to run.                                                                         |
|                    | $\mathbf{\Sigma}$ = The module only logs data when the Generator Bus has been             |
|                    | requested to run.                                                                         |
| Log to USB Drive   | $\Box$ = The module logs data to the modules internal memory.                             |
| -                  | $\mathbf{\Sigma}$ = The module logs data to an external USB memory device connect to      |
|                    | the USB host socket on the module.                                                        |
| Keep Oldest Data   | $\Box$ = When the logging memory is full, the module overwrites the oldest data           |
|                    | first with the new data.                                                                  |
|                    | $\mathbf{\Sigma}$ = When the logging memory is full, the module stops recording new data. |

## 2.3 DIGITAL INPUTS

The *Digital Inputs* section is subdivided into smaller sections. Select the required section with the mouse.

| Digital Inputs              |  |
|-----------------------------|--|
| Digital Inputs A - C        |  |
| Digital Inputs D - F        |  |
| <u>Digital Inputs G - I</u> |  |
| Digital Inputs J - L        |  |

#### 2.3.1 DIGITAL INPUTS

| Digital Input A  |                      |                | $\sim$             |
|------------------|----------------------|----------------|--------------------|
| Function         | Remote Start On Load | -              | As this example    |
| Polarity         | Close to Activate    | -              | shows a predefined |
| Action           |                      | - (            | function, these    |
| Arming           |                      | - (            | parameters are     |
| LCD Display      |                      | $\bigcirc$ ( ) | greyed out as they |
| Activation Delay | y Os                 |                |                    |
| Digital Input B  |                      |                |                    |
| Function         | User Configured      | -              |                    |
| Polarity         | Close to Activate    | -              |                    |
| Action           | Warning              | -              |                    |
| Arming           | Always               | -              |                    |
| LCD Display      | Digital Input B      |                |                    |
| Activation Delay | y Os                 |                |                    |

| Description                                                                                                    |
|----------------------------------------------------------------------------------------------------|
| Select the input function to activate when the relevant terminal is energised.<br>See section entitled <i>Input Functions</i> for details of all available functions |
| Select the digital input polarity:<br><i>Close to Activate:</i> the input function is activated when the relevant terminal is                                        |
| connected.<br><b>Open to Activate:</b> the input function is activated when the relevant terminal is disconnected                                                    |
|                                                                                                    |
| <b>A</b> NOTE: For details of these, see the section entitled <i>Alarm Types</i> elsewhere in this document.                                                         |
| Select the type of alarm required from the list:<br><i>Electrical Trip</i><br><i>Indication</i>                                                                      |
|                                                                                                    |

| Parameter        | Description                                                                                                    |
|------------------|----------------------------------------------------------------------------------------------------|
| Arming           | <b>A</b> NOTE: For details of these, see the section entitled <i>Alarm Arming</i> elsewhere in this document.                                             |
|                  | Select when the input becomes active:<br>Active From Mains Parallel<br>Always<br>Never                                                                    |
| LCD Display      | The text that is displayed on the module's LCD when the input activates and generates an alarm.                                                           |
| Activation Delay | This is used to give a delay on acceptance of the input. Useful for liquid level switches or to mask short term operations of the external switch device. |

#### 2.3.2 INPUT FUNCTIONS

Where a digital input is NOT configured as "user configured", a selection is made from a list of predefined functions. The selections are as follows:

Under the scope of IEEE 37.2, function numbers are also used to represent functions in microprocessor devices and software programs. Where the DSE input functions are represented by IEEE 37.2, the function number is listed below.

| Function                                                                | Description                                                                                                    |
|-------------------------------------------------------------------------|----------------------------------------------------------------------------------------------------|
| Alarm Mute                                                              | This input is used to silence the audible alarm from an external source, such as a remote mute switch                                                                                                    |
| Alarm Reset                                                             | This input is used to reset any latched alarms from a remote<br>location. It is also used to clear any latched warnings which may<br>have occurred (if configured) without having to stop the Generator<br>Bus.                                                                                                    |
| Alternative Language                                                    | This input is used to instruct the module to display the alternative                                                                                                    |
| Auto Restore Inhibit<br>IEEE 37.2 - 3 Checking Or<br>Interlocking Relay | In the event of a remote start/Mains failure, the Generator Bus is<br>instructed to start and take load. On removal of the remote start<br>signal/Mains return the module continues to run the Generator Bus<br>on load until the <i>Auto Restore Inhibit</i> input is removed. This input<br>allows the controller to be fitted as part of a system where the<br>restoration to Mains is controlled remotely or by an automated<br>system.                                                                                                    |
| Auto Run Inhibit<br>IEEE 37.2 - 3 Checking Or<br>Interlocking Relay     | This input is used to provide an over-ride function to prevent the controller from starting/running the Generator Bus in the event of a remote start/scheduled run condition occurring. If this input is active and a remote start signal/scheduled run occurs the module does not give a start command to the Generator Bus or stops the Generator Bus if it is already running. If this input signal is then removed, the controller operates as if a remote start/scheduled run has occurred, starting and loading the Generator Bus. This function is used to give an <b>'AND'</b> function so that a Generator Bus is only called to start/run if a remote start request and another condition exists which requires the Generator Bus to run. If the 'Auto Run Inhibit' signal becomes active while the Generator Bus is running, a controlled shutdown sequence begins. If the Generator Bus to start (if available). This input does not prevent starting of the Generator Bus in MANUAL/TEST mode. |
| Auto Start Inhibit<br>IEEE 37.2 - 3 Checking Or<br>Interlocking Relay   | This input is used to provide an over-ride function to prevent the controller from starting the Generator Bus in the event of a remote start/Mains out of limits condition occurring. If this input is active and a remote start signal/Mains failure occurs the module does not give a start command to the Generator Bus. If this input signal is then removed, the controller operates as if a remote start/Mains failure has occurred, starting and loading the Generator Bus. This function is used to give an 'AND' function so that a Generator Bus is only called to start if the Mains fails and another condition exists which requires the Generator Bus to run. If the 'Auto start Inhibit' signal becomes active once more it is ignored until the module has returned the Mains supply on load and shutdown. This input does not prevent starting of the Generator Bus in MANUAL mode.                                                                                                    |

| Function                            | Description                                                                   |
|-------------------------------------|-------------------------------------------------------------------------------|
| Auxiliary Mains Fail                | The module monitors the incoming single or three phase supply for             |
| -                                   | Over voltage, Under Voltage, Over Frequency or Under frequency. It            |
|                                     | may be required to monitor a different Mains supply or some aspect of         |
|                                     | the incoming Mains not monitored by the controller (such as a G59 or          |
|                                     | G99 Mains decoupling relay). If the devices providing this additional         |
|                                     | monitoring are connected to operate this input, the controller operates       |
|                                     | as if the incoming Mains supply has fallen outside of limits, the             |
|                                     | Generator Bus is instructed to start and take the load if not already         |
|                                     | running. Removal of the input signal causes the module to act if the          |
|                                     | Mains has returned to within limits providing that the Mains sensing          |
|                                     | also indicates that the Mains is within limits.                               |
| Bus Closed Auxiliary                | This input is used to provide feedback to allow the module to give true       |
| IEEE 37.2 - 3 Checking or           | indication of the contactor or circuit breaker switching status. It must      |
| Interlocking Relay                  | be connected to the Bus load switching device auxiliary contact.              |
| Bus Load Inhibit                    |                                                                               |
| IEEE 37.2 - 52 AC Circuit           | ANOTE: This input only operates to control the Bus                            |
| Diedkei                             | switchgear if the module load switching logic is attempting to                |
|                                     | load the Bus.                                                                 |
|                                     | This input is used to prevent the module from loading the Generator           |
|                                     | Bus. If the Generator Bus is already on load, activating this input           |
|                                     | causes the module to unload the Generator Bus without ramping.                |
|                                     | Removing the input allows the Generator Bus to be loaded again.               |
| Clear Mains Decoupling              | This input is used to reset the module following a Mains Decoupling           |
| Alarms                              | Alarm (ROCOF, Vector Shift, Mains Voltage Alarm, Mains Frequency              |
|                                     | Alarm). The input must switch from inactive to active to reset the trip, it   |
|                                     | is not to be left permanently active.                                         |
| EJP1                                | For the French EJP (Effacement Jours de Pointe) tariff system.                |
|                                     |                                                                               |
|                                     | This input is functionally identical to Remote Start Off Load.                |
|                                     | When this input is active, operation is similar to the Remote Start on        |
|                                     | load function except that the Generator Bus is not instructed to take         |
|                                     | the load. This function is also used where the Generator Bus only run         |
| E 100                               | Is required e.g. for exercise.                                                |
| EJP2                                | For the French EJP (Enacement Jours de Pointe) tanii system.                  |
|                                     | This input is functionally identical to Remote Start On Load                  |
|                                     | In auto mode, the module performs the start sequence and transfers            |
|                                     | load to the Generator Bus                                                     |
|                                     | In Manual mode, the load is transferred to the Generator Bus if the           |
|                                     | Generator Bus is already running, however in manual mode, this input          |
|                                     | does not generate start/stop requests of the generate Bus.                    |
| Enable Power Mode 1                 | This input is used to instruct the module to switch to <i>Power Mode 1</i>    |
| Constant Power (Default)            | Constant Power (Default)                                                      |
| Enable Power Mode 2                 | This input is used to instruct the module to switch to Power Mode 2           |
| Frequency-Power                     | Frequency-Power                                                               |
| Enable Power Mode 3                 | This input is used to instruct the module to switch to Power Mode 3           |
| Voltage-Power                       | Voltage-Power                                                                 |
| Enable Power Mode 1                 | This input is used to instruct the module to switch to <i>Power Mode 1</i>    |
| Constant Power Factor               | Constant Power Factor                                                         |
| Enable Reactive Mode 2              | This input is used to instruct the module to switch to <i>Reactive Mode 2</i> |
| Voltage-Reactive Power              | Voltage-Reactive Power                                                        |
| Enable Reactive Mode $\overline{3}$ | This input is used to instruct the module to switch to Reactive Mode 3        |
| Power-Power Factor                  | Power-Power Factor                                                            |
| Enable Reactive Mode 4              | This input is used to instruct the module to switch to Reactive Mode 4        |
| Constant Reactive Power             | Constant Reactive Power (Default)                                             |
| (Default)                           |                                                                               |

#### Editing the Configuration

| Function                                                                       | Description                                                                                                    |
|--------------------------------------------------------------------------------|----------------------------------------------------------------------------------------------------|
| External Panel Lock                                                            | <b>A</b> NOTE: External control sources (i.e. Simulate Start Button) are not affected by the external panel lock input and continue to operate normally.                                                                                                    |
|                                                                                | This input is used to provide security to the installation.<br>When the External Panel lock input is active, the module does not<br>respond to operation of the Mode select or Start buttons. This allows<br>the module to be placed into a specific mode (such as Auto) and<br>then secured. The operation of the module is not affected, and the<br>operator is still able to view the various instrumentation pages etc.<br>( <i>Front panel configuration access is still possible while the system<br/>lock is active</i> ). |
| Inhibit Remote Start of 8610                                                   | This input is used to provide a mean of disabling all start commands<br>over the MSC link to the DSExx10 modules, including in the event of<br>a Mains failure.                                                                                                    |
| Inhibit Retransfer To Mains<br>IEEE 37.2 - 3 Checking Or<br>Interlocking Relay | When active, the input prevents the load from being transferred back<br>to the Mains supply, only in the event of a Generator Bus failure.<br>This is used in peak lopping systems where the cost of using the<br>Mains to supply the load is so prohibitive that the customer does not<br>want to transfer back to the Mains supply.                                                                                                    |
| Inhibit Scheduled Run<br>IEEE 37.2 – 3 Checking Or<br>Interlocking Relay       | This input is used to provide a mean of disabling a scheduled run.                                                                                                    |
| Inhibit SMS Remote Start                                                       | This input is used to provide a means of disabling remote starts by SMS                                                                                                    |
| Keep Control of 8610s                                                          | This input is used to keep control over the DSExx10 modules and<br>their generators, preventing another DSExx60 or DSExx80 taking<br>control for synchronising and parallel operation.                                                                                                    |
| Lamp Test                                                                      | This input is used to provide a test facility for the front panel<br>indicators fitted to the module. When the input is activated all LEDs<br>illuminate.                                                                                                    |
| Mains Closed Auxiliary<br>IEEE 37.2 - 3 Checking or<br>Interlocking Relay      | This input is used to provide feedback to allow the module to give<br>true indication of the contactor or circuit breaker switching status. It<br>must be connected to the Mains load switching device auxiliary<br>contact.                                                                                                    |
| Mains Load Inhibit<br>IEEE 37.2 - 52 AC Circuit Breaker                        | <b>NOTE:</b> This input only operates to control the Mains switchgear if the module load switching logic is attempting to load the mains.                                                                                                    |
|                                                                                | This input is used to prevent the module from loading the mains. If<br>the Mains is already on load, activating this input causes the module<br>to unload the Mains without ramping. Removing the input allows the<br>Mains to be loaded again.                                                                                                    |
| Manual Breaker Mode                                                            | When breaker control is set to Active On Input, this input is used to activate the Manual Breaker Control.                                                                                                    |
| Manual Restore Contact                                                         | This input is used to manually allow back-sync to the Mains without removing the Auto-Restore Inhibit input.                                                                                                    |

#### Editing the Configuration

| Function                                                               | Description                                                                                                    |
|------------------------------------------------------------------------|----------------------------------------------------------------------------------------------------|
| MSC Alarms Inhibit                                                     | <b>A</b> NOTE: The MSC Old Version alarm is not inhibited when this input is active.                                                                                                    |
|                                                                        | If this input is active, all MSC failure related alarms are inhibited from activating even if the fault is active.                                                                                                    |
| Paralleling Inhibit<br>IEEE 37.2 - 3 Checking Or<br>Interlocking Relay | This input is used to prevent the Generator Bus from running in<br>parallel with the Mains supply and in turn, forces a break transfer to<br>occur. If the input becomes active while in parallel, the transfer is<br>completed and paralleling ends.                                                                                                    |
| Remote Start Dead Bus<br>Synchronising                                 | <b>A</b> NOTE: For further details, refer to the section entitled<br>Advanced Options elsewhere in this document.                                                                                                    |
|                                                                        | This input is used to enable a Dead Bus Synchronising start and must be used in conjunction with another starting signal such as <i>Remote Start on Load</i> .                                                                                                    |
| Remote Start In Island<br>Mode                                         | When in <i>Auto Mode</i> , the module performs the start sequence and transfer the load to the Generator Bus. The Mains switchgear is left open and the Generator Bus runs in island mode.<br>In <i>Manual Mode</i> , the load is transferred to the Generator Bus if it is already running and available; however in <i>Manual Mode</i> , this input does not generate start/stop requests to the Generator Bus. |
| Remote Start Off Load                                                  | If this input is active, operation is similar to the 'Remote Start on<br>load' function except that the Generator Bus is not instructed to take<br>the load. This function is used where the Generator Bus only run is<br>required e.g. for exercise.                                                                                                    |
| Remote Start On Load                                                   | When in auto mode, the module performs the start sequence and<br>places the Generator Bus in parallel with the mains.<br>In Manual mode, the Generator Bus is placed in parallel with the<br>Mains if it was already running; however in manual mode, this input<br>does not generate start/stop requests.                                                                                                    |
| Simulate Auto Button                                                   | NOTE: If a call to start is present when AUTO MODE is<br>entered, the starting sequence begins. Call to Start comes from<br>a number of sources depending upon module type and<br>configuration and includes (but is not limited to) : Remote start<br>input present, Mains failure, Scheduled run, Auxiliary Mains<br>failure input present, Telemetry start signal from remote<br>locations.                    |
| Simulate Lamp Test / Alarm<br>Mute Button                              | This input is used to provide a test facility for the front panel<br>indicators fitted to the module. When the input is activated all LED's<br>illuminate. The input also serves a second function, in that it also<br>provides a mute signal to silence the audible alarm. The input is<br>recognised by the module as though it was the Push button on the<br>module itself being operated.                     |
| Simulate Mains Available.                                              | This function is provided to override the module's internal monitoring function. If this input is active, the module does not respond to the state of the incoming AC Mains supply.                                                                                                    |
| Simulate Manual Button                                                 | This input mimic's the operation of the 'Manual' button and is used to provide a remotely located Manual mode push button.                                                                                                    |

| Function                          | Description                                                           |  |
|-----------------------------------|-----------------------------------------------------------------------|--|
| Simulate Start Button             | This input mimic's the operation of the 'Start' button and is used to |  |
|                                   | provide a remotely located start push button.                         |  |
| Simulate Stop Button              | This input mimic's the operation of the 'Stop' button and is used to  |  |
|                                   | provide a remotely located stop/reset push button.                    |  |
| Simulate Test On Load             | This input mimics the operation of the 'Test' button and is used to   |  |
| Button                            | provide a remotely located Test on load mode push button.             |  |
| Stop and Panel Lock               | Combined function input that instructs the module to enter STOP       |  |
|                                   | mode and also perform the Panel Lock function.                        |  |
|                                   | Once the input is active, the module does not respond to operation    |  |
|                                   | of the mode select or start buttons.                                  |  |
|                                   | The operator is still able to view the various instrumentation pages  |  |
|                                   | etc. (Front panel configuration access is still possible while the    |  |
|                                   | system lock is active).                                               |  |
| Telemetry Panel Lock              | Once the input is active, the module does not respond to mode         |  |
|                                   | changes or breaker control by telemetry.                              |  |
|                                   | The operator is still able to control and view the various            |  |
|                                   | instrumentation pages through the front panel buttons.                |  |
| Transfer To Bus / Open            | This input is used to transfer the load to the Generator Bus when     |  |
| Mains                             | running in Manual Mode.                                               |  |
| IEEE 37.2 - 52 AC Circuit Breaker | Once synchronised, the Generator Bus and Mains are paralleled.        |  |
|                                   | The second press of the button causes the Generator Bus to take full  |  |
|                                   | load and open the Mains switchgear.                                   |  |
| Transfer to Mains / Open          | This input is used to transfer the load to the Mains when running in  |  |
| Bus                               | Manual Mode.                                                          |  |
| IEEE 37.2 - 52 AC Circuit Breaker | Once synchronised, the Generator Bus and Mains are paralleled.        |  |
|                                   | The second press of the button causes the Mains to take full load     |  |
|                                   | and open the Generator Bus switchgear.                                |  |

## 2.4 OUTPUTS

The *Outputs* section is subdivided into smaller sections. Select the required section with the mouse.

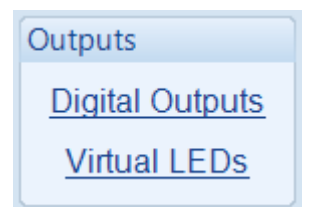

#### 2.4.1 DIGITAL OUTPUTS

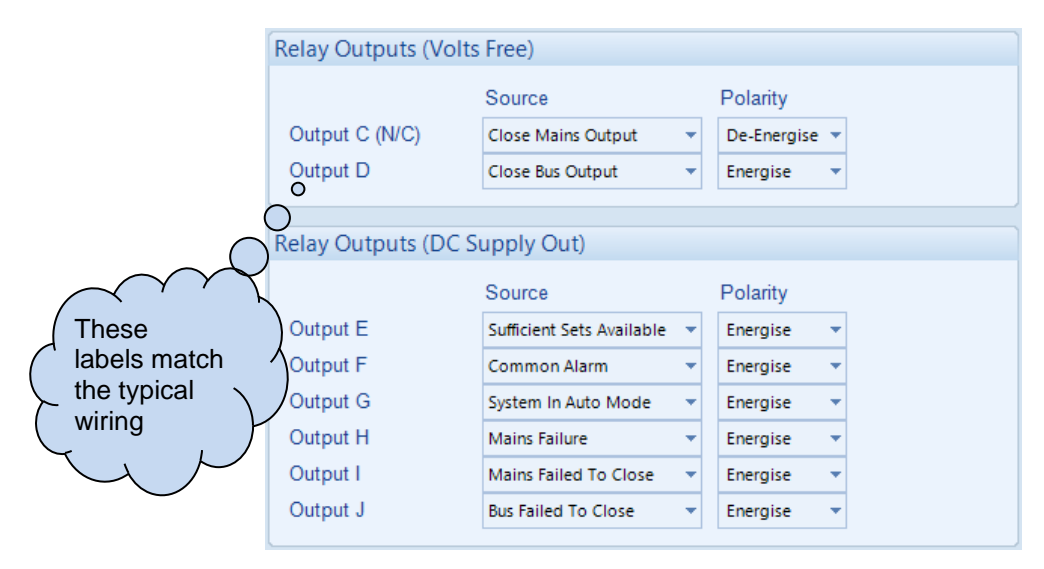

| Parameter | Description                                                                |
|-----------|----------------------------------------------------------------------------|
| Source    | Select the output source to control the state of the output                |
|           | See section entitled Output Sources for details of all available functions |
| Polarity  | Select the digital output polarity:                                        |
| -         | De-Energise: When the output source is true, the output deactivates.       |
|           | Energise: When the output source is true, the output activates.            |

#### 2.4.2 VIRTUAL LEDS

The virtual LEDs provide a configuration of 'status' items. These items are not available for viewing on the module but are seen in the SCADA section of the PC software, or read by third party systems (i.e. BMS or PLCs) using the ModBus protocol.

| LED Configuratio | n             |   |   |          |   |
|------------------|---------------|---|---|----------|---|
|                  | Source        |   | F | Polarity |   |
| LED 1            | Mains Failure | • |   | Lit      | • |
| LED 2            | Not Used      | Ŧ |   | Lit      | Ŧ |
| LED 3            | Not Used      | Ŧ |   | Lit      | Ŧ |
| LED 4            | Not Used      | Ŧ |   | Lit      | Ŧ |
| LED 5            | Not Used      | Ŧ |   | Lit      | Ŧ |
| LED 6            | Not Used      | Ŧ |   | Lit      | Ŧ |
| LED 7            | Not Used      | Ŧ |   | Lit      | Ŧ |
| LED 8            | Not Used      | Ŧ |   | Lit      | Ŧ |
| LED 9            | Not Used      | Ŧ |   | Lit      | Ŧ |
| LED 10           | Not Used      | Ŧ |   | Lit      | Ŧ |
| LED 11           | Not Used      | Ŧ |   | Lit      | Ŧ |
| LED 12           | Not Used      | Ŧ |   | Lit      | Ŧ |
| LED 13           | Not Used      | Ŧ |   | Lit      | Ŧ |
| LED 14           | Not Used      | Ŧ |   | Lit      | Ŧ |
| LED 15           | Not Used      | Ŧ |   | Lit      | Ŧ |
| LED 16           | Not Used      | • |   | Lit      | Ŧ |
| LED 17           | Not Used      | Ŧ |   | Lit      | Ŧ |
| LED 18           | Not Used      | Ŧ |   | Lit      | Ŧ |
| LED 19           | Not Used      | • |   | Lit      | • |
| LED 20           | Not Used      | • |   | Lit      | Ŧ |

| Parameter | Description                                                                |
|-----------|----------------------------------------------------------------------------|
| Source    | Select the output source to control the state of the output                |
|           | See section entitled Output Sources for details of all available functions |
| Polarity  | Select the digital input polarity:                                         |
| -         | Lit: When the output source is true, the virtual LED activates             |
|           | Unlit: When the output source is true, the virtual LED deactivates.        |

#### 2.4.3 OUTPUT SOURCES

The list of output sources available for configuration of the module digital outputs.

Under the scope of IEEE 37.2, function numbers is also used to represent functions in microprocessor devices and software programs. Where the DSE output functions is represented by IEEE 37.2, the function number is listed below.

| Output Source                                                      | Activates Is Not Active                                                                                                    |                                                                                |  |  |
|--------------------------------------------------------------------|----------------------------------------------------------------------------------------------------|--------------------------------------------------------------------------------|--|--|
| Not Used                                                           | The output does not change state (Unused)                                                                                                    |                                                                                |  |  |
| 1 Constant Power Factor<br>Mode                                    | Active when the <i>Reactive Mode 1 Constant Power Factor</i> is selected.                                                                                                    |                                                                                |  |  |
| 1 Constant Power Mode<br>(Default)                                 | Active when the Power Mode 1 Constant Power (Default) is selected.                                                                                                    |                                                                                |  |  |
| 2 Frequency-Power Mode                                             | Active when the Power Mode 2 Freq                                                                                                    | uency Power is selected.                                                       |  |  |
| 2 Voltage-Reactive Power<br>Mode                                   | Active when the Reactive Mode 2 Vo                                                                                                    | Itage Reactive Power is selected.                                              |  |  |
| 3 Power-Power Factor<br>Mode                                       | Active when the Reactive Mode 3 Pc                                                                                                    | ower Power Factor is selected.                                                 |  |  |
| 3 Voltage-Power Mode                                               | Active when the Power Mode 3 Volta                                                                                                    | ge Power is selected.                                                          |  |  |
| 4 Constant Reactive<br>Power Mode (Default)                        | Active when the <i>Reactive Mode 4</i> Co<br>is selected.                                                                                                    | onstant Reactive Power (Default)                                               |  |  |
| 8660 Controls 8610s                                                | Active when the module is controlling<br>generators, preventing another DSE<br>for synchronising and parallel operati                                                                                        | the DSExx10 modules and their<br>(x60 or DSExx80 taking control)<br>ion.       |  |  |
| Alarm Mute                                                         | This input is used to silence the audil such as a remote mute switch.                                                                                                    | ble alarm from an external source                                              |  |  |
| Alarm Reset                                                        | This input is used to reset any latched alarms from a remote location.<br>It is also used to clear any latched warnings which may have occurred<br>(if configured) without having to stop the Generator Bus. |                                                                                |  |  |
| Alternative Language                                               | Active when the configured Alternativ                                                                                                    | /e Language Select digital input is                                            |  |  |
| Audible Alarm<br>IEEE 37.2 – 74 Alarm Relay                        | Use this output to activate an<br>external sounder or external alarm<br>indicator. Operation of the Mute<br>pushbutton resets this output once<br>activated                                                  | Inactive if no alarm condition is active or if the Mute pushbutton was pressed |  |  |
| Auto Restore Inhibit                                               | Active when the Auto Restore Inhibit                                                                                                    | digital input is active.                                                       |  |  |
| Auto Run Inhibited                                                 | Active when the Auto Run Inhibit fund                                                                                                    | ction is active                                                                |  |  |
| Auto Start Inhibit                                                 | Active when the Auto-Start Inhibit fur                                                                                                    | oction is active                                                               |  |  |
| Auxiliary Mains Failure                                            | Active when the Auxiliary Mains Failu                                                                                                    | ure input function is active                                                   |  |  |
| Battery High Voltage<br>IEEE 37.2 – 59 DC Overvoltage<br>Relay     | This output indicates that a Battery<br>Over voltage alarm has occurred                                                                                                    | Inactive when battery voltage is not High                                      |  |  |
| Battery Low Voltage<br>IEEE 37.2 – 27 DC<br>Undervoltage Relay     | This output indicates that a Battery Under Voltage alarm has occurred.                                                                                                    | Inactive when battery voltage is not Low                                       |  |  |
| Bus And Mains In Parallel                                          | This output is active whenever the Bus and Mains are in parallel.                                                                                                    |                                                                                |  |  |
| Bus Asymmetry High<br>IEEE 37.2 – 59 Overvoltage<br>Relay          | Active when the Bus Asymmetry Alarm is active                                                                                                    |                                                                                |  |  |
| Bus Closed Auxiliary                                               | Active when the Bus Closed Auxiliary input is active                                                                                                    |                                                                                |  |  |
| Bus Failed To Close<br>IEEE 37.2 - 48 Incomplete<br>Sequence Relay | This output source is intended to be used to indicate a failure of the<br>Bus contactor or breaker. It is only used if the module is configured to<br>use 'Bus Closed Auxiliary' feedback.                   |                                                                                |  |  |

| Output Source                | Activates                                                                | Is Not Active                      |  |  |
|------------------------------|--------------------------------------------------------------------------|------------------------------------|--|--|
| Bus Failed To Open           | This output source is intended to be                                     | used to indicate a failure of the  |  |  |
| IEEE 37.2 - 48 Incomplete    | Bus contactor or breaker. It is only used if the module is configured to |                                    |  |  |
| Sequence Relay               | use 'Bus Closed Auxiliary' feedback.                                     |                                    |  |  |
| Bus Live                     | This output indicates that a voltage has been detected on the            |                                    |  |  |
|                              | Generator Bus. Once the voltage on the Generator Bus is detected         |                                    |  |  |
|                              | above the "Dead Bus relay setting" it is no longer considered a 'dead-   |                                    |  |  |
|                              | bus' and the Mains needs to synchro                                      | nise with the Bus                  |  |  |
| Bus Load Inhibit             | Active when the digital input Bus Loa                                    | d Inhibit is active                |  |  |
| Bus Negative Seguence        | Active when the Bue Negetive Segue                                       |                                    |  |  |
| Voltago High                 | Active when the bus negative Seque                                       | ance vollage Alarm is active       |  |  |
| IFEE 37.2 – 47 Phase-        |                                                                          |                                    |  |  |
| Sequence Or Phase Balance    |                                                                          |                                    |  |  |
| Voltage Relay                |                                                                          |                                    |  |  |
| Bus Phase Rotation           | This output indicates that the module                                    | has detected a phase sequence      |  |  |
| Alarm                        | error on the Bus.                                                        |                                    |  |  |
| Bus Positive Sequence        | Active when the Bus Positive Sequer                                      | nce Alarm is active                |  |  |
| Voltage Low                  |                                                                          |                                    |  |  |
| IEEE 37.2 – 47 Phase-        |                                                                          |                                    |  |  |
| Sequence Or Phase Balance    |                                                                          |                                    |  |  |
| Pue Zere Seguence            | Active when the Due Zero Seguence                                        | Alorm io optivo                    |  |  |
| Voltage High                 | Active when the Bus Zero Sequence                                        | Alarm is active                    |  |  |
| Voltage High                 |                                                                          |                                    |  |  |
| Sequence Or Phase Balance    |                                                                          |                                    |  |  |
| Voltage Relay                |                                                                          |                                    |  |  |
| Calling For Scheduled        | Active during a Scheduled Run reque                                      | est from the inbuilt Scheduler.    |  |  |
| Run                          |                                                                          |                                    |  |  |
| Charger ID0, ID1, ID2,       | Active when the DSE module detects a Common Shutdown alarm on            |                                    |  |  |
| ID3 Common Shutdown          | the relevant DSE Intelligent Charger connected to the DSE net with the   |                                    |  |  |
|                              | respective ID.                                                           |                                    |  |  |
| Charger ID0, ID1, ID2,       | Active when the DSE module detects                                       | a Common Warning alarm on          |  |  |
| ID3 Common Warning           | the relevant DSE Intelligent Charger                                     | connected to the DSEnet with the   |  |  |
|                              | respective ID.                                                           |                                    |  |  |
| Check Sync                   | Indicates that the internal check sync                                   | hroscope has determined that the   |  |  |
| IEEE 37.2 – 25 Synchronising | supplies are in sync.                                                    |                                    |  |  |
| Clear Mains Decoupling       | Active when the Clear Mains Decour                                       | Ving Norms digital input is active |  |  |
| Clock Bulco                  | Also called 'beartheat' it activates an                                  | d deactivates overy fow            |  |  |
| CIOCK Fuise                  | millicoconde to indicate that the mod                                    | ule is powered up                  |  |  |
|                              | Initiseconds to indicate that the module is powered up.                  |                                    |  |  |
| Close Bus Output             | Lised to control the Generator Bus                                       | Inactive whenever the              |  |  |
| IEEE 37.2 – 52 AC Circuit    | load switching device. Whenever                                          | Generator Bus is not required to   |  |  |
| Breaker                      | the module selects the Generator                                         | be on load                         |  |  |
|                              | Bus to be on load this control                                           | be off load                        |  |  |
|                              | source is activated                                                      |                                    |  |  |
| Close Rus Output Pulse       | Lead to control the Concreter Rue le                                     | d switching dovice. Whonever       |  |  |
| IEEE 37.2 - 52 AC Circuit    | the module selects the Congrator Bus to be an load this control source.  |                                    |  |  |
| Breaker                      | is activated for the duration of the Brooker Close Dules timer, offer    |                                    |  |  |
|                              | which it becomes inactive again                                          |                                    |  |  |
| Close Mains Output           | Which it becomes inactive again.                                         |                                    |  |  |
| IEEE 37.2 – 52 AC Circuit    | switching device Whenever the                                            | not required to be on load         |  |  |
| Breaker                      | module selects the Mains to be on                                        |                                    |  |  |
|                              | load this control source is                                              |                                    |  |  |
|                              | activated                                                                |                                    |  |  |
|                              |                                                                          | 1                                  |  |  |

| Output Source                | Activates                                                                | Is Not Active                  |  |
|------------------------------|--------------------------------------------------------------------------|--------------------------------|--|
| Close Mains Output Pulse     | Used to control the load switching device. Whenever the module           |                                |  |
| IEEE 37.2 – 52 AC Circuit    | selects the Mains to be on load this control source is activated for the |                                |  |
| Breaker                      | duration of the Breaker Close Pulse t                                    | timer after which it becomes   |  |
|                              | inactive again.                                                          |                                |  |
| Closed To Mains State        | Active when the status of the Mains breaker is closed.                   |                                |  |
| Combined Mains Failure       | Active when the Mains supply is out of limits OR the input for Auxiliary |                                |  |
|                              | Mains Failure is active                                                  |                                |  |
| Combined Remote Start        | Indicates that a remote start request                                    | is active.                     |  |
| Request                      |                                                                          |                                |  |
| Common Alarm                 | Active when one or more alarms (of                                       | The output is inactive when no |  |
|                              | any type) are active                                                     | alarms are present             |  |
| Common Electrical Trip       | Active when one or more <i>Electrical</i>                                | The output is inactive when no |  |
|                              | Trip alarms are active                                                   | shutdown alarms are present    |  |
| Common Mains                 | Indicates 1 or more of the decoupling                                    | g alarm have activated         |  |
| Decoupling Alarm             |                                                                          | 1                              |  |
| Common Warning               | Active when one or more Warning                                          | The output is inactive when no |  |
|                              | alarms are active                                                        | warning alarms are present     |  |
| Data Logging Active          | Active when data is being logged                                         | Inactive when:                 |  |
|                              |                                                                          | Data logging is disabled       |  |
|                              |                                                                          | The Generator Bus is at rest   |  |
|                              |                                                                          | and the option Only Log When   |  |
|                              |                                                                          | Start is Requested is enabled  |  |
|                              |                                                                          | The internal memory of the     |  |
|                              |                                                                          | module becomes full and the    |  |
|                              |                                                                          | option Keep Oldest Data is     |  |
|                              |                                                                          | enabled                        |  |
| DC Power On                  | Active when DC power is supplied to                                      | the module                     |  |
| Dead Bus Synchronise         | Active when Dead Bus Synchronising is enabled.                           |                                |  |
| Enabled                      |                                                                          | -                              |  |
| Dead Bus Synchronise In      | Active when the Generator Bus is running dead Bus synchronising.         |                                |  |
| Progress                     |                                                                          |                                |  |
| Digital Input A, B, C, D, E, | Active when the relevant digital input                                   | is active                      |  |
| F, G H, I, J, K & L          |                                                                          |                                |  |
| Display Heater Fitted and    | Active when the display heater is on                                     |                                |  |
| On                           |                                                                          |                                |  |
| EJP1 / EJP2                  | Active when an input configured for I                                    | EJP1 or EJP2 is active         |  |
| Expansion 2130 Address       | Active when the relevant analogue in                                     | put on the relevant DSE2130 is |  |
| 0 to 3 Analogue Input E to   | configured as a digital input and is ac                                  | ctive                          |  |
| H (Digital)                  |                                                                          |                                |  |
| Expansion 2130 Address       | Active when the relevant digital input                                   | on the relevant DSE2130 is     |  |
| 0 to 3 Analogue Input A to   | active                                                                   |                                |  |
| D (Digital)                  |                                                                          |                                |  |
| Expansion 2130 Address       | Active when the relevant analogue in                                     | put on the relevant DSE2130    |  |
| 0 to 3 Input E to H High     | high alarm is active                                                     |                                |  |
| Shutdown                     |                                                                          |                                |  |
| Expansion 2130 Address       | Active when the relevant analogue in                                     | put on the relevant DSE2130    |  |
| 0 to 3 Input E to H High     | high pre-alarm is active                                                 |                                |  |
| Warning                      |                                                                          |                                |  |
| Expansion 2130 Address       | Active when the relevant analogue input on the relevant DSE2130 low      |                                |  |
|                              |                                                                          | •                              |  |
| 0 to 3 input E to H Low      | alarm is active                                                          |                                |  |

| Output Source              | Activates                                                                | Is Not Active                         |  |  |  |
|----------------------------|--------------------------------------------------------------------------|---------------------------------------|--|--|--|
| Expansion 2130 Address     | Active when the relevant analogue input on the relevant DSE2130 low      |                                       |  |  |  |
| 0 to 3 Input E to H Low    | pre-alarm is active                                                      |                                       |  |  |  |
| Warning                    |                                                                          |                                       |  |  |  |
| Expansion 2131 Address     | Active when the relevant analogue input on the relevant DSE2131 is       |                                       |  |  |  |
| 0 to 3 Analogue Input A to | configured as a digital input and is a                                   | active                                |  |  |  |
| J (Digital)                |                                                                          |                                       |  |  |  |
| Expansion 2131 Address     | Active when the relevant analogue                                        | input on the relevant DSE2131         |  |  |  |
| 0 to 3 Input A to J High   | high alarm is active                                                     |                                       |  |  |  |
| Shutdown                   |                                                                          |                                       |  |  |  |
| Expansion 2131 Address     | Active when the relevant analogue                                        | input on the relevant DSE2131         |  |  |  |
| 0 to 3 Input A to J High   | high pre-alarm is active                                                 |                                       |  |  |  |
| Warning                    |                                                                          |                                       |  |  |  |
| Expansion 2131 Address     | Active when the relevant analogue                                        | input on the relevant DSE2131 low     |  |  |  |
| 0 to 3 Input A to J Low    | alarm is active                                                          |                                       |  |  |  |
| Shuldown                   | Active when the relevant enclosure                                       | input on the relevant DSE2121 low     |  |  |  |
| O to 2 Input A to 11 ow    | Active when the relevant analogue                                        | input on the relevant DSE2131 low     |  |  |  |
| Warning                    | pre-alarm is active                                                      |                                       |  |  |  |
| Expansion 2133 Address     | Active when the relevant analogue                                        | input on the relevant DSE2133         |  |  |  |
| 0 to 3 Input A to H High   | high alarm is active                                                     |                                       |  |  |  |
| Shutdown                   |                                                                          |                                       |  |  |  |
| Expansion 2133 Address     | Active when the relevant analogue                                        | input on the relevant DSE2133         |  |  |  |
| 0 to 3 Input A to H High   | high pre-alarm is active                                                 | •                                     |  |  |  |
| Warning                    |                                                                          |                                       |  |  |  |
| Expansion 2133 Address     | Active when the relevant analogue input on the relevant DSE2133 low      |                                       |  |  |  |
| 0 to 3 Input A to H Low    | alarm is active                                                          |                                       |  |  |  |
| Shutdown                   |                                                                          |                                       |  |  |  |
| Expansion 2133 Address     | Active when the relevant analogue                                        | input on the relevant DSE2133 low     |  |  |  |
| 0 to 3 Input A to H Low    | pre-alarm is active                                                      |                                       |  |  |  |
| Warning                    |                                                                          |                                       |  |  |  |
| Fail to Synchronise        | Becomes active if the module fails t                                     | to synchronise after the fail to sync |  |  |  |
| Sequence Relay             | uner.                                                                    |                                       |  |  |  |
| Fault Ride Through Event   | Becomes active during a Fault                                            | Becomes inactive when there is        |  |  |  |
|                            | Ride Through event, the module                                           | no Fault Ride Through event.          |  |  |  |
|                            | generates a Warning alarm.                                               |                                       |  |  |  |
| Inhibit Retransfer To      | Indicates that the load is prevented                                     | from being transferred back to the    |  |  |  |
| Mains                      | Mains supply in the event of a Gene                                      | erator Bus failure. This is used in   |  |  |  |
|                            | peak lopping systems where the co                                        | st of using the Mains to supply the   |  |  |  |
|                            | to the Mains supply                                                      | The does not want to transfer back    |  |  |  |
| Inhibit Scheduled Run      | Active when the Inhibit Scheduled r                                      | un input is active                    |  |  |  |
| Inhibit SMS Start          | Active when the input Inhibit SMS S                                      | Start input is active                 |  |  |  |
| Insufficient Capacity      | Indicates that during parallel operat                                    | ion it has been determined that the   |  |  |  |
| Available                  | Generator Bus is not capable of pro                                      | oviding the power configured to       |  |  |  |
|                            | deliver.                                                                 |                                       |  |  |  |
| Interlock Override         | Activates when the Synchronising                                         | De-activates when the Interlock       |  |  |  |
|                            | Delay timer begins.                                                      | Override Delay timer expires after    |  |  |  |
|                            | the changeover has completed                                             |                                       |  |  |  |
|                            | Used to disable external interlock                                       |                                       |  |  |  |
|                            | between the Mains and Bus                                                |                                       |  |  |  |
|                            | switchgear when the supplies are                                         |                                       |  |  |  |
|                            | requested in to be in parallel.                                          |                                       |  |  |  |
| Keep Control Of 8610s      | Active when the Keep Control of 8610s input is active                    |                                       |  |  |  |
| Lamp Test                  | Active when the lamp test is activated by a digital input or by pressing |                                       |  |  |  |
|                            | the Mute/Lamp Test control button                                        |                                       |  |  |  |

| Output Source                         | Activates Is Not Active                                                  |
|---------------------------------------|--------------------------------------------------------------------------|
| Mains Asymmetry High                  | Active when the Mains Asymmetry Alarm is active                          |
| IEEE 37.2 – 59                        |                                                                          |
| Maine Closed Aux                      | Active when the Mains Closed Auxiliancinput is active                    |
| Mains Docoupling High                 | This output indicates that the relevant Mains decoupling high            |
| Frequency Stage 1.2                   | frequency alarm has been triggered                                       |
| Maine Decoupling High                 | This output indicates that the relevant Mains decoupling high voltage    |
| Voltane Stane 1 2                     | alarm has heen trianered                                                 |
| Mains Decoupling Low                  | This output indicates that the relevant Mains decoupling low frequency   |
| Frequency Stage 1 2                   | alarm has been trinnered                                                 |
| Mains Decoupling Low                  | This output indicates that the relevant Mains decoupling low voltage     |
| Voltage Stage 1.2                     | alarm has been triggered.                                                |
| Mains Failed To Close                 | This output indicates the Mains breaker failed to close                  |
| Mains Failed To Open                  | This output indicates the Mains breaker failed to open                   |
| Mains Failure                         | The output indicates that one or more of the module's sources of         |
| IEEE 37.2 - 81 Frequency Relay        | determining Mains failure is active.                                     |
| IEEE 37.2 – 27AC Under                | The output is inactive when the Mains supply is healthy                  |
| IEEE 37 2 – 59AC Over Voltage         |                                                                          |
| Relay                                 |                                                                          |
| Mains High Frequency                  | Active when the Mains frequency exceeds the High Frequency setting       |
| IEEE 37.2 - 81 Frequency Relay        |                                                                          |
| Mains High Voltage                    | Active when the Mains voltage exceeds the High Voltage setting           |
| Relav                                 |                                                                          |
| Mains Load Inhibited                  | Active when the Mains Load Inhibit digital input is active               |
|                                       |                                                                          |
| Mains Low Frequency                   | Active when the Mains frequency falls below the Low Frequency            |
| IEEE 37.2 - 81 Frequency Relay        | setting                                                                  |
| Mains Low Voltage                     | Active when the Mains voltage falls below the Low Voltage setting        |
| IEEE 37.2 – 27AC Under                |                                                                          |
| Mains Negative                        | Active when the Mains Negative Sequence Voltage Alarm is active          |
| Sequence Voltage High                 | Active when the mains negative bequence voltage Alarm is active          |
| IEEE 37.2 – 47 Phase-                 |                                                                          |
| Sequence Or Phase Balance             |                                                                          |
| Voltage Relay<br>Mains Phase Potation | Active when the Mains phase rotation alarm is active                     |
| Alarm                                 | Active when the Mains phase location diann is active                     |
| IEEE 37.2 – 47 Phase-                 |                                                                          |
| Sequence Or Phase Balance             |                                                                          |
| Voltage Relay                         | Active when the Maine Depitive Convence Alexanic pative                  |
| Voltage Low                           | Active when the Mains Positive Sequence Alarm is active                  |
| Vollage Low                           |                                                                          |
| Sequence Or Phase Balance             |                                                                          |
| Voltage Relay                         |                                                                          |
| Mains ROCOF                           | Indicates that the ROCOF protection (when in parallel with mains) has    |
|                                       | triggered.                                                               |
| Mains Vector Shift                    | Indicates that the Vector Shift protection (when in parallel with mains) |
| Maina Zara Caguanaa                   | nas triggered.                                                           |
| Voltago High                          | Active when the Mains Zero Sequence Alarm is active                      |
| $\frac{1}{1}$                         |                                                                          |
| Phase-Sequence Or Phase               |                                                                          |
| Balance Voltage Relay                 |                                                                          |
| Minimum Sets Not                      | Indicates that the required number of generators that are closed on to   |
| Reached                               | the Bus has not been met to allow the module to close the Bus            |
| MCO Alerra Dischlad                   | Switchgear.                                                              |
| IVISC AIARMS DISADIED                 |                                                                          |
| Output Source                                                   | Activates                                                                                                    | Is Not Active                                                                                                    |  |
|-----------------------------------------------------------------|----------------------------------------------------------------------------------------------------|----------------------------------------------------------------------------------------------------|--|
| MSC Data Error                                                  | Indicates bad data transfer on both c Links.                                                                                                    | f the MultiSet Comms (MSC)                                                                                                    |  |
| MSC Electrical Trip                                             | Active when any MSC Alarm is active.                                                                                                    |                                                                                                    |  |
| MSC Failure                                                     | Indicates when the <i>MSC Failure</i> alarm is active on both MultiSet Comms (MSC) Links.                                                                                                    |                                                                                                    |  |
| MSC ID Error                                                    | Active when another controller is using the same <i>MSC ID</i> on either of the MultiSet Comms (MSC) Links.                                                                                                    |                                                                                                    |  |
| MSC Link 1 or 2 Data<br>Error                                   | Indicates bad data transfer on the firs<br>(MSC) Link.                                                                                                    | st or second MultiSet Comms                                                                                                    |  |
| MSC Link 1 or 2 Failure                                         | Active when the MSC Failure alarm i MultiSet Comms (MSC) Link.                                                                                                    | s active on the first or second                                                                                                    |  |
| MSC Link 1 or 2 Too Few<br>Sets                                 | Indicates that the number of DSExx1 second MultiSet Comms (MSC) Link <i>Required</i> setting.                                                                                                    | Os connected on the first or is lower than the <i>Minimum Sets</i>                                                                    |  |
| MSC Old Units On the Bus                                        | Active when any MSC versions are in<br>MultiSet Comms (MSC) Links.                                                                                                    | ncorrect/incompatible on either                                                                                                    |  |
| MSC Priority Error                                              | Active when another DSExx60 or DS<br>MSC Priority on either of the MultiSe                                                                                                    | Exx80 module is using the same<br>t Comms (MSC) Links.                                                                                |  |
| MSC Too Few Sets                                                | Indicates that the number of sets cor<br>(MSC) Link is lower than the <i>Minimu</i>                                                                                                    | nected on the MultiSet Comms<br><i>m Sets Required</i> setting.                                                                       |  |
| Mute / Lamp Test Button<br>Pressed                              | This output indicates that the Alarm I being operated. Once the button is reinactive.                                                                                                    | Vlute / Lamp Test push button is<br>eleased, the output becomes                                                                       |  |
|                                                                 | ANOTE: The PLC Coil may be r<br>which effects on the function nam<br>For more details refer to DSE Publ<br>Software Manual which is found o<br>www.deepseaelectronics.com                                                                   | enamed in the <i>PLC Editor</i><br>e listed in the <i>Output Sources</i> .<br>lication: <i>057-314 Advanced PLC</i><br>n our website: |  |
|                                                                 | Active when the relevant PLC Coil is                                                                                                    | active.                                                                                                    |  |
| No Loading Command                                              | This output indicates that the module<br>Generator Bus switchgear to be clos<br>Generator Bus switchgear, this outpu                                                                                                    | is not calling for the<br>ed. When the module closes the<br>ut becomes inactive.                                                      |  |
| Open Bus Output<br>IEEE 37.2 – 52 AC Circuit<br>Breaker         | Used to control the Generator Bus<br>load switching device. Whenever<br>the module selects the Generator<br>Bus to be off load this control<br>source is activated.                                                                         | Inactive whenever the Generator<br>Bus is required to be on load                                                                      |  |
| Open Bus Output Pulse<br>IEEE 37.2 – 52 AC Circuit<br>Breaker   | Used to control the Generator Bus switchgear device. Whenever the module selects the Generator Bus to be off load this control source is activated for the duration of the Breaker Open Pulse timer, after which it becomes inactive again. |                                                                                                    |  |
| Open Mains Output<br>IEEE 37.2 – 52 AC Circuit<br>Breaker       | Used to control the Mains load<br>switching device. Whenever the<br>module selects the Generator Bus<br>to be off load this control source is<br>activated.                                                                                 | Inactive whenever the Mains is required to be on load                                                                                 |  |
| Open Mains Output Pulse<br>IEEE 37.2 – 52 AC Circuit<br>Breaker | Used to control the Mains switchgear device. Whenever the module selects the Generator Bus to be off load this control source is activated for the duration of the Breaker Open Pulse timer, after which it becomes inactive again          |                                                                                                    |  |
| Out of Sync                                                     | Indicates that the Out of Svnc alarm                                                                                                    | has been triggered.                                                                                                    |  |
| Out of Sync Bus                                                 | Indicates that the Bus supply were of alarm was triggered when both supp                                                                                                    | ut of limits and <i>Out of Sync Bus</i><br>ly breakers were closed.                                                                   |  |

Parameter descriptions are continued overleaf...

| Output Source                                                                                                    | Activates Is Not Active                                                                                                    |
|----------------------------------------------------------------------------------------------------|----------------------------------------------------------------------------------------------------|
| Out of Sync Mains                                                                                                    | Indicates that the Mains supply was out of limits and Out of Sync                                                                                                    |
|                                                                                                    | Mains alarm was triggered when both supply breakers were closed.                                                                                                    |
| Panel Locked                                                                                                    | This output indicates that the module 'Panel Lock' is active. If the                                                                                                    |
|                                                                                                    | Panel lock input is active, the module does not respond to operation                                                                                                    |
|                                                                                                    | of the Mode select or start buttons. This allows the module to be                                                                                                    |
|                                                                                                    | placed into a specific mode (such as Auto) and then secured. The                                                                                                    |
|                                                                                                    | operation of the module is not affected and the operator is still able                                                                                                    |
|                                                                                                    | to view the various instrumentation pages etc. (Front panel                                                                                                    |
|                                                                                                    | configuration access is barred while system lock is active).                                                                                                    |
| Panel Locked By Digital                                                                                                    | This output indicates that a digital input that has been configured as                                                                                                    |
| Input                                                                                                    | 'Panel Lock' is active. If the Panel lock input is active, the module                                                                                                    |
|                                                                                                    | does not respond to operation of the Mode select or start buttons.                                                                                                    |
|                                                                                                    | This allows the module to be placed into a specific mode (such as                                                                                                    |
|                                                                                                    | Auto) and then secured. The operation of the module is not affected                                                                                                    |
|                                                                                                    | and the operator is still able to view the various instrumentation                                                                                                    |
|                                                                                                    | pages etc. (Front panel configuration access is barred while system                                                                                                    |
|                                                                                                    | lock is active). Refer to the 'Edit Inputs' section of this manual for                                                                                                    |
|                                                                                                    | details.                                                                                                    |
| Panel Locked By Telemetry                                                                                                    | This output indicates that remote ' <i>Panel Lock</i> ' via telemetry is active.                                                                                                    |
| ····· · · · · · · · · · · · · · · · ·                                                                                                     | If the Panel lock is active, the module does not respond to operation                                                                                                    |
|                                                                                                    | of the Mode select or start buttons. This allows the module to be                                                                                                    |
|                                                                                                    | controller remotely without local interference. The operation of the                                                                                                    |
|                                                                                                    | module is not affected and the local operator is still able to view the                                                                                                    |
|                                                                                                    | various instrumentation pages etc. (Front panel configuration access                                                                                                    |
|                                                                                                    | is barred while system lock is active).                                                                                                    |
| Parallel Inhibit                                                                                                    | Active when the Parallel Inhibit digital input is active.                                                                                                    |
| PLC Output Flag 1 to 100                                                                                                    |                                                                                                    |
|                                                                                                    |                                                                                                    |
|                                                                                                    | NOTE: <i>PLC Output Flags</i> are supported on module                                                                                                    |
|                                                                                                    | ANOTE: <i>PLC Output Flags</i> are supported on module versions up to and including v5.1                                                                                                    |
|                                                                                                    | A NOTE: <i>PLC Output Flags</i> are supported on module<br>versions up to and including v5.1                                                                                                    |
| Pomoto Control 1 to 10                                                                                                    | A series of output sources that are controlled by remote control in the                                                                                                    |
| Remote Control 1 to 10                                                                                                    | ACTIVE Section of the software used to control external circuits                                                                                                    |
| Remote Control 1 to 10                                                                                                    | Active when the <i>PLC Flag</i> is active<br>A series of output sources that are controlled by remote control in the<br>SCADA section of the software, used to control external circuits.                                                                                                    |
| Remote Control 1 to 10<br>Remote Start From Digital                                                                                                    | Active when the <i>PLC Flag</i> is active<br>A series of output sources that are controlled by remote control in the<br>SCADA section of the software, used to control external circuits.<br>Active when any configured <i>Remote Start</i> digital input is active.                                                                                                    |
| Remote Control 1 to 10<br>Remote Start From Digital<br>Input<br>Remote Start In Island                                                                                                    | Active when the <i>PLC Flag</i> is active<br>A series of output sources that are controlled by remote control in the<br>SCADA section of the software, used to control external circuits.<br>Active when any configured <i>Remote Start</i> digital input is active.                                                                                                    |
| Remote Control 1 to 10<br>Remote Start From Digital<br>Input<br>Remote Start In Island<br>Mode                                                                                                    | Active when the <i>PLC Flag</i> is active<br>A series of output sources that are controlled by remote control in the<br>SCADA section of the software, used to control external circuits.<br>Active when any configured <i>Remote Start</i> digital input is active.                                                                                                    |
| Remote Control 1 to 10<br>Remote Start From Digital<br>Input<br>Remote Start In Island<br>Mode                                                                                                    | Active when the <i>PLC Flag</i> is active<br>A series of output sources that are controlled by remote control in the<br>SCADA section of the software, used to control external circuits.<br>Active when any configured <i>Remote Start</i> digital input is active.<br>This output indicates that a digital input that has been configured as<br><i>'Remote Start in island mode'</i> is active. This output could be used to<br>pass the start signal on to elsewhere in the control system                                                                                                    |
| Remote Control 1 to 10<br>Remote Start From Digital<br>Input<br>Remote Start In Island<br>Mode                                                                                                    | Active when the <i>PLC Flag</i> is active<br>A series of output sources that are controlled by remote control in the<br>SCADA section of the software, used to control external circuits.<br>Active when any configured <i>Remote Start</i> digital input is active.<br>This output indicates that a digital input that has been configured as<br>' <i>Remote Start in island mode</i> ' is active. This output could be used to<br>pass the start signal on to elsewhere in the control system.<br>Active when the <i>Remote Start Off Load</i> input is active.                                                                                                    |
| Remote Control 1 to 10<br>Remote Start From Digital<br>Input<br>Remote Start In Island<br>Mode<br>Remote Start Off Load                                                                                                    | Active when the <i>PLC Flag</i> is active<br>A series of output sources that are controlled by remote control in the<br>SCADA section of the software, used to control external circuits.<br>Active when any configured <i>Remote Start</i> digital input is active.<br>This output indicates that a digital input that has been configured as<br>' <i>Remote Start in island mode</i> ' is active. This output could be used to<br>pass the start signal on to elsewhere in the control system.<br>Active when the <i>Remote Start Off Load</i> input is active                                                                                                    |
| Remote Control 1 to 10<br>Remote Start From Digital<br>Input<br>Remote Start In Island<br>Mode<br>Remote Start Off Load<br>Remote Start On Load                                                                                                    | <ul> <li>A NOTE: <i>PLC Output Flags</i> are supported on module versions up to and including v5.1</li> <li>Active when the <i>PLC Flag</i> is active</li> <li>A series of output sources that are controlled by remote control in the SCADA section of the software, used to control external circuits.</li> <li>Active when any configured <i>Remote Start</i> digital input is active.</li> <li>This output indicates that a digital input that has been configured as '<i>Remote Start in island mode</i>' is active. This output could be used to pass the start signal on to elsewhere in the control system.</li> <li>Active when the <i>Remote Start Off Load</i> input is active</li> <li>Indicates that the module has activated a remote start command.</li> </ul>                                                                                                    |
| Remote Control 1 to 10<br>Remote Start From Digital<br>Input<br>Remote Start In Island<br>Mode<br>Remote Start Off Load<br>Remote Start On Load<br>Remote Start Over MSC                                                                                                    | <ul> <li>A NOTE: <i>PLC Output Flags</i> are supported on module versions up to and including v5.1</li> <li>Active when the <i>PLC Flag</i> is active</li> <li>A series of output sources that are controlled by remote control in the SCADA section of the software, used to control external circuits.</li> <li>Active when any configured <i>Remote Start</i> digital input is active.</li> <li>This output indicates that a digital input that has been configured as <i>'Remote Start in island mode'</i> is active. This output could be used to pass the start signal on to elsewhere in the control system.</li> <li>Active when the <i>Remote Start Off Load</i> input is active</li> <li>Indicates that the module has activated a remote start command over the MSC link.</li> </ul>                                                                                                    |
| Remote Control 1 to 10<br>Remote Start From Digital<br>Input<br>Remote Start In Island<br>Mode<br>Remote Start Off Load<br>Remote Start On Load<br>Remote Start Over MSC                                                                                                    | <ul> <li>A NOTE: <i>PLC Output Flags</i> are supported on module versions up to and including v5.1</li> <li>Active when the <i>PLC Flag</i> is active</li> <li>A series of output sources that are controlled by remote control in the SCADA section of the software, used to control external circuits.</li> <li>Active when any configured <i>Remote Start</i> digital input is active.</li> <li>This output indicates that a digital input that has been configured as '<i>Remote Start in island mode</i>' is active. This output could be used to pass the start signal on to elsewhere in the control system.</li> <li>Active when the <i>Remote Start Off Load</i> input is active</li> <li>Indicates that the module has activated a remote start command over the MSC link</li> </ul>                                                                                                    |
| Remote Control 1 to 10<br>Remote Start From Digital<br>Input<br>Remote Start In Island<br>Mode<br>Remote Start Off Load<br>Remote Start On Load<br>Remote Start Over MSC<br>Return Delay In Progress                                                                                                    | <ul> <li>A NOTE: <i>PLC Output Flags</i> are supported on module versions up to and including v5.1</li> <li>Active when the <i>PLC Flag</i> is active</li> <li>A series of output sources that are controlled by remote control in the SCADA section of the software, used to control external circuits.</li> <li>Active when any configured <i>Remote Start</i> digital input is active.</li> <li>This output indicates that a digital input that has been configured as '<i>Remote Start in island mode</i>' is active. This output could be used to pass the start signal on to elsewhere in the control system.</li> <li>Active when the <i>Remote Start Off Load</i> input is active</li> <li>Indicates that the module has activated a remote start command over the MSC link</li> <li>This output source is active to indicate that the return timer is running.</li> </ul>                                                                                                    |
| Remote Control 1 to 10<br>Remote Start From Digital<br>Input<br>Remote Start In Island<br>Mode<br>Remote Start Off Load<br>Remote Start On Load<br>Remote Start Over MSC<br>Return Delay In Progress                                                                                                    | <ul> <li>A NOTE: <i>PLC Output Flags</i> are supported on module versions up to and including v5.1</li> <li>Active when the <i>PLC Flag</i> is active</li> <li>A series of output sources that are controlled by remote control in the SCADA section of the software, used to control external circuits.</li> <li>Active when any configured <i>Remote Start</i> digital input is active.</li> <li>This output indicates that a digital input that has been configured as '<i>Remote Start in island mode</i>' is active. This output could be used to pass the start signal on to elsewhere in the control system.</li> <li>Active when the <i>Remote Start Off Load</i> input is active</li> <li>Indicates that the module has activated a remote start command over the MSC link</li> <li>This output source is active to indicate that the return timer is running.</li> </ul>                                                                                                    |
| Remote Control 1 to 10<br>Remote Start From Digital<br>Input<br>Remote Start In Island<br>Mode<br>Remote Start Off Load<br>Remote Start On Load<br>Remote Start Over MSC<br>Return Delay In Progress<br>Scheduled Auto Start                                                                                                    | <ul> <li>A NOTE: <i>PLC Output Flags</i> are supported on module versions up to and including v5.1</li> <li>Active when the <i>PLC Flag</i> is active</li> <li>A series of output sources that are controlled by remote control in the SCADA section of the software, used to control external circuits.</li> <li>Active when any configured <i>Remote Start</i> digital input is active.</li> <li>This output indicates that a digital input that has been configured as '<i>Remote Start in island mode</i>' is active. This output could be used to pass the start signal on to elsewhere in the control system.</li> <li>Active when the <i>Remote Start Off Load</i> input is active</li> <li>Indicates that the module has activated a remote start command over the MSC link</li> <li>This output source is active to indicate that the return timer is running.</li> <li>Active during a <i>Scheduled Auto Start Inhibit</i> request from the inbuilt</li> </ul>                                                                                                    |
| Remote Control 1 to 10<br>Remote Start From Digital<br>Input<br>Remote Start In Island<br>Mode<br>Remote Start Off Load<br>Remote Start On Load<br>Remote Start Over MSC<br>Return Delay In Progress<br>Scheduled Auto Start<br>Inhibit                                                                                                    | <ul> <li>A NOTE: <i>PLC Output Flags</i> are supported on module versions up to and including v5.1</li> <li>Active when the <i>PLC Flag</i> is active</li> <li>A series of output sources that are controlled by remote control in the SCADA section of the software, used to control external circuits.</li> <li>Active when any configured <i>Remote Start</i> digital input is active.</li> <li>This output indicates that a digital input that has been configured as '<i>Remote Start in island mode</i>' is active. This output could be used to pass the start signal on to elsewhere in the control system.</li> <li>Active when the <i>Remote Start Off Load</i> input is active</li> <li>Indicates that the module has activated a remote start command over the MSC link</li> <li>This output source is active to indicate that the return timer is running.</li> <li>Active during a <i>Scheduled Auto Start Inhibit</i> request from the inbuilt <i>Scheduler</i>.</li> </ul>                                                                                                    |
| Remote Control 1 to 10<br>Remote Start From Digital<br>Input<br>Remote Start In Island<br>Mode<br>Remote Start Off Load<br>Remote Start On Load<br>Remote Start Over MSC<br>Return Delay In Progress<br>Scheduled Auto Start<br>Inhibit<br>Simulate Auto Button                                                                                                    | <ul> <li>A NOTE: <i>PLC Output Flags</i> are supported on module versions up to and including v5.1</li> <li>Active when the <i>PLC Flag</i> is active</li> <li>A series of output sources that are controlled by remote control in the SCADA section of the software, used to control external circuits.</li> <li>Active when any configured <i>Remote Start</i> digital input is active.</li> <li>This output indicates that a digital input that has been configured as '<i>Remote Start in island mode</i>' is active. This output could be used to pass the start signal on to elsewhere in the control system.</li> <li>Active when the <i>Remote Start Off Load</i> input is active</li> <li>Indicates that the module has activated a remote start command over the MSC link</li> <li>This output source is active to indicate that the return timer is running.</li> <li>Active during a <i>Scheduled Auto Start Inhibit</i> request from the inbuilt <i>Scheduler</i>.</li> </ul>                                                                                                    |
| Remote Control 1 to 10<br>Remote Start From Digital<br>Input<br>Remote Start In Island<br>Mode<br>Remote Start Off Load<br>Remote Start On Load<br>Remote Start Over MSC<br>Return Delay In Progress<br>Scheduled Auto Start<br>Inhibit<br>Simulate Auto Button<br>Simulate Mains Available                                                                                                    | <ul> <li>A NOTE: <i>PLC Output Flags</i> are supported on module versions up to and including v5.1</li> <li>Active when the <i>PLC Flag</i> is active</li> <li>A series of output sources that are controlled by remote control in the SCADA section of the software, used to control external circuits.</li> <li>Active when any configured <i>Remote Start</i> digital input is active.</li> <li>This output indicates that a digital input that has been configured as '<i>Remote Start in island mode</i>' is active. This output could be used to pass the start signal on to elsewhere in the control system.</li> <li>Active when the <i>Remote Start Off Load</i> input is active</li> <li>Active when the <i>Remote Start On Load</i> input is active</li> <li>Indicates that the module has activated a remote start command over the MSC link</li> <li>This output source is active to indicate that the return timer is running.</li> <li>Active during a <i>Scheduled Auto Start Inhibit</i> request from the inbuilt <i>Scheduler</i>.</li> <li>Active when the <i>Simulate Auto Button</i> digital input is active</li> </ul>                                                                                                    |
| Remote Control 1 to 10         Remote Start From Digital         Input         Remote Start In Island         Mode         Remote Start Off Load         Remote Start On Load         Remote Start Over MSC         Return Delay In Progress         Scheduled Auto Start         Inhibit         Simulate Auto Button         Simulate Start Button                                                                                                    | <ul> <li>A NOTE: <i>PLC Output Flags</i> are supported on module versions up to and including v5.1</li> <li>Active when the <i>PLC Flag</i> is active</li> <li>A series of output sources that are controlled by remote control in the SCADA section of the software, used to control external circuits.</li> <li>Active when any configured <i>Remote Start</i> digital input is active.</li> <li>This output indicates that a digital input that has been configured as <i>'Remote Start in island mode'</i> is active. This output could be used to pass the start signal on to elsewhere in the control system.</li> <li>Active when the <i>Remote Start Off Load</i> input is active</li> <li>Active when the <i>Remote Start On Load</i> input is active</li> <li>Indicates that the module has activated a remote start command over the MSC link</li> <li>This output source is active to indicate that the return timer is running.</li> <li>Active during a <i>Scheduled Auto Start Inhibit</i> request from the inbuilt <i>Scheduler</i>.</li> <li>Active when the <i>Simulate Auto Button</i> digital input is active</li> <li>Active when the <i>Simulate Mains Available</i> digital input is active</li> </ul>                                                                                                    |
| Remote Control 1 to 10<br>Remote Start From Digital<br>Input<br>Remote Start In Island<br>Mode<br>Remote Start Off Load<br>Remote Start On Load<br>Remote Start Over MSC<br>Return Delay In Progress<br>Scheduled Auto Start<br>Inhibit<br>Simulate Auto Button<br>Simulate Mains Available<br>Simulate Start Button                                                                                                    | <ul> <li>A NOTE: PLC Output Flags are supported on module versions up to and including v5.1</li> <li>Active when the PLC Flag is active</li> <li>A series of output sources that are controlled by remote control in the SCADA section of the software, used to control external circuits.</li> <li>Active when any configured Remote Start digital input is active.</li> <li>This output indicates that a digital input that has been configured as 'Remote Start in island mode' is active. This output could be used to pass the start signal on to elsewhere in the control system.</li> <li>Active when the Remote Start Off Load input is active</li> <li>Active when the Remote Start On Load input is active</li> <li>Indicates that the module has activated a remote start command over the MSC link</li> <li>This output source is active to indicate that the return timer is running.</li> <li>Active during a Scheduled Auto Start Inhibit request from the inbuilt Scheduler.</li> <li>Active when the Simulate Auto Button digital input is active</li> <li>Active when the Simulate Mains Available digital input is active</li> <li>Active when the Simulate Mains Available digital input is active</li> </ul>                                                                                                    |
| Remote Control 1 to 10<br>Remote Start From Digital<br>Input<br>Remote Start In Island<br>Mode<br>Remote Start Off Load<br>Remote Start On Load<br>Remote Start Over MSC<br>Return Delay In Progress<br>Scheduled Auto Start<br>Inhibit<br>Simulate Auto Button<br>Simulate Mains Available<br>Simulate Start Button                                                                                                    | <ul> <li>ANOTE: <i>PLC Output Flags</i> are supported on module versions up to and including v5.1</li> <li>Active when the <i>PLC Flag</i> is active</li> <li>A series of output sources that are controlled by remote control in the SCADA section of the software, used to control external circuits.</li> <li>Active when any configured <i>Remote Start</i> digital input is active.</li> <li>This output indicates that a digital input that has been configured as '<i>Remote Start in island mode</i>' is active. This output could be used to pass the start signal on to elsewhere in the control system.</li> <li>Active when the <i>Remote Start Off Load</i> input is active</li> <li>Active when the <i>Remote Start On Load</i> input is active</li> <li>Indicates that the module has activated a remote start command over the MSC link</li> <li>This output source is active to indicate that the return timer is running.</li> <li>Active during a <i>Scheduled Auto Start Inhibit</i> request from the inbuilt <i>Scheduler</i>.</li> <li>Active when the <i>Simulate Auto Button</i> digital input is active</li> <li>Active when the <i>Simulate Stop Button</i> digital input is active</li> </ul>                                                                                                    |
| Remote Control 1 to 10<br>Remote Start From Digital<br>Input<br>Remote Start In Island<br>Mode<br>Remote Start Off Load<br>Remote Start On Load<br>Remote Start Over MSC<br>Return Delay In Progress<br>Scheduled Auto Start<br>Inhibit<br>Simulate Auto Button<br>Simulate Start Button<br>Simulate Stop Button<br>Simulate Test On Load                                                                                                    | <ul> <li>ANOTE: <i>PLC Output Flags</i> are supported on module versions up to and including v5.1</li> <li>Active when the <i>PLC Flag</i> is active</li> <li>A series of output sources that are controlled by remote control in the SCADA section of the software, used to control external circuits.</li> <li>Active when any configured <i>Remote Start</i> digital input is active.</li> <li>This output indicates that a digital input that has been configured as '<i>Remote Start in island mode</i>' is active. This output could be used to pass the start signal on to elsewhere in the control system.</li> <li>Active when the <i>Remote Start Off Load</i> input is active</li> <li>Active when the <i>Remote Start On Load</i> input is active</li> <li>Indicates that the module has activated a remote start command over the MSC link</li> <li>This output source is active to indicate that the return timer is running.</li> <li>Active during a <i>Scheduled Auto Start Inhibit</i> request from the inbuilt <i>Scheduler</i>.</li> <li>Active when the <i>Simulate Auto Button</i> digital input is active</li> <li>Active when the <i>Simulate Stop Button</i> digital input is active</li> <li>Active when the <i>Simulate Stop Button</i> digital input is active</li> </ul>                                                                                       |
| Remote Control 1 to 10         Remote Start From Digital         Input         Remote Start In Island         Mode         Remote Start Off Load         Remote Start Off Load         Remote Start On Load         Remote Start Over MSC         Return Delay In Progress         Scheduled Auto Start         Inhibit         Simulate Auto Button         Simulate Start Button         Simulate Stop Button         Simulate Test On Load         Button               | <ul> <li>ANOTE: <i>PLC Output Flags</i> are supported on module versions up to and including v5.1</li> <li>Active when the <i>PLC Flag</i> is active</li> <li>A series of output sources that are controlled by remote control in the SCADA section of the software, used to control external circuits.</li> <li>Active when any configured <i>Remote Start</i> digital input is active.</li> <li>This output indicates that a digital input that has been configured as <i>'Remote Start in island mode'</i> is active. This output could be used to pass the start signal on to elsewhere in the control system.</li> <li>Active when the <i>Remote Start Off Load</i> input is active</li> <li>Active when the <i>Remote Start On Load</i> input is active</li> <li>Indicates that the module has activated a remote start command over the MSC link</li> <li>This output source is active to indicate that the return timer is running.</li> <li>Active during a <i>Scheduled Auto Start Inhibit</i> request from the inbuilt <i>Scheduler</i>.</li> <li>Active when the <i>Simulate Auto Button</i> digital input is active</li> <li>Active when the <i>Simulate Auto Button</i> digital input is active</li> <li>Active when the <i>Simulate Stop Button</i> digital input is active</li> <li>Active when the <i>Simulate Test On Load Button</i> digital input is active.</li> </ul> |
| Remote Control 1 to 10         Remote Start From Digital<br>Input         Remote Start In Island<br>Mode         Remote Start Off Load         Remote Start Off Load         Remote Start On Load         Remote Start Over MSC         Return Delay In Progress         Scheduled Auto Start<br>Inhibit         Simulate Auto Button         Simulate Start Button         Simulate Stop Button         Simulate Test On Load         Button         Simulate Transfer To | <ul> <li>ANOTE: <i>PLC Output Flags</i> are supported on module versions up to and including v5.1</li> <li>Active when the <i>PLC Flag</i> is active</li> <li>A series of output sources that are controlled by remote control in the SCADA section of the software, used to control external circuits.</li> <li>Active when any configured <i>Remote Start</i> digital input is active.</li> <li>This output indicates that a digital input that has been configured as <i>'Remote Start in island mode'</i> is active. This output could be used to pass the start signal on to elsewhere in the control system.</li> <li>Active when the <i>Remote Start Off Load</i> input is active</li> <li>Active when the <i>Remote Start On Load</i> input is active</li> <li>Indicates that the module has activated a remote start command over the MSC link</li> <li>This output source is active to indicate that the return timer is running.</li> <li>Active during a <i>Scheduled Auto Start Inhibit</i> request from the inbuilt <i>Scheduler</i>.</li> <li>Active when the <i>Simulate Auto Button</i> digital input is active</li> <li>Active when the <i>Simulate Auto Button</i> digital input is active</li> <li>Active when the <i>Simulate Stop Button</i> digital input is active</li> <li>Active when the <i>Simulate Test On Load Button</i> digital input is active.</li> </ul> |

Parameter descriptions are continued overleaf...

| Output Source                                                                    | Activates Is Not Active                                                                                                    |
|----------------------------------------------------------------------------------|----------------------------------------------------------------------------------------------------|
| Simulate Transfer To Mains<br>Button                                             | Active when the <i>Transfer To Mains / Open Bus</i> digital input is active.                                                                                                    |
| SMS Remote Start in Island Mode                                                  | Active when the module receives an SMS message to start and run in island mode                                                                                                    |
| SMS Remote Start Off<br>Load                                                     | Active when the module receives an SMS message to start and run off load                                                                                                    |
| SMS Remote Start On<br>Load                                                      | Active when the module receives an SMS message to start and run load                                                                                                    |
| Stop and Panel lock                                                              | Active when the Stop And Panel Lock digital input is active                                                                                                    |
| Stop Button Pressed                                                              | This output indicates that the stop pushbutton is being operated.<br>Once the button is released, the output becomes inactive.                                                                                                    |
| Sufficient Sets Available                                                        | This output indicates that there are sufficient generators available on the Bus.                                                                                                    |
| Synching Enabled                                                                 | This output indicates that the synchronisation feature has been enabled.                                                                                                    |
| System Healthy                                                                   | This output indicates that the module is in Auto Mode and there are no alarms present.                                                                                                    |
| System in Auto Mode                                                              | Active when Auto mode is selected                                                                                                    |
| System in Manual Mode                                                            | Active when Manual mode is selected                                                                                                    |
| System in Stop Mode                                                              | Active when Stop mode is selected                                                                                                    |
| System in Test Mode                                                              | Active when Test mode is selected                                                                                                    |
| Telemetry Active                                                                 | Active when the communication port is live and for a short time after transmission stops.<br>Used as a relay or LED source.                                                                                                    |
| Telemetry Data Active                                                            | Active when data is being transmitted. This output changes<br>continuously state (flash) upon data transfer. Normally used as an<br>LED source rather than a relay source as the signal flashes<br>repeatedly.<br>For a similar source more suited to drive a relay, see <i>Telemetry</i><br><i>Active</i> . |
| Telemetry Panel Lock                                                             | Active when the Telemetry Panel Lock digital input is active                                                                                                    |
| Telemetry Start in Auto<br>Mode                                                  | Active when a Remote Start Request is sent over by communication                                                                                                    |
| Trip Bus in Parallel                                                             | This output indicates that the module has been forced to remove the generators Bus from its load to pass control of the generators over to another DSExx60 that has detected a Mains failure. This only occurs if the <i>Enable Forced Peak Lop Inhibit</i> has been enabled.                                |
| Waiting For Manual<br>Restore<br>IEEE 37.2 – 3 Checking or<br>Interlocking Relay | Becomes active when the Generator Bus is on load and the Mains<br>supply is healthy but an input configured to <i>Manual Restore</i> is active.<br>This is used to signal to an operator that action is required before the<br>load transfers back to the Mains supply.                                      |

# 2.5 TIMERS

Many timers are associated with alarms. Where this occurs, the timer for the alarm is located on the same page as the alarm setting. Timers not associated with an alarm are located on the timers page. The *Timers* page is subdivided into smaller sections. Select the required section with the mouse.

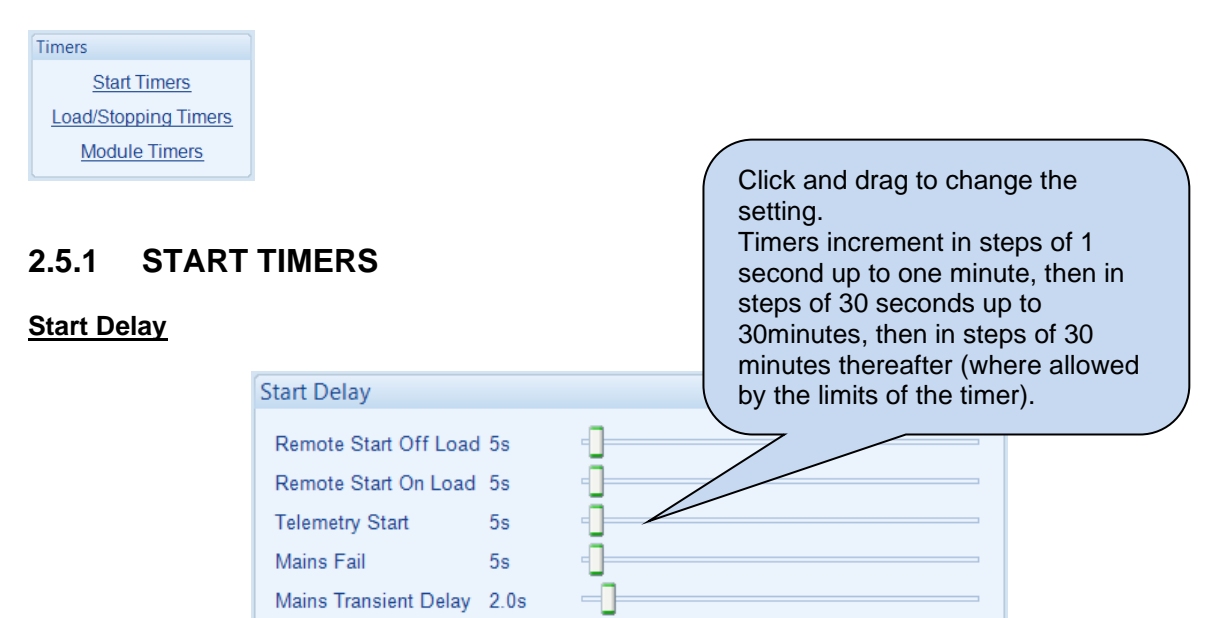

| Timer            | Description                                                                      |
|------------------|----------------------------------------------------------------------------------|
| Remote Start Off | The amount of time delay before starting in AUTO mode. This timer is             |
| Load             | activated upon the <i>Remote Start Off Load</i> command being issued. Typically  |
|                  | this timer is applied to prevent starting upon fleeting start signals.           |
| Remote Start On  | The amount of time delay before starting in AUTO mode. This timer is             |
| Load             | activated upon the Remote Start On Load command being issued. Typically          |
|                  | this timer is applied to prevent starting upon fleeting start signals.           |
| Telemetry Start  | The amount of time delay before starting in AUTO mode. This timer is             |
|                  | activated upon a <i>Remote Start</i> command being received from a MODBUS        |
|                  | master.                                                                          |
|                  | Typically this timer is applied to prevent starting upon fleeting start signals. |
| Mains Fail       | The amount of time delay before starting in AUTO mode. This timer is             |
|                  | activated upon a Mains failure detection.                                        |
| Mains Transient  | Used to give a delay between sensing Mains failure and acting upon it. This is   |
| Delay            | used to prevent dropouts of the Mains load switch and operation of the           |
| -                | system due to Mains supply transient conditions.                                 |

# 2.5.2 LOAD / STOPPING TIMERS

### Load Timers

| Load Timers                |      |   |
|----------------------------|------|---|
| Transfer Time / Load Delay | 0.7s | ] |
| Breaker Close Pulse        | 0.5s | ] |
| Breaker Trip Pulse         | 0.5s | ] |
| Bus Close Delay            | 5s   | - |
| Parallel Run Time          | 0s   | ] |
|                            |      |   |

| Timer                | Description                                                                                |
|----------------------|--------------------------------------------------------------------------------------------|
| Transfer Time / Load | The delay time between the Mains switchgear opening to the Bus                             |
| Delay                | switchgear closing.                                                                        |
| Breaker Close Pulse  | The amount of time that Breaker Close Pulse signal is present when the                     |
|                      | request to close the load switch is given.                                                 |
| Breaker Trip Pulse   | The amount of time that <i>Breaker Open Pulse</i> signal is present when the               |
|                      | request to open the load switch is given.                                                  |
| Bus Close Delay      | The time from the Mains breaker becoming open to the Bus Breaker being requested to close. |
|                      | This is used to allow the Generator Bus voltage/frequency to stabilise before taking load. |
| Parallel Run Time    | This timer dictates how long the Generator Bus runs in parallel with the                   |
|                      | Mains supply after ramping up or before ramping down.                                      |

## Stopping Timers

| Stopping Timers |     |   |  |
|-----------------|-----|---|--|
| Return Delay    | 30s | 0 |  |

| Timer        | Description                                                                                                    |
|--------------|----------------------------------------------------------------------------------------------------|
| Return Delay | A delay, used in auto mode only, that allows for short term removal of the request to stop the Generator Bus before action is taken. This is usually used to ensure the Generator Bus remains on load before accepting that the start request has been removed. |

# 2.5.3 MODULE TIMERS

| Interface Time       | ers |  |
|----------------------|-----|--|
| Page 5m<br>Scroll 2s | 0   |  |

| Timer  | Description                                                                |
|--------|----------------------------------------------------------------------------|
| Page   | If the module is left unattended for the duration of the LCD Page Timer it |
|        | revents to show the Status page.                                           |
| Scroll | The scroll time between parameters on a selected page                      |

## 2.6 MAINS

The *Mains* section is subdivided into smaller sections. Select the required section with the mouse

Mains <u>Mains Options</u> <u>Mains Voltage Alarms</u> <u>Mains Sequence Alarms</u> <u>Mains Frequency Alarms</u> <u>Current</u> <u>Mains Decoupling</u> <u>Fault Ride Through</u>

## 2.6.1 MAINS OPTIONS

## AC System

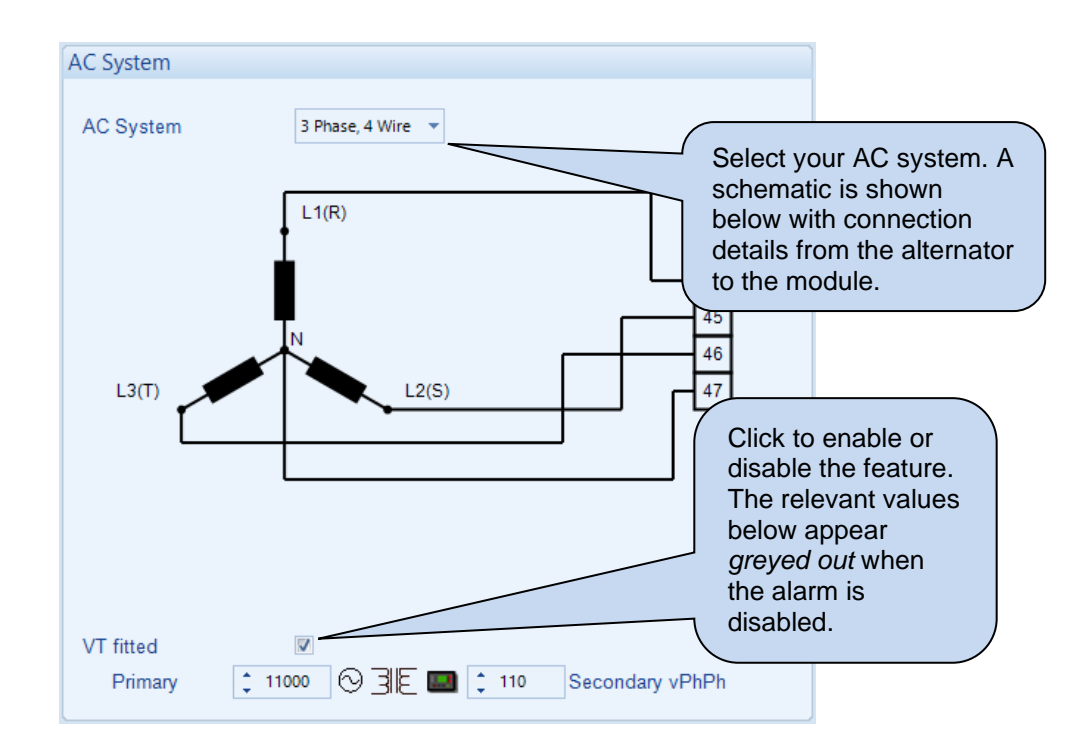

| Parameter | Description                                                                          |
|-----------|--------------------------------------------------------------------------------------|
| AC System | Select the AC topology of the Mains from the following list:                         |
|           | 2 Phase, 3 Wire L1 - L2                                                              |
|           | 2 Phase, 3 Wire L1 - L3                                                              |
|           | 3 Phase, 3 Wire                                                                      |
|           | 3 Phase, 3 Wire NVD                                                                  |
|           | 3 Phase, 4 Wire                                                                      |
|           | 3 Phase, 4 Wire Delta L1 - N - L2                                                    |
|           | 3 Phase, 4 Wire Delta L1 - N - L3                                                    |
|           | 3 Phase, 4 Wire Delta L2 - N - L3                                                    |
|           | Single Phase, 2 Wire                                                                 |
|           | Single Phase, 3 Wire L1 - L2                                                         |
|           | Single Phase, 3 Wire L1 - L3                                                         |
| VT Fitted | $\Box$ = The voltage sensing to the controller is direct from the alternator         |
|           | ☑ = The voltage sensing to the controller is via Voltage Transformers (VTs           |
|           | or PTs)                                                                              |
|           |                                                                                      |
|           | This is used to step down the generated voltage to be within the controller          |
|           | voltage specifications.                                                              |
|           | By entering the <i>Primary</i> and <i>Secondary</i> voltages of the transformer, the |
|           | controller displays the Primary voltage rather than the actual measured              |
|           | voltage.                                                                             |
|           |                                                                                      |
|           | This is typically used to interface the DSE module to high voltage systems           |
|           | (i.e. 11kV)                                                                          |

#### Phase Rotation

| Parameter            | Description                                                               |
|----------------------|---------------------------------------------------------------------------|
| Phase Rotation       | An electrical trip alarm is generated when the measured phase rotation is |
| IEEE 37.2 – 47 Phase | not as configured.                                                        |
| Sequence Relay       |                                                                           |

## **Breaker Control**

| Breaker Control       |          |   |
|-----------------------|----------|---|
| Enable Breaker Alarms | <b>V</b> |   |
| Fail to Close Delay   | 1.0s     | ] |
| Fail to Open Delay    | 1.0s     |   |

| Parameter           | Description                                                                                                    |
|---------------------|----------------------------------------------------------------------------------------------------|
| Enable Breaker      | Alarm is disabled                                                                                                    |
| Alarms              | $\mathbf{\Sigma}$ = The Mains Breaker Alarms are enabled.                                                                                                    |
| Fail To Open Delay  | When the <i>Open Mains</i> output is activated, if the configured <i>Mains Closed</i><br><i>Auxiliary</i> digital input does not become inactive within the <i>Mains Fail To</i><br><i>Open Delay</i> timer, the alarm is activated |
| Fail To Close Delay | When the <i>Close Mains</i> output is activated, if the configured <i>Mains Closed</i><br><i>Auxiliary</i> digital input does not become active within the <i>Mains Fail To</i><br><i>Close Delay</i> timer, the alarm is activated |

## Phase Offset

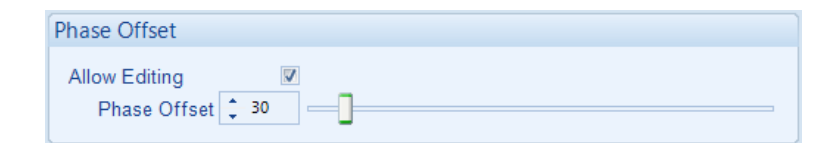

| Parameter     | Description                                                               |  |
|---------------|---------------------------------------------------------------------------|--|
| Allow Editing | $\Box$ = <i>Phase Offset</i> for the Mains VTs is disabled                |  |
| -             | $\mathbf{\Sigma}$ = The <i>Phase Offset</i> for the Mains VTs is enabled. |  |
| Phase Offset  | Set the phase angle between the main's VT primary and secondary           |  |

# 2.6.2 MAINS VOLTAGE ALARMS

### Under Voltage Alarms

| Under Voltage Alarms | Click and drag |
|----------------------|----------------|
| Enable 🔽             | to change the  |
| Trip 🛟 184 V PhN     | setting.       |
| Return 207 V PhN 207 | / PhN          |

| Alarm               | Description                                                                 |
|---------------------|-----------------------------------------------------------------------------|
| Mains Under Voltage | = Mains Under Voltage detection is disabled                                 |
| IEEE 37.2 – 27 AC   | $\mathbf{Z}$ = Mains Under Voltage gives an alarm in the event of the Mains |
| Undervoltage Relay  | voltage falling below the configured Under Voltage Trip value. The          |
|                     | Under Voltage Trip value is adjustable to suit the application. The alarm   |
|                     | is reset and the Mains is considered within limits when the Mains voltage   |
|                     | rises above the configured Under Voltage Return level.                      |

#### Nominal Voltage

| Nominal Voltage |              |
|-----------------|--------------|
| 230 V PhN       | <br>230V PhN |

| Parameter       | Description                                                                                                    |
|-----------------|----------------------------------------------------------------------------------------------------|
| Nominal Voltage | This is used to calculate the percentages of the alarm set points.<br>It is also used when the Bus and Mains VTs have different ratios, to<br>synchronise the voltage of both supplies. |

### **Over Voltage Alarms**

| Over Voltage Alarms | disable the alarms. |
|---------------------|---------------------|
| Enable V            | The relevant values |
| Return 253 V PhN    | below appear        |
| Trip 276 V PhN      | greyed out if the   |

| Parameter          | Description                                                                                                    |
|--------------------|----------------------------------------------------------------------------------------------------|
| Mains Over Voltage | Image: A state of the state of the state |
| IEEE 37.2 – 59 AC  | $\blacksquare$ = Mains Over Voltage gives an alarm in the event of the Mains                                                                                                    |
| Overvoltage Relay  | voltage rising above the configured Over Voltage Trip value. The Over                                                                                                    |
|                    | Voltage Trip value is adjustable to suit the application. The alarm is                                                                                                    |
|                    | reset and the Mains is considered within limits when the Mains voltage                                                                                                    |
|                    | falls below the configured Over Voltage Return level.                                                                                                    |

# 2.6.3 MAINS SEQUENCE ALARMS

### Zero Sequence Alarm

| Zero Seq | uence Alar     | m          |                                             |          |           |
|----------|----------------|------------|---------------------------------------------|----------|-----------|
| Enable   | Zero S         | equence s  | should be set to a third of the required NV | D value. |           |
| Actio    | on Auxiliary M | lains Fail | -                                           |          |           |
| Trip     | 23.0           | V PhN      | -]                                          | 10.0%    | 23.0V PhN |
| Dela     | y 0.0s         |            |                                             | 3        |           |

| Parameter                                                                                  | Description                                                                                                    |  |  |
|--------------------------------------------------------------------------------------------|----------------------------------------------------------------------------------------------------|--|--|
| Zero Sequence Alarm<br>IEEE 37.2 – 47H<br>Phase-Sequence Or Phase<br>Balance Voltage Relay | <b>NOTE:</b> The Zero Sequence Alarm must be set to a third of the required Neutral Voltage Displacement (NVD) value. This is because the summation of the three Zero Sequence vector components is equal to the NVD value.                                                                                                    |  |  |
|                                                                                            | This is also known as Neutral Voltage Displacement.<br>$\Box$ = Alarm is disabled<br>$\overline{\Box}$ = The alarm activates when the difference in potential between the<br>Earth and the calculated Neutral position of a 3 wire delta exceeds the<br>configured Zero Sequence Alarm Trip level for the configured Delay<br>time. |  |  |
| Action                                                                                     | Select the type of alarm required from the list:<br><i>Auxiliary Mains Fail</i><br><i>Electrical Trip</i><br><i>Warning</i><br>For details of these, see the section entitled <i>Alarm Types</i> elsewhere in<br>this document.                                                                                                    |  |  |

## Positive Sequence Alarm

| Positive Se | quence Alarm         |   |       |            |
|-------------|----------------------|---|-------|------------|
| Enable 🔽    |                      |   |       |            |
| Action      | Auxiliary Mains Fail | • |       |            |
| Trip        | 207.0 V PhN          | ] | 90.0% | 207.0V PhN |
| Delay       | 0.0s                 |   |       |            |

| Parameter               | Description                                                                             |
|-------------------------|-----------------------------------------------------------------------------------------|
| Positive Sequence Alarm | = Alarm is disabled                                                                     |
| IEEE 37.2 – 47L         | $\mathbf{\Sigma}$ = The alarm activates when the <i>Positive Sequence</i> voltage falls |
| Phase-Sequence Or Phase | below the configured Positive Sequence Alarm Trip level for the                         |
| Dalarice Voltage Relay  | configured <i>Delay</i> time.                                                           |
| Action                  | Select the type of alarm required from the list:                                        |
|                         | Auxiliary Mains Fail                                                                    |
|                         | Electrical Trip                                                                         |
|                         | Warning                                                                                 |
|                         | For details of these, see the section entitled <i>Alarm Types</i> elsewhere in          |
|                         | this document.                                                                          |

# Negative Sequence Alarm

| Negative Se | equence     | Alarm     |   |    |       |           |
|-------------|-------------|-----------|---|----|-------|-----------|
| Enable 🔽    |             |           |   |    |       |           |
| Action      | Auxiliary M | ains Fail | • |    |       |           |
| Trip        | 23.0        | V PhN     |   | -] | 10.0% | 23.0V PhN |
| Delay       | 0.0s        |           |   | ]  |       |           |

| Parameter               | Description                                                            |
|-------------------------|------------------------------------------------------------------------|
| Negative Sequence       | = Alarm is disabled                                                    |
| Alarm                   | Image: The alarm activates when the Negative Sequence voltage          |
| IEEE 37.2 – 47H         | exceeds the configured Negative Sequence Alarm level for the           |
| Phase-Sequence Or Phase | configured <i>Delay</i> time.                                          |
| Action                  | Select the type of alarm required from the list:                       |
| / lotion                | Auxiliary Mains Fail                                                   |
|                         | Flectrical Trin                                                        |
|                         | Warning                                                                |
|                         | For details of these see the section entitled Alarm Types elsewhere in |
|                         | this document.                                                         |

#### Asymmetry Alarm

| Asymmetry | Alarm           |           |    |       |           |
|-----------|-----------------|-----------|----|-------|-----------|
| Enable 🔽  |                 |           |    |       |           |
| Action    | Auxiliary Ma    | ains Fail | r  |       |           |
| Trip      | <del>23.0</del> | V PhN     | -] | 10.0% | 23.0V PhN |
| Delay     | 0.0s            |           | ]  | •     |           |

| Parameter         | Description                                                                     |
|-------------------|---------------------------------------------------------------------------------|
| Asymmetry Alarm   | I = Alarm is disabled                                                           |
| IEEE 37.2 – 59    | $\mathbf{\Sigma}$ = The alarm activates when the voltage between any two phases |
| Overvoltage Relay | exceeds the configured Asymmetry Alarm Trip level for the configured            |
|                   | Delay time.                                                                     |
|                   | For example:                                                                    |
|                   | L1 = 230 V, L2 = 235 V, L3 = 226V                                               |
|                   | Asymmetry is largest value – smallest value = 235 V – 226 V = 9 V               |
| Action            | Select the type of alarm required from the list:                                |
|                   | Auxiliary Mains Fail                                                            |
|                   | Electrical Trip                                                                 |
|                   | Warning                                                                         |
|                   | For details of these, see the section entitled <i>Alarm Types</i> elsewhere in  |
|                   | this document.                                                                  |

# 2.6.4 MAINS FREQUENCY ALARMS

## Under Frequency Alarms

| - III -  | uency Ai          | arms |  | Click and drag |
|----------|-------------------|------|--|----------------|
| Enable 🗹 |                   |      |  |                |
| Trip     | <del>-</del> 45.0 | Hz   |  | ∖ setting.     |
| Return   | \$ 48.0           | Hz   |  |                |

| Parameter                | Description                                                                        |
|--------------------------|------------------------------------------------------------------------------------|
| Mains Under Frequency    | = Mains Under Frequency detection is disabled                                      |
| IEEE 37.2 – 81 Frequency | $\mathbf{\Sigma}$ = Mains Under Frequency gives an alarm in the event of the Mains |
| Relay                    | frequency falling below the configured Under Frequency Trip value. The             |
|                          | Under Frequency Trip value is adjustable to suit the application. The              |
|                          | alarm is reset and the Mains is considered within limits when the Mains            |
|                          | frequency rises above the configured Under Frequency Return level.                 |

| Over Frequency Alarms                                              | Click to enable or disable the alarms                                          |
|--------------------------------------------------------------------|--------------------------------------------------------------------------------|
| Over Frequency Alarms<br>Enable<br>Return<br>Trip<br>55.0 Hz<br>Hz | The relevant values<br>below appear<br>greyed out if the<br>alarm is disabled. |

| Parameter                | Description                                                                       |
|--------------------------|-----------------------------------------------------------------------------------|
| Mains Over Frequency     | = Mains Over Frequency detection is disabled                                      |
| IEEE 37.2 – 81 Frequency | $\mathbf{\Sigma}$ = Mains Over Frequency gives an alarm in the event of the Mains |
| Relay                    | frequency rising above the configured Over Frequency Trip value. The              |
|                          | Over Frequency Trip value is adjustable to suit the application. The              |
|                          | alarm is reset and the Mains is considered within limits when the Mains           |
|                          | frequency falls below the configured Over Frequency Return level.                 |

# 2.6.5 CURRENT

# CT Options

| CT Options         |                         |
|--------------------|-------------------------|
| Single CT on Mains | CT must be fitted to L1 |

| Parameter          | Description                                                               |
|--------------------|---------------------------------------------------------------------------|
| Single CT on Mains | $\Box$ = Single CT on Mains disabled. A CTs is required on each phase for |
|                    | measuring Mains current,                                                  |
|                    | Image CT on Mains enabled. Only one CT for measuring Mains                |
|                    | current is required. The system assumes a balanced kw & kvar load and all |
|                    | phases, mirroring the values seen on L1.                                  |

## Mains Current Options

| Mains Current Option  | s                |          |
|-----------------------|------------------|----------|
| CT Primary (L1,L2,L3) | <del>-</del> 600 | A -      |
| CT Secondary          | 5 Amp            | <b>•</b> |
| Full Load Rating      | ÷ 192            | kw       |
| Full KVAr Rating      | ÷ 144            | kVAr     |

| Description                                                                                        |  |
|----------------------------------------------------------------------------------------------------|--|
| Primary rating of the three phase current transformers.                                            |  |
| Secondary rating of all the current transformers, options are:                                     |  |
| 1 Amp                                                                                              |  |
| 5 Amp                                                                                              |  |
| The kW rating of the Mains incoming supply. This is used for calculating the                       |  |
| power control when the Generator Bus is in long term parallel with the                             |  |
| mains                                                                                              |  |
| Full kvar Rating The kvar rating of the Mains incoming supply. This is used for calculatin         |  |
| he power control when the Generator Bus is in long term parallel with the                          |  |
| mains. To calculate the kvar rating of a mains:                                                    |  |
| <ul> <li>Most Mains supplies are rated for a lagging power factor (kW / kVA) of</li> </ul>         |  |
| 0.8, though contact the Mains supplier for further details.                                        |  |
| From Pythagoras:                                                                                   |  |
| $\cos \Phi = \frac{RW}{2}$                                                                         |  |
| kVA                                                                                                |  |
| $\cos \Psi = 0.8$<br>$\Phi = \cos^{-1} 0.9 = 26.97^{\circ}$                                        |  |
| $\Psi = \cos^2 - 0.8 = 30.87^2$                                                                    |  |
| From this, the kvar rating of the typical 0.8 pl rated Mains supply S:                             |  |
| $\tan \Phi = \frac{\kappa \sqrt{d1}}{1}$                                                           |  |
| kW                                                                                                 |  |
| $kval = lali 50.07 \times kW$                                                                      |  |
| $\Omega$ to simplify this, the layer rating of a 0.8 of rated Mains supply is $\frac{3}{2}$ of the |  |
| kW rating (kyar rating – 75% of kW rating)                                                         |  |
|                                                                                                    |  |

## Export Power

| Export Pow | /er               |   |
|------------|-------------------|---|
| Enable     | $\checkmark$      |   |
| Action     | Electrical Trip 🔻 |   |
| Trip       | 🔹 0 👘 kW          | 0 |
| Delay      | 0s                | 0 |

| Parameter    | Description                                                                         |
|--------------|-------------------------------------------------------------------------------------|
| Export Power | $\Box$ = The module does not protect against excessive kW export into the           |
|              | mains.                                                                              |
|              | $\mathbf{M}$ = The module monitors the kW exported to the Mains supply and          |
|              | provides an alarm condition if the Exported Power exceeds the Trip value            |
|              | for the configured <i>Delay</i> time.                                               |
| Action       | Select the type of alarm required from the list:                                    |
|              | Electrical Trip                                                                     |
|              | None                                                                                |
|              | Warning                                                                             |
|              | For details of these, see the section entitled <i>Alarm Types</i> elsewhere in this |
|              | document.                                                                           |

## 2.6.6 MAINS DECOUPLING

| Mains Decoupling |
|------------------|
| Loss Of Mains    |
| Voltage          |
| Frequency        |

The *Mains Decoupling* section is subdivided into smaller sections. Select the required section with the mouse.

The controller includes "Mains decoupling" detection to be used with generators paralleling with the Mains (utility) supply.

When the Generator Bus is in parallel with the Mains supply it is important that failure of the Mains is detected as soon as possible otherwise problems arise. It is not possible to simply monitor the Mains voltage and frequency as the sensing of this is now being fed by the Generator Bus itself!

Because of this and other possible dangerous situations, the power supply companies impose regulations when generators are in parallel. This is to detect Mains failure during parallel operation and to remove the Generator from the grid in this situation.

Failure to detect and act upon loss of Mains supply when in parallel leads to the following effects:

- The Generator feeds the site load and attempts to feed the load of the grid. Depending upon the Generator Bus size and the location of the network fault, this causes problems to the Generator Bus in terms of capacity and stability.
- If the Generator Bus is able to supply the load, Engineers working on the supposedly dead network would be in fact working on live cables, supplied by the Generator Bus. This is potentially fatal.
- When the Mains supply is reconnected and the Generator Bus is still connected to the grid, the network would be connected to the Generator Bus but not synchronised with it, with damaging results (mechanical failure, rotating diode failure, overloaded cables, pole slip etc)

## 2.6.6.1 LOSS OF MAINS

### <u>Options</u>

| Options      |                   |
|--------------|-------------------|
| Alarm Action | Electrical Trip 🔻 |

| Parameter | Description                                                                                                    |
|-----------|----------------------------------------------------------------------------------------------------|
| Action    | <ul> <li>Select the required action when the module detects a Mains decoupling event:</li> <li><i>Auxiliary Mains Fail:</i> Opens the Mains switchgear and allows the Generator</li> <li>Bus to continue providing power to the load.</li> <li><i>Electrical Trip:</i> The Generator Bus switchgear is opened and the generators are allowed to perform a cooling run before being stopped. If the Mains is within limits after the decoupling event, it continues to supply the load.</li> <li><i>Warning:</i> Audible alarm is generated but the switchgear is are not opened.</li> </ul> |
|           | For details of these, see the section entitled <i>Alarm Types</i> elsewhere in this document.                                                                                                    |

#### R.O.C.O.F. Alarm

|                | disable the option. The                            |
|----------------|----------------------------------------------------|
| Enable 🖉       | relevant values below                              |
| Trip 0.13 Hz/s | appear <i>greyed out</i> if the alarm is disabled. |

| Parameter                                    | Function                                                                                                    |
|----------------------------------------------|----------------------------------------------------------------------------------------------------|
| R.O.C.O.F.<br>IEEE 37.2 - 81 Frequency relay | $\square$ = R.O.C.O.F. protection is disabled<br>$\blacksquare$ = R.O.C.O.F. protection is enabled when the Generator Bus is in<br>parallel with the Mains supply.                                                                                                    |
|                                              | R.O.C.O.F. detection senses sudden, fast changes in the frequency<br>of the waveform. During the failure of the Mains supply when in<br>parallel with the Generator bus, the frequency changes faster than<br>is usual by either the on load Generator bus, or by the Mains supply. |

## Vector Shift Alarm

| Vector Shift Alarm | Click and drag |
|--------------------|----------------|
| Enable 🔽           | to change the  |
| Trip 🗘 6.0 °       | setting.       |

| Parameter    | Function                                                                                                    |
|--------------|----------------------------------------------------------------------------------------------------|
| Vector Shift | □ = Vector Shift protection is disabled                                                                                                    |
|              | Vector Shift detection measures the length of each cycle of the voltage wave. When the Mains fails in parallel with the Generator bus, the sudden change in load creates a change in the length of the cycle length. |

# 2.6.6.2 VOLTAGE ALARMS

### **Options**

| Options      |                   |  |
|--------------|-------------------|--|
| Alarm Action | Electrical Trip 🔻 |  |

| Parameter    | Description                                                            |
|--------------|------------------------------------------------------------------------|
| Alarm Action | The Alarm Action is locked to the same configuration as in the Loss Of |
|              | Mains. This section is displayed for clarification purposes only.      |

#### <u>Limits</u>

Limits
Impose IEEE 1547 Limits Vo Limits V

| Parameter                  | Description                                                                                                    |  |  |
|----------------------------|----------------------------------------------------------------------------------------------------|--|--|
| Impose IEEE 1547<br>Limits | <b>A</b> NOTE: Category Limits are only applicable for 60Hz nominal frequency.                                                                         |  |  |
|                            | Limit the Mains Decoupling Alarms as imposed by IEEE rules, options<br>are:<br>No Limits<br>Category I Limit<br>Category II Limit<br>Category II Limit |  |  |

#### Under Voltage Alarms

| Under Voltage Alarms                    |          |               |
|-----------------------------------------|----------|---------------|
| Stage 2 Enable 🖉 Trip 🛟 50 V PhN 21.7%  | 50V PhN  | Delay 🛟 0.0 s |
| Stage 1 Enable 🖉 Trip 🛟 184 V PhN 80.0% | 184V PhN | Delay 🛟 2.5 s |

| Parameter                              | Description                                                                                                    |
|----------------------------------------|----------------------------------------------------------------------------------------------------|
| Mains Under Voltage,                   | These are '2 stage' alarms.                                                                                                    |
| Stage 1 to Stage 2<br>IEEE 37.2 - 27AC | Stage 1 allows for a delayed operation should the voltage stray by a small amount.                                                                                                    |
| Undervoltage Relay                     | Stage 2 allows for a faster trip should the voltage change by a larger amount.                                                                                                    |
|                                        | □ = Mains Under Voltage does NOT give an alarm<br>□ = Mains Under Voltage protection is enabled when the Generator Bus<br>is in parallel with the Mains supply. The alarm activates when the Mains<br>voltage falls below the configured <i>Under Voltage Alarm Trip</i> value for<br>longer than the <i>Delay</i> . The <i>Under Voltage Alarm Trip</i> value is adjustable<br>to suit user requirements. |

#### Nominal Voltage

|          | Nominal Voltage           |
|----------|---------------------------|
|          | 230 V PhN 100.0% 230V PhN |
|          |                           |
| aramotor | Description               |

| Parameter             | Description                                                               |
|-----------------------|---------------------------------------------------------------------------|
| Mains Nominal Voltage | The Mains Nominal Voltage is locked to the same configuration as the      |
|                       | Bus Nominal Voltage. This section is displayed for clarification purposes |
|                       | only.                                                                     |

## Over Voltage Alarms

| Over Voltage Alarms |                 |                      |                 |
|---------------------|-----------------|----------------------|-----------------|
| Stage 1 Enable 🗵 Tr | rip 🛟 262 V PhN | <br>= 113.9% 262V Ph | N Delay 📜 1.0 s |
| Stage 2 Enable 🗵 Tr | rip 🛟 274 V PhN | <br>= 119.1% 274V Ph | N Delay 🗘 0.5 s |

| Parameter                                                                          | Description                                                                                                    |
|------------------------------------------------------------------------------------|----------------------------------------------------------------------------------------------------|
| Mains Over Voltage,<br>Stage 1 to Stage 2<br>IEEE 37.2 - 59AC<br>Overvoltage Relay | These are '2 stage' alarms.<br>Stage 1 allows for a delayed operation should the voltage stray by a<br>small amount.<br>Stage 2 allows for a faster trip should the voltage change by a larger<br>amount.                                                                                                    |
|                                                                                    | <ul> <li>□ = Mains Over Voltage does NOT give an alarm</li> <li>☑ = Mains Over Voltage protection is enabled when the Generator Bus is in parallel with the Mains supply. The alarm activates when the Mains voltage rises above the configured Over Voltage Alarm Trip value for longer than the Delay. The Over Voltage Alarm Trip value is adjustable to suit user requirements.</li> </ul> |

# 2.6.6.3 FREQUENCY

## **Options**

| Options      |                   |
|--------------|-------------------|
| Alarm Action | Electrical Trip 💌 |

| Parameter    | Description                                                            |
|--------------|------------------------------------------------------------------------|
| Alarm Action | The Alarm Action is locked to the same configuration as in the Loss Of |
|              | Mains. This section is displayed for clarification purposes only.      |

### <u>Limits</u>

| Limits                  |           |   |
|-------------------------|-----------|---|
| Impose IEEE 1547 Limits | No Limits | • |

| Parameter                  | Description                                                                                                    |
|----------------------------|----------------------------------------------------------------------------------------------------|
| Impose IEEE 1547<br>Limits | <b>A</b> NOTE: Category Limits are only applicable for 60Hz nominal frequency.                                                                                                    |
|                            | The <i>Limits</i> is locked to the same configuration as in the <i>Mains Decoupling Voltage</i> section's <i>Limits.</i> This section is displayed for clarification purposes only. |

## Under Frequency Alarms

| Under Frequency Alarms           |       |                 |
|----------------------------------|-------|-----------------|
| Stage 2 Enable 🖉 Trip 🗘 47.00 Hz | 94.0% | Delay 🗘 0.50 s  |
| Stage 1 Enable 🛛 Trip 🗘 47.50 Hz | 95.0% | Delay 🗘 20.00 s |

| Parameter                          | Description                                                                                                    |
|------------------------------------|----------------------------------------------------------------------------------------------------|
| Mains Under                        | These are '2 stage' alarms.                                                                                                    |
| Frequency, Stage 1 to Stage 2      | Stage 1 allows for a delayed operation should the frequency stray by a small amount.                                                                                                    |
| IEEE 37.2 – 81L Frequency<br>Relay | Stage 2 allows for a faster trip should the frequency change by a larger amount.                                                                                                    |
|                                    | □ = Mains Under Frequency does NOT give an alarm<br>$\square$ = Mains Under Frequency protection is enabled when the Generator<br>Bus is in parallel with the Mains supply. The alarm activates when the<br>Mains voltage falls below the configured Under Frequency Alarm Trip<br>value for longer than the Delay. The Under Frequency Alarm Trip value<br>is adjustable to suit user requirements. |

#### Nominal Frequency

| Nominal Frequency |            |        |
|-------------------|------------|--------|
|                   | \$ 50.0 Hz | 100.0% |

| Parameter     | Description                                                        |
|---------------|--------------------------------------------------------------------|
| Mains Nominal | The Mains Nominal Frequency is locked to the same configuration as |
| Frequency     | purposes only.                                                     |

## **Over Frequency Alarms**

| Over Frequency Alarms                  |               |
|----------------------------------------|---------------|
| Stage 1 Enable 🖉 Trip 🛟 52.0 Hz 104.0% | Delay 🔶 0.5 s |
| Stage 2 Enable 🖉 Trip 🛟 52.5 Hz 105.0% | Delay 🔶 0.0 s |

| Parameter                                       | Description                                                                                                    |
|-------------------------------------------------|----------------------------------------------------------------------------------------------------|
| Mains Over Frequency,                           | These are '2 stage' alarms.                                                                                                    |
| Stage 1 to Stage 5<br>IEEE 37.2 – 81H Frequency | Stage 1 allows for a delayed operation should the frequency stray by a small amount.                                                                                                    |
| Relay                                           | Stage 2 allows for a faster trip should the frequency change by a larger amount.                                                                                                    |
|                                                 | □ = Mains Over Frequency does NOT give an alarm<br>□ = Mains Over Frequency protection is enabled when the Generator<br>Bus is in parallel with the Mains supply. The alarm activates when the<br>Mains voltage rises above the configured Over Frequency Alarm Trip<br>value for longer than the Delay. The Over Frequency Alarm Trip value is<br>adjustable to suit user requirements. |

# 2.6.7 FAULT RIDE THROUGH

**A**NOTE: To configure these settings refer to the appropriate grid standard for paralleling with the mains.

**A**NOTE: The *Fault Ride Through* feature is used to prevent the Generator Bus being disconnected from the Mains when in parallel during a momentary Mains Failure. Care MUST be taken when configuring the *Fault Ride Through* feature as a prolonged time in parallel with a failed mains might cause a damage to the generators.

**A**NOTE: For details on how the *Fault Ride Through* function operates refer to DSE Publication: 057-259 DSE8660 MKII Operator Manual which is found on our website: <u>www.deepseaelectronics.com</u>.

The *Fault Ride Through* feature is useful to prevent Electrical Trips on voltage dips caused by the grid when the generator bus is running in parallel with the Mains. This feature is also applicable when generators are load sharing in island mode. The feature is to ignore the following alarms:

- Under Voltage
- Over Voltage
- Under Frequency
- Over Frequency
- Mains Decoupling Voltage & Frequency Stage Alarms
- Voltage Symmetry
- Zero Sequence
- Negative Sequence
- Positive Sequence
- Phase Rotation

The *Fault Ride Through* curve must be configured which is formed of a sequence of *Connection Point Voltages* which increase after consecutive time intervals. The *Fault Ride Through* curve allows to ignore the undervoltage alarms as long as the voltage dips are above the configured voltage levels defined by setpoints out of one, for the given times in seconds.

The *Fault Ride Through* event activates when the voltage on one or more of the generator phases falls below the *Urec3* level; and it is cleared when the *Trec4* timer expires and the voltage rises above the *Urec3* level.

The Connection Point Voltages are configured in PU (Per Unit) which represent the percentages of the Mains Nominal Voltage; (i.e. 0.30PU = 30%). All the timers are configured in seconds.

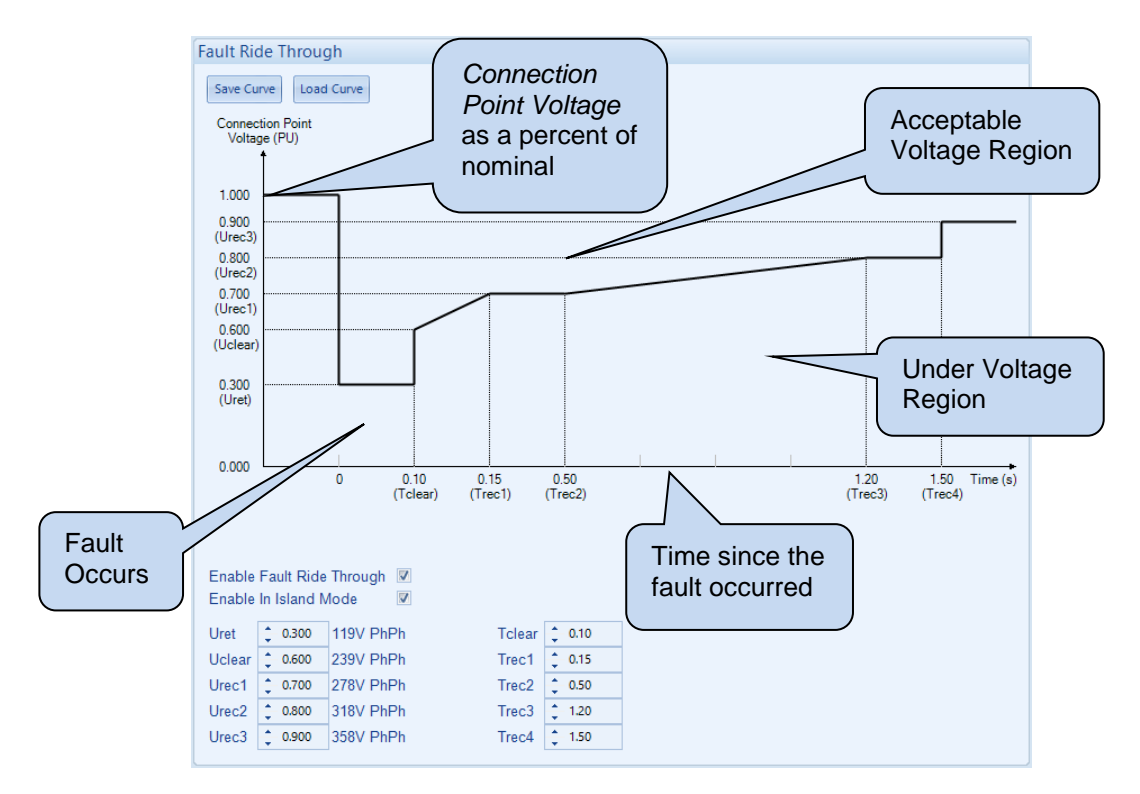

| Parameter         | Description                                                                               |
|-------------------|-------------------------------------------------------------------------------------------|
| Enable Fault Ride | $\Box$ = Fault Ride Through is disabled when the mains is in parallel with the            |
| Through           | generators bus                                                                            |
| Ū                 | $\mathbf{\vec{M}}$ = Fault Ride Through is enabled when the mains is in parallel with the |
|                   | generators bus                                                                            |
| Enable In Island  | $\Box$ = Fault Ride Through is disabled when the generators are running on the            |
| Mode              | bus but they are not in parallel with the mains.                                          |
|                   | $\square$ = Fault Ride Through is enabled when the generators are running on the          |
|                   | bus but they are not in parallel with the mains.                                          |
| Uret              | When the Fault Ride Through event starts, the voltage must remain above                   |
|                   | this level to ignore the Mains Low Voltage Alarm.                                         |
| Tclear            | During the normal operation when the voltage drops below the Urec3 level                  |
|                   | this timer is started and the Fault Ride Through event is activated.                      |
|                   | After this time, the DSE module monitors the voltage to ensure it remains                 |
|                   | above the FRT curve to ignore the alarms.                                                 |
|                   | This timer ends at the next Connection Point Voltage (Uclear) of the curve.               |
| Uclear            | The next Connection Point Voltage level at the Tclear time, above which the               |
|                   | voltage must be to ignore the Mains Low Voltage Alarm.                                    |
| Trec1             | The time in seconds that the FRT event is active for.                                     |
|                   | The voltage must be raised above the <i>Urec1</i> level at this time.                     |
| Urec1             | The next Connection Point Voltage level after the Trec1 time, above which                 |
|                   | the dipped voltage must be to ignore the Mains Low Voltage Alarm.                         |
| Trec2             | The time in seconds that the FRT event is active for.                                     |
|                   | After this time, the voltage must be raised above the Urec1 level to ignore               |
|                   | the Mains Low Voltage Alarm.                                                              |
| Urec2             | The next Connection Point Voltage level after the Trec3 time, above which                 |
|                   | the voltage must be to ignore the Mains Low Voltage Alarm.                                |
| Trec3             | The time in seconds that the FRT event is active for.                                     |
|                   | At this time, the voltage must be raised above the Urec2 level, but if the                |
|                   | voltage is still below the Urec2, then the Fault Ride Through event                       |
|                   | terminates and the alarms are no longer ignored.                                          |

Parameters detailed overleaf...

| Parameter | Description                                                                                                    |
|-----------|----------------------------------------------------------------------------------------------------|
| Urec3     | The next Connection Point Voltage level after the Trec4 time, above which                                                                                                    |
|           | the voltage must be to terminate the Fault Ride Through event and activate                                                                                                    |
|           | the alarms.                                                                                                    |
| Trec4     | The time in seconds after which the DSE module monitors the voltage level<br>to be raised above the <i>Urec3</i> to clear the <i>Fault Ride Through</i> event.<br>After this time, all the alarms are active until another Fault Ride Through<br>event occurs.<br>At this point, if the voltage is still below the <i>Urec3</i> level, then the <i>Fault Ride</i><br><i>Through</i> event remains active and the DSE module waits until the voltage is<br>raised above the <i>Urec3</i> to clear the <i>Fault Ride Through</i> event. |

## Save / Load Curve

This feature is used to import the Fault Ride Through settings into another DSE module.

| Parameter  | Description                                                                                                 |
|------------|----------------------------------------------------------------------------------------------------|
| Save Curve | This allows saving the current configured settings of the <i>Fault Ride Through</i> into an FRT file.       |
| Load Curve | This allows loading of previously configured settings of the <i>Fault Ride Through</i> saved in FRT format. |

# 2.7 BUS

The *Bus* section is subdivided into smaller sections. Select the required section with the mouse.

Bus
Bus Options
Bus Nominals
Bus Sequence Alarms
Check Sync
Multi Set
Load Control
Power Control
Voltage and Reactive Power Control

# 2.7.1 BUS OPTIONS

### AC System

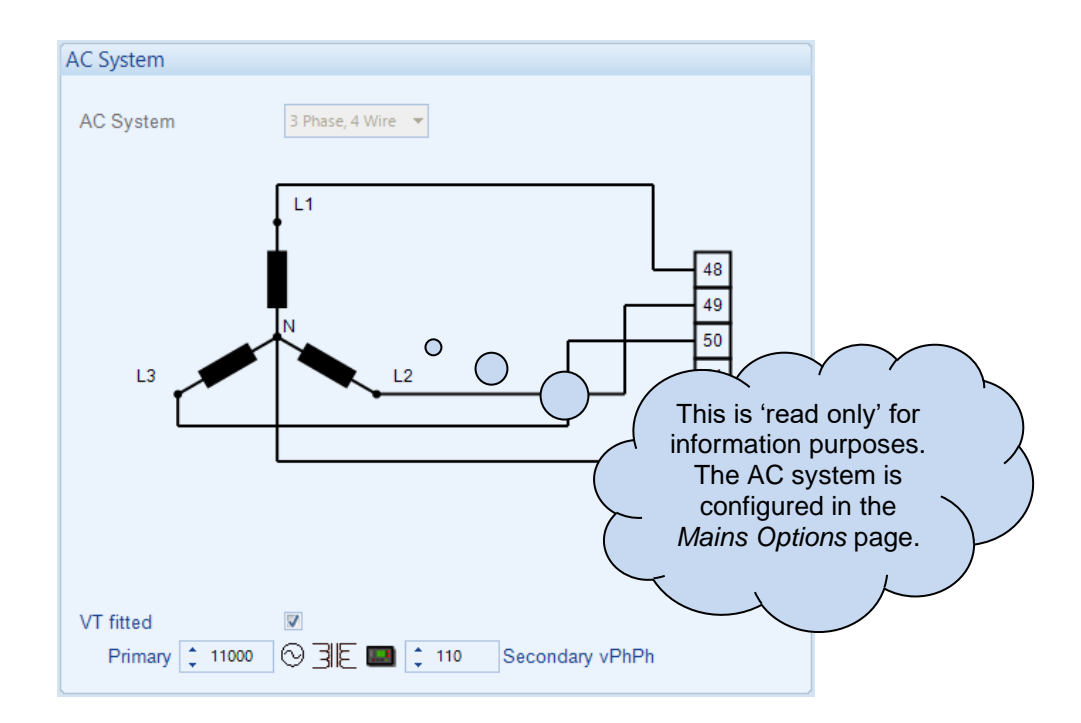

| Parameter | Description                                                                             |  |
|-----------|-----------------------------------------------------------------------------------------|--|
| AC System | The AC System of the Bus is fixed to the same setting as the mains.                     |  |
| -         | These settings are used to detail the type of AC system to which the                    |  |
|           | module is connected:                                                                    |  |
|           | 2 Phase, 3 Wire L1 - L2                                                                 |  |
|           | 2 Phase, 3 Wire L1 - L3                                                                 |  |
|           | 3 Phase, 3 Wire                                                                         |  |
|           | 3 Phase, 3 Wire NVD                                                                     |  |
|           | 3 Phase, 4 Wire                                                                         |  |
|           | 3 Phase, 4 Wire Delta L1 - N - L2                                                       |  |
|           | 3 Phase, 4 Wire Delta L1 - N - L3                                                       |  |
|           | 3 Phase, 4 Wire Delta L2 - N - L3                                                       |  |
|           | Single Phase, 2 Wire                                                                    |  |
|           | Single Phase, 3 Wire L1 - L2                                                            |  |
|           | Single Phase, 3 Wire L1 - L3                                                            |  |
| VT Fitted | $\Box$ = The voltage sensing to the controller is direct from the Generator bus         |  |
|           | $\blacksquare$ = The voltage sensing to the controller is via Voltage Transformers (VTs |  |
|           | or PTs)                                                                                 |  |
|           |                                                                                         |  |
|           | This is used to step down the generated voltage to be within the controller             |  |
|           | voltage specifications.                                                                 |  |
|           | By entering the <i>Primary</i> and <i>Secondary</i> voltages of the transformer, the    |  |
|           | controller displays the <i>Primary</i> voltage rather than the actual measured          |  |
|           | voltage.                                                                                |  |
|           |                                                                                         |  |
|           | This is typically used to interface the DSE module to high voltage systems              |  |
|           | (i.e. 11kV)                                                                             |  |

### **Breaker Control**

| Breaker Control                                     |      |  |
|-----------------------------------------------------|------|--|
| Bus Breaker Not Fitted 🔲<br>Enable Breaker Alarms 🖉 | 7    |  |
| Fail to Close Delay                                 | 1.0s |  |
| Fail to Open Delay                                  | 1.0s |  |

| Parameter                 | Description                                                                                                    |
|---------------------------|----------------------------------------------------------------------------------------------------|
| Bus Breaker Not<br>Fitted | <b>A</b> NOTE: This feature is only supported when a single DSExx60 unit is connected to the MSC link.                                                                                                    |
|                           | <b>A</b> NOTE: When there is no Bus breaker for the module to control, this option MUST be enabled on all modules connected to the MSC link.                                                                                          |
|                           | <b>A</b> NOTE: When this feature is enabled, the <i>Immediate Mains</i><br><i>Dropout</i> option is greyed out and forced to be enabled.                                                                                              |
|                           | $\Box$ = Normal operation. When the module ramps the Generator Bus down to zero power, the Bus switchgear opens and the Generator Bus continues running in load share mode until requested to stop.                                   |
|                           | $\square$ = When the module ramps the Generator Bus down to zero power, the Mains switchgear remains closed and the Generator Bus continues to run in base load mode with both kW and kvar levels fixed at 0% until requested to stop |
|                           | Activation of an Electrical Trip alarm on the module triggers an immediate alarm on the DSExx10 MKII which is <i>Electrical Trip From 8660</i> .                                                                                      |
| Enable Breaker            | $\Box = \text{Alarm is disabled}$                                                                                                    |
| Alarms                    | ▶ ■ I ne Mains Breaker Alarms are enabled.                                                                                                    |
| Fail To Open Delay        | Auxiliary digital input does not become inactive within the Bus Fail To Open<br>Delay timer, the alarm is activated                                                                                                    |
| Fail To Close Delay       | When the <i>Close Bus</i> output is activated, if the configured <i>Bus Closed</i><br><i>Auxiliary</i> digital input does not become active within the <i>Bus Fail To Close</i><br><i>Delay</i> timer, the alarm is activated         |

#### Phase Rotation

| Phase Rotation |          |   |  |
|----------------|----------|---|--|
| Phase Rotation | L1-L2-L3 | - |  |

| Parameter            | Description                                                                    |
|----------------------|--------------------------------------------------------------------------------|
| Phase Rotation       | All the Bus Phase Rotation settings are locked to the same configuration as    |
| IEEE 37.2 – 47 Phase | the Mains Phase Rotation settings. This section is displayed for clarification |
| Sequence Relay       | purposes only.                                                                 |

# 2.7.2 BUS NOMINALS

## Nominal Voltage

|                 | Nominal Voltage      |                                                                         |                                           |                                 |                                               |
|-----------------|----------------------|-------------------------------------------------------------------------|-------------------------------------------|---------------------------------|-----------------------------------------------|
|                 | Nominal Voltage      | 230 V PhN                                                               |                                           | -                               | 230V F                                        |
| Paramotor       | Dr                   | scription                                                               |                                           |                                 |                                               |
| Nominal Voltage | Th<br>Ge<br>Bu<br>of | is is used to ir<br>enerator Bus to<br>is and Mains \<br>both supplies. | nstruct the<br>o whilst rur<br>VTs have d | module<br>nning on<br>lifferent | what voltag<br>load. It is a<br>ratios, to sy |

#### Nominal Frequency

| Nominal Frequency          |    |   |           |
|----------------------------|----|---|-----------|
| Nominal Frequency 🗘 50.0 H | lz | 0 | = 50.0 Hz |

| Parameter         | Description                                                      |
|-------------------|------------------------------------------------------------------|
| Nominal Frequency | This is used to instruct the module what frequency to adjust the |
|                   | Generator Bus to whilst running on load.                         |

# 2.7.3 BUS SEQUENCE ALARMS

### Zero Sequence Alarm

| Zero Sequ | ence Alarm                                                        |
|-----------|-------------------------------------------------------------------|
| Enable 🗵  | Zero Sequence should be set to a third of the required NVD value. |
| Action    | Electrical Trip 💌                                                 |
| Trip      | 23.0 V PhN - 10.0% 23.0V PhN                                      |
| Delay     | 0.0s                                                              |
|           |                                                                   |

| Parameter                                                                                  | Description                                                                                                    |
|--------------------------------------------------------------------------------------------|----------------------------------------------------------------------------------------------------|
| Zero Sequence Alarm<br>IEEE 37.2 – 47H<br>Phase-Sequence Or Phase<br>Balance Voltage Relay | <b>A</b> NOTE: The Zero Sequence Alarm must be set to a third of the required Neutral Voltage Displacement (NVD) value. This is because the summation of the three Zero Sequence vector components is equal to the NVD value.                                                                                                    |
|                                                                                            | This is also known as Neutral Voltage Displacement.<br>$\Box$ = Alarm is disabled<br>$\overline{\Box}$ = The alarm activates when the difference in potential between the<br>Earth and the calculated Neutral position of a 3 wire delta exceeds the<br>configured Zero Sequence Alarm Trip level for the configured Delay<br>time. |
| Action                                                                                     | Select the type of alarm required from the list:<br><i>Electrical Trip</i><br><i>Warning</i><br>For details of these, see the section entitled <i>Alarm Types</i> elsewhere in<br>this document.                                                                                                    |

## Positive Sequence Alarm

| Positive Sequence Alarm                                                |       |            |
|------------------------------------------------------------------------|-------|------------|
| Enable V<br>Action Electrical Trip V<br>Trip 207.0 V PhN<br>Delay 0.0s | 90.0% | 207.0V PhN |

| Parameter               | Description                                                                          |
|-------------------------|--------------------------------------------------------------------------------------|
| Positive Sequence Alarm | = Alarm is disabled                                                                  |
| IEEE 37.2 – 47L         | $\blacksquare$ = The alarm activates when the <i>Positive Sequence</i> voltage falls |
| Phase-Sequence Or Phase | below the configured Positive Sequence Alarm Trip level for the                      |
| Balance voltage Relay   | configured <i>Delay</i> time.                                                        |
| Action                  | Select the type of alarm required from the list:                                     |
|                         | Electrical Trip                                                                      |
|                         | Warning                                                                              |
|                         | For details of these, see the section entitled <i>Alarm Types</i> elsewhere in       |
|                         | this document.                                                                       |

## Negative Sequence Alarm

| Negative Sequence Alarm  |       |           |  |  |
|--------------------------|-------|-----------|--|--|
| Enable 🗹                 |       |           |  |  |
| Action Electrical Trip 💌 |       |           |  |  |
| Trip 23.0 V PhN          | 10.0% | 23.0V PhN |  |  |
| Delay 0.0s               |       |           |  |  |

| Parameter               | Description                                                                                                    |
|-------------------------|----------------------------------------------------------------------------------------------------|
| Negative Sequence       | I = Alarm is disabled                                                                                                    |
| Alarm                   | Image: Image: Second Second |
| IEEE 37.2 – 47H         | exceeds the configured Negative Sequence Alarm level for the                                                                                                    |
| Phase-Sequence Or Phase | configured Delay time.                                                                                                    |
| Balance Voltage Relay   |                                                                                                    |
| Action                  | Select the type of alarm required from the list:                                                                                                    |
|                         | Electrical Trip                                                                                                    |
|                         | Warning                                                                                                    |
|                         | For details of these, see the section entitled Alarm Types elsewhere in                                                                                                    |
|                         | this document.                                                                                                    |

## Asymmetry Alarm

| Asymmetry | Alarm             |       |           |
|-----------|-------------------|-------|-----------|
| Enable 🔽  |                   |       |           |
| Action    | Electrical Trip 💌 |       |           |
| Trip      | 23.0 V PhN □      | 10.0% | 23.0V PhN |
| Delay     | 0.0s              |       |           |

| Parameter         | Description                                                                     |
|-------------------|---------------------------------------------------------------------------------|
| Asymmetry Alarm   | $\Box$ = Alarm is disabled                                                      |
| IEEE 37.2 – 59    | $\mathbf{\Sigma}$ = The alarm activates when the voltage between any two phases |
| Overvoltage Relay | exceeds the configured Asymmetry Alarm Trip level for the configured            |
|                   | Delay time.                                                                     |
|                   | For example:                                                                    |
|                   | L1 = 230 V, L2 = 235 V, L3 = 226V                                               |
|                   | Asymmetry is largest value – smallest value = 235 V – 226 V = 9 V               |
| Action            | Select the type of alarm required from the list:                                |
|                   | Electrical Trip                                                                 |
|                   | Warning                                                                         |
|                   | For details of these, see the section entitled <i>Alarm Types</i> elsewhere in  |
|                   | this document.                                                                  |

# 2.7.4 CHECK SYNC

#### Dead Bus

| Dead Bus |            |   |         |
|----------|------------|---|---------|
| Voltage  | 🔹 30 V PhN | 0 | 30V PhN |

| Parameter | Description                                                                                                    |
|-----------|----------------------------------------------------------------------------------------------------|
| Voltage   | The Bus is measured when it is to be synchronised with the mains. If the Bus is measured to be below the <i>Dead Bus Voltage</i> , the Bus is assumed to be 'dead' and the synchronising does not begin.<br>If the Bus is measured to be above the <i>Dead Bus Voltage</i> , the module synchronises the Bus to the Mains before both breakers are closed. |

#### Check Sync

| Check Sync     |        |        |         |
|----------------|--------|--------|---------|
| Low Frequency  | ÷ -0.1 | Hz     |         |
| High Frequency | ÷ 0.2  | Hz =   |         |
| Voltage        | ÷ 3    | V PhPh | 3V PhPh |
| Phase Angle    | ÷ 5    | · [    |         |

During the synchronising process, the module sends commands down the MSC to the DSExx10 modules to adjusts their generators frequency and voltage of the to closely match the mains. Typically the oncoming Bus is adjusted to be 0.1 Hz faster than the Mains supply, this causes the phase of the two supplies to change continuously.

Before the breaker is closed, the following configurable conditions must be met.

| Parameter      | Description                                                                    |
|----------------|--------------------------------------------------------------------------------|
| Low Frequency  | The difference between the two supplies frequencies must be between the        |
| High Frequency | Check Sync Low Frequency and Check Sync High Frequency                         |
| Voltage        | The difference between the two supplies voltages must be equal to or below the |
| _              | Check Sync Voltage                                                             |
| Phase Angle    | The phase of the two supplies must be equal to or below the Check Sync Phase   |
|                | Angle                                                                          |

#### Fail to Sync Alarm

| Fail To Sync Alarm     |          |
|------------------------|----------|
| Action Electrical Trip |          |
| Delay 1m               | <u>]</u> |

Used to detect that the synchronising process is taking a long time. This occurs when changes in the load are making the Generator Bus difficult to control due to changes in its voltage and frequency.

| Parameter | Description                                                                          |
|-----------|--------------------------------------------------------------------------------------|
| Action    | Determines the action to take upon a Fail to Sync.                                   |
|           | <i>Electrical Trip:</i> The Bus breaker opens and the start request to the Generator |
|           | Bus is removed.                                                                      |
|           | <i>Indication:</i> The Generator Bus continues to attempt to synchronise and no      |
|           | alarm is raised. This is for internal use, such as in the PLC Logic or Virtual LEDs. |
|           | Warning: The Generator Bus continues to attempt to synchronise.                      |
| Delay     | The time to allow for successful synchronisation to take place. If the process       |
| -         | continue longer than <i>Delay</i> , the <i>Action</i> above is taken.                |

## 2.7.5 MULTISET

#### MSC Link

**NOTE:** The MSC Link Alarms are disabled by a digital input configured to *MSC Alarms Inhibit* if required.

**NOTE:** When the MSC2 (*Redundant MSC Link*) is enabled but the MSC1 is not wired, the DSE module issues an *MSC Alarm* preventing communication over the MSC2.

| MSC Link                                                   |            |
|------------------------------------------------------------|------------|
| MSC Failure Action                                         | Warning    |
| MSC Alarms Disabled Action                                 | None       |
| Too few modules action                                     | None       |
| Minimum modules on MSC link                                | <b>‡</b> 1 |
| Enable Redundant MSC Link                                  |            |
| Disable Auto ID Allocation<br>MSC ID                       | ✓<br>↓ 1   |
| MSC Custom Data Enable<br>MSC Custom Data Transmisstion Ra |            |

| Parameter                                                       | Description                                                                    |  |
|-----------------------------------------------------------------|--------------------------------------------------------------------------------|--|
| MSC Failure                                                     | Action upon MSC Link Failure:                                                  |  |
| Action                                                          |                                                                                |  |
|                                                                 | Electrical Trip: The Bus breaker is opened immediately and the stopping        |  |
|                                                                 | sequence is initiated.                                                         |  |
|                                                                 | Indication: The Generator Bus continues to run and no alarm is raised. This is |  |
|                                                                 | used for internal use, such as in the PLC Logic or Virtual LEDs.               |  |
|                                                                 | Warning: The Generator Bus continues to run and a warning alarm is             |  |
|                                                                 | activated.                                                                     |  |
| MSC Alarms                                                      | Action to take when the MSC alarm is disabled by a digital input:              |  |
| Disabled Action                                                 |                                                                                |  |
|                                                                 | Indication: The Generator Bus continues to run and no alarm is raised. This is |  |
|                                                                 | used for internal use, such as in the PLC Logic or Virtual LEDs.               |  |
|                                                                 | None: Alarm is disabled.                                                       |  |
| Warning: The Generator Bus continues to run and a warning alarr |                                                                                |  |
|                                                                 | activated.                                                                     |  |
| Too Few Modules                                                 | Action to take when the number of modules active on the MSC link is lower      |  |
| Action                                                          | than the Minimum Modules on MSC link setting                                   |  |
|                                                                 |                                                                                |  |
|                                                                 | Electrical Trip: The Bus breaker is opened immediately and the stopping        |  |
|                                                                 | sequence is initiated.                                                         |  |
|                                                                 | Indication: The Generator Bus continues to run and no alarm is raised. This is |  |
|                                                                 | used for internal use, such as in the PLC Logic or Virtual LEDs.               |  |
|                                                                 | None: Alarm is disabled.                                                       |  |
|                                                                 | Warning: The Generator Bus continues to run and a warning alarm is             |  |
|                                                                 | activated.                                                                     |  |
| Minimum                                                         | Set the minimum number of modules on the MSC before the <i>Too Few</i>         |  |
| Modules On MSC                                                  | Modules alarm is activated.                                                    |  |
| Link                                                            |                                                                                |  |

Parameters continued overleaf...

| Parameter                                  | Description                                                                                                    |
|--------------------------------------------|----------------------------------------------------------------------------------------------------|
| MSC<br>Compatibility                       | <b>A</b> NOTE: MSC compatibility on this module is not supported with DSE5560 and DSE7560 modules.                                                                                                    |
|                                            | <ul> <li>□ = The module is not able to communicate with DSE5510 and DSE7510 modules on the MSC Link</li> <li>☑ = Communication with DSE5510 and DSE7510 series modules is possible. The maximum number of DSExx10 controllers is reduced to 16 and the maximum number of DSExx60 controllers is reduced to 8.</li> </ul> |
| Enable<br>Redundant MSC<br>Link            | <b>A</b> NOTE: When required, this option must be enabled on all DSE8xxx MKII modules connected on the MSC Link.                                                                                                    |
|                                            | <b>A</b> NOTE: When the <i>Redundant MSC Link</i> is enabled, the <i>PLC MSC Data</i> is no longer available.                                                                                                    |
|                                            | $\Box$ = Only one Multi-Set Comms (MSC) Link is active.<br>$\blacksquare$ = This activates the second (redundant) Multi-Set Comms (MSC) Link,<br>allowing for communications redundancy between the controllers.                                                                                                    |
| Disable Auto ID<br>Allocation              | <b>A</b> NOTE: When required, this option must be enabled on all DSE8xxx MKII modules connected on the MSC Link.                                                                                                    |
|                                            | <ul> <li>= The MSC system assigns the MSC ID automatically when the DSE module is powered over the MSC network.</li> <li>= The MSC system does not assign the MSC ID automatically when the DSE module is powered up, instead the DSE module uses the MSC ID number configured in this section.</li> </ul>               |
| MSC Custom<br>Data Enable                  | <b>NOTE:</b> It is not possible to Write a configuration file to the module if the <i>Redundant MSC Link</i> is enabled and <i>PLC MSC Data</i> is being transmitted over the MSC.                                                                                                    |
|                                            |                                                                                                    |
|                                            | <b>A</b> NOTE: For details on how to configure the <i>PLC MSC Data</i> , refer to DSE Publication: 057-314 Advanced <i>PLC Software Manual</i> which is found on our website: <u>www.deepseaelectronics.com</u>                                                                                                    |
|                                            | □ = The MSC Custom Data is disabled and there are no PLC MSC items transmitted over the MSC Link $\overline{\square}$ = The MSC Custom Data is enabled, and the PLC MSC Data is transmitted on the MSC Link.                                                                                                    |
| MSC Custom<br>Data<br>Transmission<br>Rate | This option is available when the <i>MSC Custom Data</i> is enabled.<br>Select the rate at which the <i>PLC MSC Data</i> is transmitted over the MSC Link.                                                                                                    |

#### New Load Demand Scheme

**NOTE:** The V6 software MSC is not compatible with the previous module versions. For more information contact DSE Technical Support <u>support@deepseaelectronics.com</u>

**A**NOTE: The Load Demand Scheme settings in the DSExx60 (excluding Starting Options) is only applicable when the module is configured for Mains Mode and the Generator Bus is in parallel with the Mains. For all other scenarios (such as a Mains Failure), the load demand scheme in the DSExx10 is used.

| Load Demand Scheme              |                            |
|---------------------------------|----------------------------|
| Compatibility                   | 86xx current 👻             |
| Starting options                | Start all sets initially 💌 |
| Load/start next set on warning  |                            |
| Allow set to start with warning |                            |
| Balance engine hours            |                            |
| Hours 167                       |                            |
| Calling for less sets           | <b>70</b> %                |
| Calling for more sets           | \$ 80 %                    |
| Minimum sets to run             | ÷ 2                        |
|                                 |                            |

| Parameter     | Description                                                                                                    |
|---------------|----------------------------------------------------------------------------------------------------|
| Compatibility | Select the required <i>Load Demand Scheme</i> compatibility. This is useful when adding a new module to an existing DSE86xx system without the need to upgrade the existing controllers' software version.                                                                                                    |
|               | <b>86xx current:</b> <i>Load Demand Scheme</i> compatible with module versions 6 or later.                                                                                                    |
|               | 86xx up to v5.1: Load Demand Scheme compatible with module versions 1 up to 5.1                                                                                                    |
|               | Disabled: The Load Demand Scheme is disabled.                                                                                                    |
|               | <b>NOTE:</b> When <i>Start All Set Initially</i> is selected, the DSExx10s only start and stop based on the <i>Load Demand Scheme</i> once the <i>Generator Bus</i> switchgear has closed.                                                                                                    |
|               | Determines how the load demand scheme operates upon start-up.                                                                                                    |
|               | <b>Start all sets initially:</b> Upon activation of the load demand scheme, all generators in the system start up and parallel onto the Generator Bus. This option is particularly recommended in Multiset Mains standby applications where the load is likely to be greater than the capacity of a single generator.           |
|               | <i>Start sets as load requires:</i> Upon activation of the load demand scheme, only one Generator will start initially. Other generators in the system are only started according to demand. This option is recommended for mutual standby systems where the load is likely to be less than the capacity of a single generator. |

Parameter descriptions are continued overleaf...

| Parameter                          | Description                                                                                                    |
|------------------------------------|----------------------------------------------------------------------------------------------------|
| Load/Start Next Set<br>on Warning  | NOTE: Enabling Start Next Set on Warning results with the All                                                                                                    |
|                                    | Whenever a warning occurs, a start/load command is issued over the MSC link to start the next highest priority generator. The Generator with the warning stops once the next highest priority Generator has joined the bus                                                                                                    |
| Allow Set to Start<br>with Warning | <ul> <li>If the MSC calls to start another generator, generators which display a warning status alarm remain at rest, only generators with no warning alarm are started according to their priority number.</li> <li>Image: Allows a stationary Generator with a warning alarm to start if requested.</li> </ul>                                                                                                    |
| Balance Engine<br>Hours            | Used in a Multiset system so that the engine's priority changes according to the amount of usage of the generator.                                                                                                    |
|                                    | For instance, in a two Generator system.                                                                                                    |
|                                    | Generator 1 has logged 100 running hours<br>Generator 2 has logged 20 running hours<br>Balance engine hours are configured to 75 hours.                                                                                                    |
|                                    | Generator 2 has logged 80 hours less than Generator 1. As this is greater than the configured 75 hours, Generator 2 is the highest priority set.                                                                                                    |
|                                    | If all generators are within the configured Balance Engine Hours value, then<br>the set Priority Number (See SCADA   Maintenance page) is followed.                                                                                                    |
| Load Demand<br>Delay               | After closing into parallel, the Generator is kept running for the period of the <i>Load Demand Delay</i> time before joining the <i>Load Demand Scheme</i> .                                                                                                    |
| Calling For Less<br>Sets           | The kW load level at which the module decides that Generator is<br>disconnected from the Generator Bus. The Generator does not disconnect<br>from the Bus when its percentage of kW is below the <i>Calling For Less Sets</i><br>value. Instead, the Generator disconnects from the Bus when it ensures that<br>the remaining generators' kW percentage is at the <i>Calling For Less Sets</i><br>value when it disconnects. This prevents the system from reaching a point<br>where the load is such that the Generator starts and stops repeatedly. |
|                                    | Once the load is below this level, the lowest priority Generator in the sequence (determined using the <i>Genset Priority</i> ) begins its <i>Return Delay</i> timer. Once this has expired, the Generator ramps off and stops.                                                                                                    |
|                                    | If the load level rises above this set point during the <i>Return Delay</i> timer, the timer is cancelled and the Generator continues to supply power to the load. This caters for short term reductions in kW load demand.                                                                                                    |

Parameter descriptions are continued overleaf...

| Parameter                | Description                                                                                                    |
|--------------------------|----------------------------------------------------------------------------------------------------|
| Calling For More<br>Sets | The kW load level at which the module calls for additional generators to join the Generator Bus.                                                                                                    |
|                          | Once the load is above this level, the highest priority Generator that is not running in the sequence (determined using the <i>Genset Priority</i> ) begins its <i>Start Delay</i> timer. Once this has expired, the Generator joins the Bus and ramps up. |
|                          | If the load level reduces below this set point during the <i>Start Delay</i> timer, the timer is cancelled and the Generator enters its stops cycle. This caters for short term kW load demand.                                                            |
|                          | If the Generator fails to become available, it communicates this using the MSC Link which signals the next Generator in the sequence to take its place.                                                                                                    |
| Minimum Sets to          | The minimum number of generators that have to remain on the bus                                                                                                    |
| Kun                      | The MSC system selects the highest priority number Gensets to remain on the bus.                                                                                                    |
# 2.7.6 LOAD CONTROL

**O**NOTE: The *Maximum Load Level* are configured within the SCADA section. For further details, refer to section entitled *Load Levels* contained within the *SCADA* section elsewhere within this document.

**A**NOTE: The ramping procedure changes depending upon the *Alternative Ramping Scheme* setting. For further details, refer section entitled *Advanced* elsewhere within this document.

The module performs a 'soft' load transfer when taking or removing load from the Generator Bus.

Upon the generator bus's switchgear closing, the module controls the Generator Bus's power production starting from the zero. Load is then applied to the Generator Bus at the configured *Ramp Up Rate.* The ramping continues until Generator Bus is producing the power to the load, or to the *Maximum Load Level* when running in *Bus Mode.* 

Before the Generator Bus is disconnected, the load is ramped down to the zero at the configured *Ramp Down Rate.* The Generator Bus's switchgear is opened once zero power has been attained, removing the Generator Bus from the load.

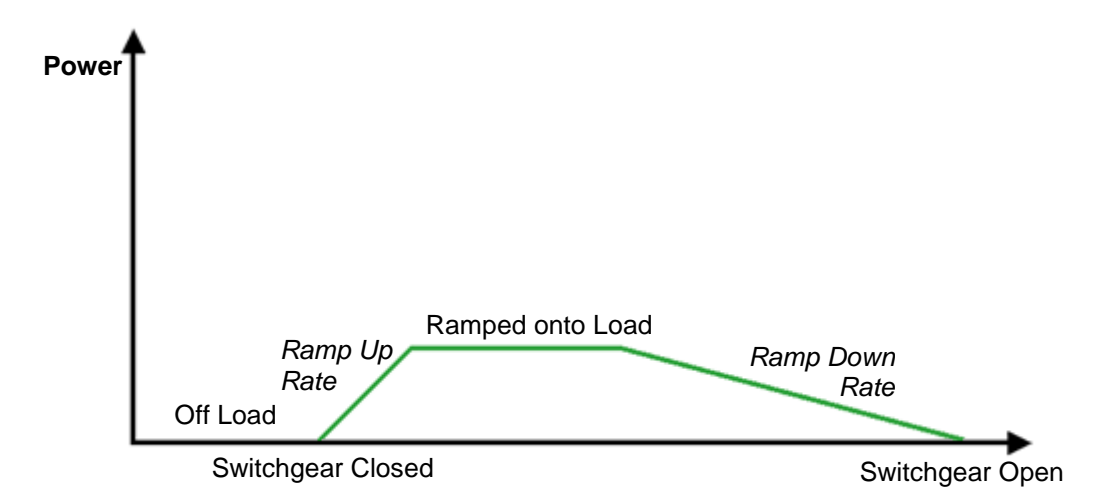

'Soft' load transfers of this type have many benefits, the most obvious are:

- When the Generator Bus is removed, the generators in the system are not suddenly unloaded with the load that was being supplied. Instead, the load is slowly ramped, allowing time for the Mains to take up the load.
- Opening of the switchgear occurs at a low load level, helping to reduce arcing of the contacts.

# Editing the Configuration

## Load Share Ramp

| Load Share Ramp |       |           |        |
|-----------------|-------|-----------|--------|
| Ramp Up Rate    | ÷ 3.0 | % <b></b> | = %/s  |
| Ramp Off Load   | 20s   |           | - 10/3 |

| Parameter      | Description                                                                                                    |  |
|----------------|----------------------------------------------------------------------------------------------------|--|
| Ramp Up Rate   | The rate at which the Generator Bus is ramped onto the load.                                                                                                    |  |
| Ramp Down Rate | The rate at which the Generator Bus is ramped off the load                                                                                                    |  |
| Ramp Off Load  | This is to set a time limit to the ramp down process, and it is useful<br>when the engines responses are slow or are not capable to ramp off<br>the load.<br>The <i>Ramp Off Load</i> timer starts when the Generator Bus begins to<br>ramp down. When this timer is expired the Bus breaker opens<br>regardless of the actual power on the Bus.<br>It is possible to set the ramp rate slower then this time, so the bus<br>breaker opens prior to the ramp finishes. |  |

# 2.7.7 POWER CONTROL

**NOTE:** The *Power Control* modes and *Voltage and Reactive Power Control* modes are to be used in conjunction with the following documents:

- COMMISSION REGULATION (EU) 2016/631 of 14 April 2016 establishing a network code on requirements for grid connection of generators

- P1547 - IEEE Draft Standard for Interconnection and Interoperability of Distributed Energy Resources with Associated Electric Power Systems Interfaces

**O**NOTE: The Simulation Injection Testing tool of the DSE Configuration Suite PC Software allows testing the generator's frequency response and check its performance for the *Power Control* curves. For details on how to test the Simulation Injection on the DSE8x10 module refer to DSE Publication: 056-123 Simulation Injection Testing document.

**NOTE:** The *Power Control* parameters only have effect when the module is configured for *Bus Mode* which instructs the module to operate in fixed export mode when in parallel with the Mains supply. For more information on this application, refer to section entitled *Load Levels* elsewhere within this document.

**NOTE:** Activation of the different Power Control modes is done through digital inputs, PLC functions, Front Panel Editor or Modbus; with digital inputs having higher priority over PLC functions, and PLC functions have higher priority over Front Panel Editor and ModBus commands.

**NOTE:** Simultaneously activating different *Power Control* modes, results in the lowest number taking priority.

# Contact Power Mode (Default)

Constant Power Mode (Default) No additional settings are required

This is the default mode of exporting power to the Mains (utility); where the module holds the amount of power produced by the Generator Bus at a constant level. The amount of power produced by the Generator Bus is irrespective of the load level or any other parameter.

The amount of power produced is defined as Maximum kW Level and is set in

SCADA/Generator/Load Levels section, through the Front Panel Running Editor, in PLC Functions, or via ModBus messages.

#### Frequency-Power Mode

| Frequency-Power Mode           |        |
|--------------------------------|--------|
| Frequency Rolling Average 1.0s |        |
| Control Curve RfG GB LFSM_O    | ▼ Edit |

In this mode of exporting power to the Mains (utility); the module varies the amount of power produced by the Generator Bus with regards to the Control Curve depending on the measured frequency.

This mode allows the Generator Bus to support the Mains (utility) frequency stability by monitoring the frequency and changing the amount of power produced.

| Parameter         | Description                                                                    |
|-------------------|--------------------------------------------------------------------------------|
| Frequency Rolling | The measured frequency is averaged over the period of the <i>Frequency</i>     |
| Average           | Rolling Average. The average frequency is used in the Control Curve to         |
|                   | determine the required level of power production.                              |
| Control Curve     | The Control Curve determines, based on the average frequency, the amount       |
|                   | of power the Generator produces. This amount of power is a percentage of       |
|                   | the kW Maximum Load Level set within the SCADA section.                        |
|                   | Select the Control Curve from a pre-defined list or create a user-defined      |
|                   | Curve<br>RC CP / FCM O: Deguinements for Concretere Network Code in Creet      |
|                   | RIG GB LFSM_O: Requirements for Generators Network Code in Great               |
|                   | Britain, Limited Frequency Sensitive Mode Over frequency                       |
|                   | RIG GB LFSIM_D: Requirements for Generators Network Code in Great              |
|                   | Bitain, Limited Frequency Sensitive Mode Under frequency                       |
|                   | Code in Creat Pritain Limited Frequency Sensitive Mode Under frequency         |
|                   | and Over frequency                                                             |
|                   | RfG GB FSM 5%: Requirements for Generators Network Code in Great               |
|                   | Britain, Frequency Sensitive Mode at 50%                                       |
|                   | <i>P1547 60Hz 50%:</i> Requirements for Generators in United States, Frequency |
|                   | Sensitive Mode at 50%                                                          |
|                   | <i>P1547 60Hz 75%:</i> Requirements for Generators in United States, Frequency |
|                   | Sensitive Mode at 75%                                                          |
|                   | P1547 60Hz 90%: Requirements for Generators in United States, Frequency        |
|                   | Sensitive Mode at 90%                                                          |

## Editing the Configuration

#### Voltage-Power Mode

| Voltage-Power Mode                         |
|--------------------------------------------|
| Voltage Rolling Average 1.0s               |
| Control Curve Power Against Voltage 👻 Edit |

In this mode of exporting power to the Mains (utility); the module varies the amount of power produced by the Generator Bus with regards to the Control Curve depending on the measured voltage.

This mode allows the Generator Bus to support the Mains (utility) voltage stability by monitoring the voltage and changing the amount of power produced.

| Parameter       | Description                                                                                                    |
|-----------------|----------------------------------------------------------------------------------------------------|
| Voltage Rolling | The measured voltage is averaged over the period of the Voltage Rolling                                                                                                    |
| Average         | Average. The average voltage is used in the <i>Control Curve</i> to determine the required level of power production.                                                                  |
| Control Curve   | The Control Curve determines, based on the average voltage, the amount of power the Generator Bus produces. This amount of power is a percentage of the <i>kW Maximum Load Level</i> . |
|                 | Select the <i>Control Curve</i> from a pre-defined list or create a user-defined curve                                                                                                 |
|                 | Power Against Voltage                                                                                                    |

## Power Ramp on Setpoint Change

| Power Ramp on Setpoint C | hange             |   |   |     |
|--------------------------|-------------------|---|---|-----|
| Ramp Rate                | <del>-</del> 50.0 | % | 0 | %/s |

| Parameter | Description                                                                                                    |
|-----------|----------------------------------------------------------------------------------------------------|
| Ramp Rate | When changing between <i>Power Control</i> modes or changing the set point, the <i>Ramp Rate</i> defines how fast the output power changes in percentage points per second. |

# 2.7.7.1 CREATING / EDITING THE POWER MODE CURVE

While the *DSE Configuration Suite* holds most commonly used droop curves, occasionally it is required that the module's droop function be configured for a specification application not listed by the *DSE Configuration Suite*. To aid this process, a droop curve editor is provided.

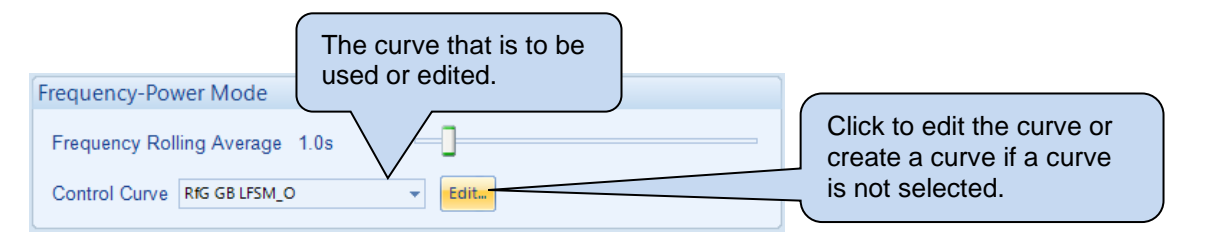

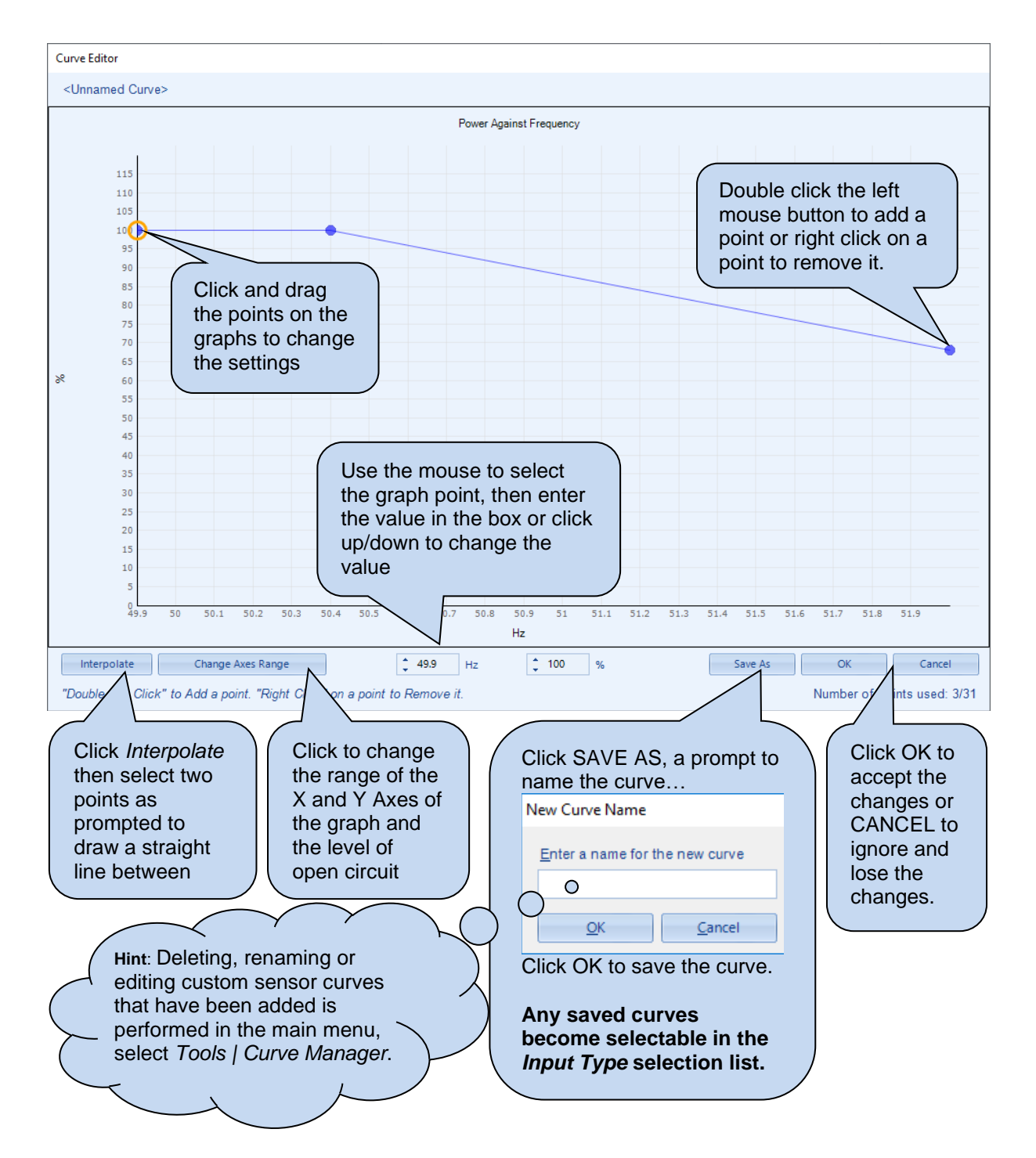

# 2.7.8 VOLTAGE AND REACTIVE POWER CONTROL

**NOTE:** The *Power Control* modes and *Voltage and Reactive Power Control* modes are to be used in conjunction with the following documents:

- COMMISSION REGULATION (EU) 2016/631 of 14 April 2016 establishing a network code on requirements for grid connection of generators

- P1547 - IEEE Draft Standard for Interconnection and Interoperability of Distributed Energy Resources with Associated Electric Power Systems Interfaces

**A**NOTE: The Simulation Injection Testing tool of the DSE Configuration Suite PC Software allows testing the generator's voltage response and check its performance for the Voltage & Reactive Power Control curves. For details on how to test the Simulation Injection on the DSE8x10 module refer to DSE Publication: 056-123 Simulation Injection Testing document.

**A**NOTE: The Voltage and Reactive Power Control parameters only have effect when the module is configured for Bus Mode which instructs the module to operate in fixed export mode when in parallel with the Mains supply. For more information on this application, refer to section entitled Load Levels elsewhere within this document.

**NOTE:** Activation of the different *Voltage and Reactive Power Control* modes is done through digital inputs, PLC functions, Front Panel Editor or Modbus; with digital inputs having higher priority over PLC functions, and PLC functions have higher priority over Front Panel Editor and ModBus commands.

**NOTE:** Simultaneously activating different *Voltage and Reactive Power Control* modes, results in the lowest number taking priority.

# Constant Power Factor Mode

| Constant Power Factor Mode                                                     |    |                         |
|--------------------------------------------------------------------------------|----|-------------------------|
| Limit Power Factor  Leading Power Factor Limit Lagging Power Factor Limit 0.85 | pf | -0.95pf 0.85pf          |
| Power Rolling Average 1.0s                                                     | ]  | Leading P.F Lagging P.F |

In this mode of exporting power to the Mains (utility); the module varies the amount of reactive power produced by the Generator Bus with regards to maintaining the required power factor. This mode allows the Generator Bus to maintain a constant export power factor if so required. The required power factor is set in SCADA/Generator/Load Levels section, through the Front Panel Running Editor, PLC Functions, or ModBus messages.

Parameters described overleaf...

| Parameter          | Description                                                                           |
|--------------------|---------------------------------------------------------------------------------------|
| Limit Power Factor | $\Box$ = The Generator Bus produces power beyond the power factor limits.             |
|                    | Regardless of this setting, the generators do not produce more than their rated kvar. |
|                    | $\blacksquare$ = The Generator Bus produces power within its specified power factor   |
|                    | limits                                                                                |
| Leading Power      | The limit for Generator bus's leading power factor.                                   |
| Factor Limit       |                                                                                       |
| Lagging Power      | The limit for Generator bus's lagging power factor.                                   |
| Factor Limit       |                                                                                       |
| Power Rolling      | The exported power is averaged over the period of the Power Rolling                   |
| Average            | Average. The average power is then used to determine the required reactive            |
| -                  | power production to achieve the set power factor.                                     |

## Voltage-Reactive Power Mode

| Voltage-Reactive Power Mode                                                                 |                         |
|---------------------------------------------------------------------------------------------|-------------------------|
| Limit Power Factor V<br>Leading Power Factor Limit<br>Lagging Power Factor Limit<br>0.85 pf | -0.95pf 0.85pf          |
| Power Rolling Average     1.0s       Voltage Rolling Average     1.0s                       | Leading P.F Lagging P.F |
| Control Curve Reactive Power Against Voltage 👻 Edit                                         |                         |

In this mode of exporting power to the Mains (utility); the module varies the amount of reactive power produced by the Generator Bus with regards to the Control Curve depending on the measured voltage.

This mode allows the Generator Bus to support the Mains (utility) voltage stability by monitoring the voltage and changing the amount of reactive power produced.

| Parameter                     | Description                                                                                                    |
|-------------------------------|----------------------------------------------------------------------------------------------------|
| Limit Power<br>Factor         | <ul> <li>= The Generator Bus produces power beyond the power factor limits.</li> <li>Regardless of this setting, the generators do not produce more than their rated kvar.</li> <li>= The Generator Bus produces power within its specified power factor limits.</li> </ul> |
| Leading Power<br>Factor Limit | The limit for Generator bus's leading power factor.                                                                                                    |
| Lagging Power<br>Factor Limit | The limit for Generator bus's lagging power factor.                                                                                                    |
| Power Rolling<br>Average      | The exported power is averaged over the period of the <i>Power Rolling</i><br><i>Average.</i> The average power is used to calculate the power factor if the option<br><i>Limit Power Factor</i> is enabled.                                                                |
| Voltage Rolling<br>Average    | The measured voltage is averaged over the period of the <i>Voltage Rolling Average.</i> The average voltage is used in the <i>Control Curve</i> to determine the required level of reactive power production.                                                               |
| Control Curve                 | The Control Curve determines, based on the average voltage, the amount of reactive power the Generator Bus produces. This amount of power is a percentage of the <i>kvar Maximum Load Level</i> .                                                                           |
|                               | Select the <i>Control Curve</i> from a pre-defined list or create a user-defined curve <i>Reactive Power Against Voltage</i>                                                                                                    |

#### Power-Power Factor Mode

| Power-Power F | actor Mode                 |      |      |  |  |
|---------------|----------------------------|------|------|--|--|
| Power Rolling | Average                    | 1.0s | 5    |  |  |
| Control Curve | Power Factor Against Power | •    | Edit |  |  |

In this mode of exporting power to the Mains (utility); the module varies the amount of reactive power produced by the Generator Bus with regards to maintaining the required power factor. This power factor is derived from the averaged power using the *Control Curve*.

This mode allows the Generator Bus to support the Mains (utility) stability by varying the power factor depending on the export power.

| Parameter     | Description                                                                                         |
|---------------|----------------------------------------------------------------------------------------------------|
| Power Rolling | The exported power is averaged over the period of the <i>Power Rolling</i>                          |
| Average       | Average.                                                                                            |
|               | The average is then used in the <i>Control Curve</i> to determine the required                      |
|               | power factor.                                                                                       |
| Control Curve | The <i>Control Curve</i> determines, based on the average power, the power factor that is required. |
|               | Select the Control Curve from a pre-defined list or create a user-defined                           |
|               | curve                                                                                               |
|               | Power Factor Against Power                                                                          |

#### Constant Reactive Power Mode (Default)

| Constant Reactive Power Mode (Default)   |
|------------------------------------------|
| Limit Power Factor to Generator Rating 🔽 |

This is the default mode of exporting power to the Mains (utility); where the module holds the amount of reactive power produced by the Generator Bus at a constant level. The amount of reactive power produced by the Generator Bus is irrespective of the load level or any other parameter. The amount of reactive power produced is defined as *Maximum kvar Level* and is set in SCADA/Generator/Load Levels section, through the Front Panel Running Editor, in PLC Functions, or via ModBus messages.

| Parameter             | Description                                                                                                    |
|-----------------------|----------------------------------------------------------------------------------------------------|
| Limit Power Factor to | $\Box$ = The Generator Bus produces power beyond the power factor limits.                                                                                               |
| Generator Rating      | Regardless of this setting, the generators do not produce more than their rated kvar.<br>☑ = The Generator Bus produces power within its specified power factor limits. |

#### Reactive Power Ramp on Setpoint Change

| ſ | Reactive Power Ramp on Setpoint Cha | an | ge   |   |   |     |
|---|-------------------------------------|----|------|---|---|-----|
|   | Ramp Rate                           | *  | 50.0 | % | 0 | %/s |

| Parameter                                                             | Description                                                                |  |  |
|-----------------------------------------------------------------------|----------------------------------------------------------------------------|--|--|
| Ramp Rate When changing between Voltage and Reactive Power Control mo |                                                                            |  |  |
|                                                                       | changing the set point, the Ramp Rate defines how fast the output reactive |  |  |
|                                                                       | power changes in percentage points per second.                             |  |  |

# 2.8 SYSTEM

The *System* section is subdivided into smaller sections. Select the required section with the mouse.

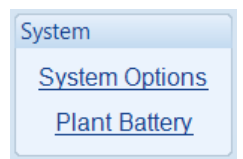

# 2.8.1 SYSTEM OPTIONS

#### Minimum Number of Sets Not Reach

| Minimum Number of Sets No                 |                                 |   |
|-------------------------------------------|---------------------------------|---|
| Action<br>Minimum number of sets<br>Delay | Latched Indication v<br>1<br>1m | 0 |

| Parameter      | Description                                                                                                    |
|----------------|----------------------------------------------------------------------------------------------------|
| Action         | Select the type of alarm required from the list:                                                                                                    |
|                | Electrical Trip                                                                                                    |
|                | Latched Indication                                                                                                    |
|                | Warning Always Latched                                                                                                    |
|                | For details of these, see the section entitled Alarm Types elsewhere in this                                                                                |
|                | document.                                                                                                    |
| Minimum Number | The minimum number of generators that must be closed onto the Bus before<br>the Bus breaker is closed after a start request is given via the MSC link. This |
| 01 3613        | is to ensure there is enough Generator capacity to supply the load. If the                                                                                  |
|                | minimum number of generators closed onto the Bus is not met within the                                                                                      |
|                | configured Delay time, the alarm Minimum Number of Sets Not Reached                                                                                         |
|                | activates with the configured <i>Action</i> .                                                                                                    |
|                |                                                                                                    |
|                | Once the Bus breaker has closed, the <i>Minimum Number of Sets</i> is no longer                                                                             |
|                | acted upon and the generators turn off if not required.                                                                                                    |

## **Insufficient Capacity**

| nsufficient Capacity |         |   |         |
|----------------------|---------|---|---------|
| Action               | Warning | • |         |
| Delay                | 1s      |   | <b></b> |

| Parameter | Description                                                                                                    |
|-----------|----------------------------------------------------------------------------------------------------|
| Action    | Activates when the module is operating in <i>Mains Mode</i> (Peak Lopping/Shaving)<br>and the Generator Bus is producing 100 % of its rated kW for the configured<br><i>Delay</i> timer.<br>The alarm action list is as follows, see section entitled <i>Alarm Types</i> for more<br>information:<br><i>Electrical Trip</i><br><i>Indication</i><br><i>None</i> |
|           | Training                                                                                                    |

#### Load CT

## **A**NOTE: For more information on the Load CT, refer to DSE Publication: 056-007 Advantages of Load CT which is found on our website: www.deepseaelectronics.com

The load CT is only required when there is more than one DSExx60 module connected on the MSC link.

With the load CT fitted, the module transfers the right amount of load back to the Mains before disconnecting the Generator Bus. This prevents the Generator Bus being 'shock loaded'.

Without the load C.T., the module does not know how much load to transfer to the Mains when other DSExx60 modules are also running in island mode. This results in the module transferring a predetermined amount of load before disconnecting the Generator Bus from the mains. This amount is configured by the *Min Mains Power to Open Bus* setting.

Hence, there is either too much load, or not enough load transferred, and the Generator Bus is 'shock loaded' as it is disconnected from the mains.

| Load CT                   |      |                  |   |   |    |
|---------------------------|------|------------------|---|---|----|
| Load CT Enable            | 1    |                  |   |   |    |
| CT Primary                |      | <del>-</del> 600 | А |   | -] |
| CT Secondary              |      | 5 Amp            |   | - |    |
| CT Voltage                |      | Bus              |   | - |    |
| CT Location               |      | Bus              |   | - |    |
| Min Mains Power to Open B | us ț | 0 k'             | w |   |    |

| Parameter          | Description                                                                                                    |
|--------------------|----------------------------------------------------------------------------------------------------|
| Load CT Enable     | = The Load CT is disabled and the Min Mains Power to Open Bus is                                                                        |
|                    | enabled.                                                                                                    |
|                    | $\blacksquare$ = The Load CT enabled and the <i>Min Mains Power to Open Bus</i> is disable.                                             |
|                    | There is only one CT for measuring/calculating load current and it must be                                                              |
|                    | fitted on L1. The system assumes a balanced kw & kvar load on all phases,                                                               |
|                    | mirroring the values seen on L1.                                                                                                    |
| CT Primary         | Primary rating of the Current Transformer                                                                                               |
| CT Secondary       | Secondary rating of the Current Transformer                                                                                             |
| CT Voltage         | The supply voltage used to multiply with the load current to calculate the load                                                         |
|                    | kW and kvar. This is useful when the system has different voltages for the                                                              |
|                    | Bus and Mains sensing.                                                                                                    |
|                    | <b>Bus:</b> The Load CT is at the same potential as the Bus sensing.                                                                    |
| 071                | Mains: The Load CT is at the same potential as the Mains sensing.                                                                       |
| CT Location        |                                                                                                    |
|                    | A NOTE: For more information on the Load CT location, refer to DSE<br>Publication, 057 250, DSERSEO MKII Operator Manual which is found |
|                    | Publication: 057-259 DSE6660 MKI Operator Manual which is found                                                                         |
|                    |                                                                                                    |
|                    | The location where the L1 'Load CT' is situated:                                                                                        |
|                    | Bus: The 'Load CT' is situated on the L1 feed from the Generator Bus. The                                                               |
|                    | load current and power is calculated.                                                                                                   |
|                    | Load: The Load CT is situated on the common L1 feed to the load. The                                                                    |
|                    | load current and power is measured.                                                                                                    |
| Min Mains Power to |                                                                                                    |
| Open Bus           | A NOTE: This parameter is only available when the Load CT is not                                                                        |
|                    | enapiea.                                                                                                    |
|                    | The amount of Mains power at which the Generator Bus breaker opens                                                                      |
|                    | when the Generator Bus is ramping down.                                                                                                 |

# 2.8.2 PLANT BATTERY

# Voltage Alarms

| Voltage Alarms | s           |   |   |   |
|----------------|-------------|---|---|---|
| Under Voltage  |             | _ | , |   |
| Pre-Alarm      | - 10.0 V DC |   |   |   |
| Return         | 🔶 10.5 V DC |   |   |   |
| Delay          | 1m          |   |   |   |
| Over Voltage   | V           |   |   |   |
| Return         | 29.5 V DC   |   |   |   |
| Pre-Alarm      | 🗘 30.0 V DC |   |   | ] |
| Delay          | 1m          |   |   |   |

| Parameter           | Description                                                                      |
|---------------------|----------------------------------------------------------------------------------|
| Plant Battery Under | = The alarm is disabled.                                                         |
| Voltage             | $\mathbf{\Sigma}$ = The alarm activates when the battery voltage drops below the |
| IEEE 37.2 -27 DC    | configured Pre-Alarm level for the configured Delay time. When the               |
| Undervoltage Relay  | battery voltage rises above the configured <i>Return</i> level, the alarm is de- |
|                     | activated.                                                                       |
| Plant Battery Over  | = The alarm is disabled.                                                         |
| Voltage             | $\mathbf{\Sigma}$ = The alarm activates when the battery voltage rises above the |
| IEEE 37.2 -59 DC    | configured Pre-Alarm level for the configured Delay time. When the               |
| Overvoltage Relay   | battery voltage drops below the configured Return level, the alarm is de-        |
|                     | activated.                                                                       |

# 2.9 COMMUNICATIONS

The *Communications* page is subdivided into smaller sections. Select the required section with the mouse.

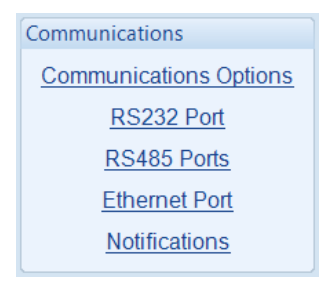

# 2.9.1 COMMUNICATIONS OPTIONS

Provides a means of giving the controller an identity. This is used in the SCADA section to allow the operator to see the site name and site identity that it is currently connected to.

| Module Identification | Free text entries to identify the |
|-----------------------|-----------------------------------|
|                       | Thee text entries to identify the |
| Site Identity         | system. This text is displayed on |
| Genset Identity       | the SCADA screen when the         |
| L                     | module is connected to the PC.    |

| Parameter       | Description                                                          |
|-----------------|----------------------------------------------------------------------|
| Site Identity   | A free entry boxes to allow the user to give the DSE module a        |
|                 | description of where the site is located.                            |
|                 | This text is not shown on the module's display and is only seen when |
|                 | performing remote communication. This aids the user in knowing where |
|                 | the site is located.                                                 |
| Genset Identity | A free entry boxes to allow the user to give the DSE module a        |
| -               | description of which transfer switch it is connected to.             |
|                 | This text is not shown on the module's display and is only seen when |
|                 | performing remote communication. This aids the user in knowing which |
|                 | transfer switch on a specific site is being monitored.               |

# 2.9.2 RS232 PORT

The *RS232 Port* page is subdivided into smaller sections. Select the required section with the mouse.

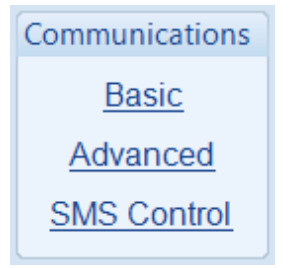

# 2.9.2.1 BASIC

## Serial Port Configuration

**O**NOTE: Connecting a modem directly to the module's RS232 for is legacy support only. When a new installation requires remote communication using the cellular network is required, refer to DSE products DSE890, DSE891 and DSEWebNet on the DSE website: www.deepseaelectronics.com.

**NOTE:** When the *RS232 Port Usage* is configured to "*PLC Comms*", the transmitting module's *Port Usage* must be configured to "*Gencomm*". This allows the module configured as "PLC Comms" act as a master and read from the module configured to "Gencomm". Every device on the RS232 link must have an individual *Slave ID*.

For details on how to configure the *PLC Editor* to read via its RS232, refer to DSE Publication: 057-314 Advanced PLC Software Manual which is found on our website: www.deepseaelectronics.com

| Serial Port Configuration |             |   |
|---------------------------|-------------|---|
| Slave ID                  | <b>‡</b> 10 |   |
| Baud Rate                 | 115200      | • |
| Port Usage                | Gencomm     | - |

| Parameter  | Description                                                                                                    |
|------------|----------------------------------------------------------------------------------------------------|
| Slave ID   | Select the Slave ID of the DSE module's RS232 port.                                                                                                    |
| Baud Rate  | Select the Baud Rate (speed of communication) of the DSE module's RS232<br>port. Every device on the RS232 link must have the same Baud Rate.<br>1200<br>2400<br>4800<br>9600<br>14400<br>19200<br>28800<br>38400<br>57600                                                                                                    |
|            | 115200                                                                                                    |
| Port Usage | <b>NOTE:</b> In a system for a <i>PLC Comms</i> application, only one DSE module must be configured to act as the PLC master.<br>For further details and instructions on using <i>the PLC Comms</i> , refer to DSE Publication: 057-314 Advanced PLC Software Manual which is found on our website: www.deepseaelectronics.com                                                                                                    |
|            | <b>No Modem:</b> RS232 ports is used for direct RS232 connection to PLC, BMS etc<br><b>Incoming Modem Calls:</b> RS232 port connected to modem, used to accept<br>incoming calls from a PC only.<br><b>Incoming And Outgoing Modem (Sequence):</b> RS232 port connected to modem<br>used to accept incoming calls from a PC and also make calls upon events. When<br>multiple <i>Alarm Numbers</i> are configured, the module attempts to dial each<br>number. When the dial out call fails to one of the configured numbers, the module<br>attempts to call that number for the configured number of <i>Retries</i> , before it carries<br>on to the next number. |

Parameter descriptions are continued overleaf...

| Parameter  | Description                                                                       |
|------------|-----------------------------------------------------------------------------------|
| Port Usage | Incoming And Outgoing Modem (Cyclic): RS232 port connected to modem               |
|            | used to accept incoming calls from a PC and also make calls upon events. When     |
|            | multiple Alarm Numbers are configured, the module attempts to dial each           |
|            | number. When the dial out call fails to one of the configured numbers, the module |
|            | completes the cycle and re-attempts to call those numbers for the configured      |
|            | number of <i>Retries</i> .                                                        |
|            | Outgoing Modem Alarms (Sequence): RS232 port connected to modem, used             |
|            | to make calls upon events. When multiple <i>Alarm Numbers</i> are configured, the |
|            | module attempts to dial each number. When the dial out call fails to one of the   |
|            | configured numbers, the module attempts to call that number for the configured    |
|            | number of <i>Retries</i> , before it carries on to the next number.               |
|            | Outgoing Modem Alarms (Cyclic): RS232 port connected to modem, used to            |
|            | make calls upon events. When multiple <i>Alarm Numbers</i> are configured, the    |
|            | module attempts to dial each number. When the dial out call fails to one of the   |
|            | configured numbers, the module completes the cycle and re-attempts to call        |
|            | those numbers for the configured number of <i>Retries</i> .                       |
|            | PLC Comms: RS232 port is used to read the connected controller's registers        |
|            | over the RS232 which are defined in the PLC Editor.                               |

## Modem Settings

**NOTE:** Connecting a modem directly to the module's RS232 is for legacy support only. When a new installation requires remote communication using the cellular network is required, refer to DSE products DSE890, DSE891 and DSEWebNet on the DSE website: www.deepseaelectronics.com.

| Modem Settings           |   |
|--------------------------|---|
| Alarm numbers            |   |
| GSM Modem                | 7 |
| SMS Message centre numbe | r |
| SMS Recipient numbers    |   |
|                          |   |
|                          |   |
| Send as flash message    |   |

| Parameter     | Description                                                                  |
|---------------|------------------------------------------------------------------------------|
| Alarm Number  | The phone number that the module dials upon an event. This number must       |
|               | be connected to a PC modem on a PC running the DSE Configuration             |
|               | Suite Software.                                                              |
|               | Leave this field empty when dial-out to a PC is not required.                |
| GSM Modem     | = The connected modem is a fixed line telephone modem                        |
|               | $\mathbf{Z}$ = The connected modem is a GSM (cellular) modem. The GSM signal |
|               | strength meter and GSM operator are shown on the module display.             |
| SMS Message   | The Message centre used to send SMS messages. This number is                 |
| Centre Number | obtained from the GSM operator.                                              |
| SMS Recipient | Numbers of the cell phones to send SMS messages to.                          |
| Numbers       | Leave blank if SMS function is not required.                                 |

# 2.9.2.2 ADVANCED

**O**NOTE: Connecting a modem directly to the module's RS232 is for legacy support only. When a new installation requires remote communication using the cellular network is required, refer to DSE products DSE890, DSE891 and DSEWebNet on the DSE website: www.deepseaelectronics.com.

#### Initialisation Strings

| Initialisation Strings |                      |
|------------------------|----------------------|
| Init (not auto answer) | E057=6050=0&50&C1&D3 |
| Init (auto answer)     | E057=6050=2&50&C1&D3 |
| Hangup                 | H0                   |
|                        |                      |

The initialisation strings are commands that are sent to the modem upon powering up the DSE module and additionally at regular intervals subsequently, whenever the DSE module *initialises* (resets) the modem.

#### **Factory Set Initialisation Strings**

| Parameter              | Description                      |
|------------------------|----------------------------------|
| EO                     | Echo off                         |
| S7=60                  | Wait for carrier time 60s        |
| S0=0 (not auto answer) | Do not answer                    |
| S0=2 (auto answer)     | Answer after two rings           |
| &S0                    | DSR always on                    |
| &C1                    | DCD is active if modem is online |
| &D3                    | Reset (ATZ) on DTR-drop          |
| H0                     | Hang up (disconnect)             |

#### **Silent Operation**

The modem connected to the DSE controller usually makes dialling noises and 'squeal' in the initial stages of making a data call. To control this noise, add the following command to the end of the initialisation string:

| Parameter | Description                                                        |
|-----------|--------------------------------------------------------------------|
| MO        | Silent operation                                                   |
| M1        | Sounds during the initial stages of making a data call             |
| M2        | Sounds always when connected (not recommended for troubleshooting) |

## Sierra/Wavecom Fastrak Supreme GSM Modem Initialisation Strings

When connected to the Wavecom Fastrak Supreme GSM modem, the initialisation strings must be altered by changing the factory set &D3 to &D2.

| Initialisation Strings |                      |
|------------------------|----------------------|
| Init (not auto answer) | E057=6050=0&S0&C1&D2 |
| Init (auto answer)     | E057=6050=2&50&C1&D2 |
| Hangup                 | H0                   |

| Parameter                                           | Description         |
|-----------------------------------------------------|---------------------|
| &D2 (required for Sierra / Wavecom Fastrak Supreme) | Hang up on DTR-drop |
| &D3 (DSE module factory settings)                   | Reset on DTR-drop   |

#### **Other Modems**

When using modems not recommended by DSE, first try either of the options shown above. If problems are still encountered, contact your modem supplier for further advice.

#### **Connection Settings**

| [ | Connection Settings       |                |    |   |
|---|---------------------------|----------------|----|---|
|   | Master inactivity timeout | 5s             | -] | 1 |
|   | Connect delay             | 60s            | [  |   |
|   | Retries                   | <del>*</del> 4 | ]  |   |
|   | Retry delay               | 5s             |    | 1 |
|   | Repeat cycle delay        | 10s            | ]  | 1 |
|   | Inter-frame delay         | 0 ms           | ]  |   |
|   |                           |                |    |   |

| Parameter                    | Description                                                                                                    |
|------------------------------|----------------------------------------------------------------------------------------------------|
| Master Inactivity<br>Timeout | The module monitors by default the USB port for communications.<br>When activity is detected on the RS232 port, the module monitors the port<br>for further data. If no data activity is detected on the port for the duration of<br>the <i>Master Inactivity Timer</i> , it reverts to looking at the USB port. |
|                              | This needs to be set longer than the time between ModBus polls from the master.                                                                                                    |
| Connect Delay                | The amount of time that is allowed to elapse between the alarm being registered and the controller dialling out with the fault.                                                                                                    |
| Retries                      | The number of times the module attempts to contact the remote PC by modem.                                                                                                    |
| Retry Delay                  | The amount of time between retries                                                                                                    |
| Repeat Cycle Delay           | The amount of time between the cycle repeats when dialling out calls to multiple <i>Alarm Numbers</i> fails.                                                                                                    |
| Inter-frame Delay            | Set the time delay between the DSE module receiving a MODBUS RTU request and the DSE module's response.                                                                                                    |

# 2.9.2.3 SMS CONTROL

**NOTE:** Connecting a modem directly to the module's RS232 for is legacy support only. When a new installation requires remote communication using the cellular network is required, refer to DSE products DSE890, DSE891 and DSEWebNet on the DSE website: www.deepseaelectronics.com.

| (                          |             |
|----------------------------|-------------|
| SMS Module Control         |             |
| Require PIN                | 1           |
| PIN prefix : 📫             | 0 \$ 0 \$ 0 |
| Enabled commands           |             |
| Start off load (code 1)    |             |
| Start in parallel (code 2) |             |
| Cancel (code 3)            |             |
| Stop mode (code 4)         |             |
| Auto mode (code 5)         |             |
| Start in Island Mode (code | 5) 🕅        |
|                            |             |

| Parameter                  | Description                                                                                   |
|----------------------------|-----------------------------------------------------------------------------------------------|
| Require PIN                | $\Box$ = A control code sent by SMS does not require a PIN code entered                       |
|                            | before the code.                                                                              |
|                            | $\blacksquare$ = For security, the configured <i>PIN Prefix</i> must be entered in the SMS    |
|                            | prior to the control code.                                                                    |
| Start Off Load<br>(Code 1) | $\Box$ = Sending code 1 to the module via SMS does not issue a <i>Start Off Load</i> command. |
|                            | $\blacksquare$ = When in Auto mode, the module performs the start sequence but                |
|                            | the Generator Bus is not instructed to take the load when code 1 is sent                      |
|                            | via SMS. This function is used where the Generator Bus only run is                            |
|                            | required e.g. for exercise.                                                                   |
| Start In Parallel          | = Sending code 2 to the module via SMS does not issue a Start On                              |
| (Code 2)                   | Load command.                                                                                 |
|                            | $\blacksquare$ = When in auto mode, the module performs the start sequence and                |
|                            | places the Generator Bus in long term parallel when code 2 is sent via                        |
|                            | SMS.                                                                                          |
| Cancel                     | $\Box$ = Sending code 3 to the module via SMS does not issue a cancel the                     |
| (Code 3)                   | start command issued by code 1 or 2.                                                          |
|                            | $\mathbf{M}$ = Sending code 3 to the module via SMS cancels the start command                 |
|                            | issued by code 1 or 2.                                                                        |
| Stop Mode                  | $\Box$ = Sending code 4 to the module via SMS does not issue place the                        |
| (Code 4)                   | unit into its Stop Mode.                                                                      |
|                            | $\blacksquare$ = Sending code 4 to the module via SMS mimics the operation of the             |
|                            | 'Stop' button and is used to provide a remote SMS stop command.                               |
| Auto Mode                  | $\Box$ = Sending code 5 to the module via SMS does not issue place the                        |
| (Code 5)                   | unit into its Auto Mode.                                                                      |
|                            | $\blacksquare$ = Sending code 5 to the module via SMS mimics the operation of the             |
|                            | Auto button.                                                                                  |
| Start in Island Mode       | □ = Sending code 2 to the module via SMS does not issue a <i>Start in</i>                     |
| (Code 6)                   | Island command.                                                                               |
|                            | $\blacksquare$ = When in auto mode, the module performs the start sequence and                |
|                            | transfers all the load to the Generator Bus and disconnects the mains,                        |
|                            | when code 2 is sent via SMS.                                                                  |

# 2.9.2.4 TROUBLESHOOTING MODEM COMMUNICATIONS

**O**NOTE: Connecting a modem directly to the module's RS232 for is legacy support only. When a new installation requires remote communication using the cellular network is required, refer to DSE products DSE890, DSE891 and DSEWebNet on the DSE website: www.deepseaelectronics.com.

## 2.9.2.4.1 MODEM COMMUNICATION SPEED SETTING

First ensure the modem is set to communication with the DSE module at 9600 baud – Modems supplied by DSE are factory adjusted to operate with the DSE module. Only modems purchased from a third party may require adjustment.

To change the modems RS232 baud rate you need a command line terminal program (HyperTerminal by Microsoft is a good solution). Operation of this terminal program is not supported by DSE; contact your terminal program supplier.

Connect the modem RS232 port to your PCs RS232 port. You may need an additional card in your PC to provide this facility.

Use HyperTerminal (or similar) to connect to the modem at its current baud rate. You may need to contact your modem supplier to obtain this detail. If this is not possible, use 'trial and error' methods. Select a baud rate, attempt connection, press <ENTER> a few times. If the modem responds with **OK>** then you are connected at the correct baud rate. Any other response (including nothing) means you are not connected so select another baud rate.

When connected, enter the following command:

AT+IPR=9600 and press <ENTER>

This sets the modem to 9600 baud.

Close the HyperTerminal connection (**do not** remove power from the modem) then open a new connection to the modem at 9600 baud.

Enter the following command:

AT&W and press <ENTER>

This saves the new setting in the modem. Power is now removed. The next time power is applied, the modem starts with the new settings (Baud rate = 9600), suitable to communicate with the DSE module.

## 2.9.2.4.2 GSM MODEM CONNECTION

Most GSM modems have a *Status* LED. The Wavecom Fastrack Supreme as recommended and previously supplied by DSE has a RED Status LED, operating as follows.

| LED State                                               | Description                                   |
|---------------------------------------------------------|-----------------------------------------------|
| Off                                                     | Modem is not powered                          |
| On Continuous                                           | Not connected to GSM network                  |
| Flashing Slow<br>(approximately once every two seconds) | Connected to GSM network                      |
| Flashing Fast                                           | Connected to GSM network data transmission in |
| (approximately twice per second)                        | progress.                                     |

# 2.9.3 RS485 PORTS

NOTE: When the *RS485 Port Usage* is configured to "*PLC Comms*", all other modules' *Port Usage* must be configured to "*Gencomm*". This allows the module configured as "*PLC Comms*" to act as a master and read from the module(s) configured to "*Gencomm*". For details on how to configure the *PLC Editor* to read via its RS485, refer to DSE Publication: 057-314 Advanced PLC Software Manual which is found on our website: www.deepseaelectronics.com

| RS485 Port 1              |         |   |    |
|---------------------------|---------|---|----|
| Slave ID                  | ÷ 10    |   |    |
| Baud Rate                 | 115200  | - |    |
| Port Usage                | Gencomm | + |    |
| Master inactivity timeout | 5s      |   | -] |
| Inter-frame delay         | 0 ms    |   | ]  |
|                           |         |   |    |

| Parameter                 | Description                                                                 |  |  |
|---------------------------|-----------------------------------------------------------------------------|--|--|
| Slave ID                  | Select the Slave ID of the DSE module's RS485 port. Every device on         |  |  |
|                           | the RS485 link must have an individual Slave ID.                            |  |  |
| Baud Rate                 | Select the Baud Rate (speed of communication) of the DSE module's           |  |  |
|                           | RS485 port. Every device on the RS485 link must have the same Baud          |  |  |
|                           | Rate.                                                                       |  |  |
|                           | 1200                                                                        |  |  |
|                           | 2400                                                                        |  |  |
|                           | 4800                                                                        |  |  |
|                           | 9600                                                                        |  |  |
|                           | 14400                                                                       |  |  |
|                           | 19200                                                                       |  |  |
|                           | 28800                                                                       |  |  |
|                           | 38400                                                                       |  |  |
|                           | 57600                                                                       |  |  |
|                           | 115200                                                                      |  |  |
| Port Usage                |                                                                             |  |  |
|                           | <b>A</b> NOTE: In a system for a <i>PLC Comms</i> application, only one     |  |  |
|                           | DSE module must be configured to act as the PLC master.                     |  |  |
|                           | For further details and instructions on using the PLC Comms,                |  |  |
|                           | refer to DSE Publication: 057-314 Advanced PLC Software Manual              |  |  |
|                           | which is found on our website: <u>www.deepseaelectronics.com</u>            |  |  |
|                           |                                                                             |  |  |
|                           | Select the RS485 Port1 usage.                                               |  |  |
|                           | Gencomm: MODBUS RTU RS485 communication                                     |  |  |
|                           | <b>PLC Comms</b> : The RS485 Port 1 is used to read the other controllers'  |  |  |
|                           | registers over the RS485 link which are defined in the PLC Editor.          |  |  |
| Master Inactivity Timeout | Set the time delay between a MODBUS RTU request and the receipt of          |  |  |
|                           | a response.                                                                 |  |  |
|                           | The module monitors by default the USB port for communications.             |  |  |
|                           | When activity is detected on the RS485 port, the module monitors the        |  |  |
|                           | port for further data. If no data activity is detected on the port for the  |  |  |
|                           | duration of the Master Inactivity Timer, it reverts to looking at the USB   |  |  |
|                           | port.                                                                       |  |  |
|                           | This needs to be set longer than the time between MODBUS polls from         |  |  |
|                           |                                                                             |  |  |
|                           | the master.                                                                 |  |  |
| Inter-frame Delay         | the master.<br>Set the time delay between the DSE module receiving a MODBUS |  |  |

# 2.9.4 ETHERNET

**A**NOTE: Consult the network administrator of the host network before changing these settings. Incorrect settings cause network errors in the existing local area network. These settings must only be changed by qualified network administrators.

## **Dynamic Host Configuration Protocol**

Dynamic Host Configuration Protocol
Obtain IP Address Automatically 🗹

| Parameter         | Description                                                                       |
|-------------------|-----------------------------------------------------------------------------------|
| Obtain IP Address | □ = The Dynamic Host Configuration Protocol (DHCP) is disable and the             |
| Automatically     | unit has a fixed IP address as configured in the <i>IP Address</i> section.       |
|                   | $\blacksquare$ = The Dynamic Host Configuration Protocol (DHCP) is enable and the |
|                   | unit automatically attains an IP address from the network it is connected         |
|                   | to if it has DHCP enabled.                                                        |

#### <u>Names</u>

| Names       |                      |
|-------------|----------------------|
| Domain Name | DSE Module           |
| Host Name   | Company              |
| Vendor Name | Deep Sea Electronics |

| Parameter   | Description                                                                                                    |
|-------------|----------------------------------------------------------------------------------------------------|
| Domain Name | The hostname of the device which is used for DHCP requests and acknowledgements. Consult the network IT manager for suitable naming |
| Host Name   | Additional description string for DHCP                                                                                              |
| Vendor Name | Additional description string for DHCP                                                                                              |

# IP Address

| I | Addresses                    |     |    |     |    |     |     |
|---|------------------------------|-----|----|-----|----|-----|-----|
|   | IP address                   | 192 | ]. | 168 | ]. | 1   | 100 |
|   | Subnet Mask                  | 255 |    | 255 |    | 255 | 0   |
|   | Gateway Address              | 0   |    | 0   |    | 0   | 0   |
|   | DNS Address                  | 0   |    | 0   |    | 0   | 0   |
|   | Preferred Connection Address | 0   |    | 0   |    | 0   | 0   |

| Parameter                                                                      | Description                                                      |  |  |  |
|--------------------------------------------------------------------------------|------------------------------------------------------------------|--|--|--|
| IP Address                                                                     | The static IP address of the module.                             |  |  |  |
| Subnet Mask The subnet mask is to determine whether the module is on           |                                                                  |  |  |  |
|                                                                                | local subnet or on a remote network.                             |  |  |  |
| Gateway Address IP address of the internet router that module is connected to. |                                                                  |  |  |  |
| DNS Address IP address of the Domain Name Service (DNS). Usually               |                                                                  |  |  |  |
|                                                                                | same as the module's IP address.                                 |  |  |  |
| Preferred Connection                                                           | The module allows up to five MODBUS masters to connect to it.    |  |  |  |
| Address                                                                        | The Preferred Connection Address enables the unit to reserve one |  |  |  |
|                                                                                | of the five connections for a specific IP address, such as for a |  |  |  |
|                                                                                | remote display module to ensure it always connects.              |  |  |  |

# MODBUS

Modbus Modbus Port Number 🗘 502

| Parameter          | Description                                                |
|--------------------|------------------------------------------------------------|
| Modbus Port Number | The port number which the module serves MODBUS traffic on. |

# 2.9.4.1 FIREWALL CONFIGURATION FOR INTERNET ACCESS

As modem/routers differ enormously in their configuration, it is not possible for DSE to give a complete guide to their use with the DSE module. However it is possible to give a description of the requirements in generic terms. For details of how to achieve the connection to your modem/router you are referred to the supplier of your modem/router equipment.

The DSE module makes its data available to a configurable TCP port number. You must configure your modem/router to allow inbound traffic on this port. For more information you are referred to your WAN interface device (modem/router) manufacturer.

# 2.9.4.2 INCOMING TRAFFIC (VIRTUAL SERVER)

Network Address and Port Translation (NAPT) allows a single device, such as the modem/router gateway, to act as an agent between the Internet (or "public external network") and a local (or "internal private") network. This means that only a single, unique IP address is required to represent an entire group of computers.

For our DSE module application, this means that the WAN IP address of the modem/router is the IP address we need to access the site from an external (internet) location.

When requests reach the modem/router, we want this passed to a 'virtual server' for handling, in our case this is the DSE module.

#### Example:

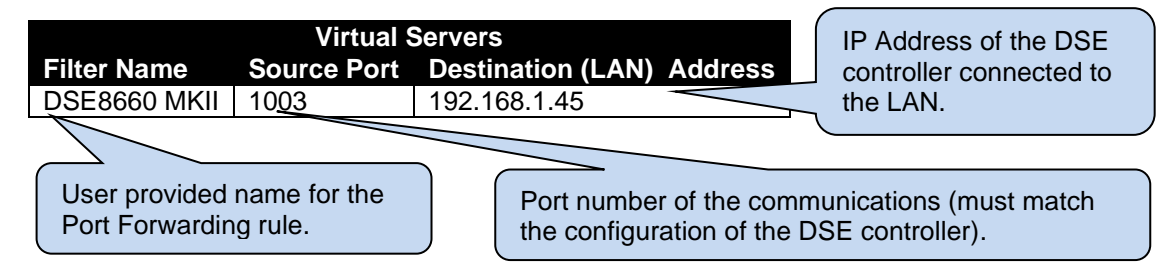

**Result :** Traffic arriving from the WAN (internet) on port 1003 is automatically sent to IP address 192.168.1.45 on the LAN (DSE module) for handling.

# 2.9.5 NOTIFICATIONS

The *Notifications* page is subdivided into smaller sections. Select the required section with the mouse.

| Notifications |  |
|---------------|--|
| SNMP          |  |
| Notifications |  |

# 2.9.5.1 SNMP

# **A**NOTE: The SNMP V2c MIB file for the module is available to download from the DSE website: <u>www.deepseaelectronics.com</u>.

The module supports SNMP v2c with GetRequest, SetRequest, GetNextRequest, GetBulkRequest and Response. The module also allows communication up to two different SNMP managers at the same time on different IP addresses.

A fixed MIB file is available for the module for use by external SNMP managers. The MIB file is a file used by the SNMP manager to give context to the information held within the module.

| SNMP Settings          |                                       |
|------------------------|---------------------------------------|
| Enable                 | · · · · · · · · · · · · · · · · · · · |
| Device Name            | DSE Module                            |
| Manager 1 Address      | 192.168.1.99                          |
| Manager 2 Address      |                                       |
| Manager Port           | <b>161</b>                            |
| Notification Port      | ÷ 162                                 |
| Read Community String  | public                                |
| Write Community String | private                               |

| Parameter              | Description                                                               |
|------------------------|---------------------------------------------------------------------------|
| Enable                 | = The SNMP function is disabled                                           |
|                        | $\mathbf{Z}$ = The SNMP function is enabled. The module communicates with |
|                        | the SNMP manager using its ethernet port.                                 |
| Device Name            | The name of the module which is attainable by SNMP requests using         |
|                        | sysName OID contained within the standard RFC1213 MIB file.               |
| Manager 1 Address      | The static IP address of the first SNMP manager.                          |
| Manager 2 Address      | The static IP address of the second SNMP manager.                         |
| Manager Port           | The port number which the module serves SNMP GET, GET Next,               |
|                        | Get Bulk, Get Subtree, Walk and SET messages.                             |
| Notification Port      | The port number which the module sends SNMP TRAP messages                 |
|                        | via.                                                                      |
| Read Community String  | The SNMP Read Community String. (Factory setting public)                  |
| Write Community String | The SNMP Write Community String. (Factory setting private)                |

# 2.9.5.2 NOTIFICATIONS

The user is able to select the types of events which are sent to the SNMP managers as SNMP TRAP messages.

| Notifications  |           |  |
|----------------|-----------|--|
|                | SNMP Trap |  |
| Named Alarms   |           |  |
| Unnamed Alarms | <b>V</b>  |  |
| Mode Change    | <b>V</b>  |  |
| Power Up       |           |  |
| Mains Fail     | <b>V</b>  |  |
| Mains Return   | <b>V</b>  |  |
| Bus Off Load   |           |  |
| Bus On Load    |           |  |
|                |           |  |

| Parameter      | Description                                                                               |
|----------------|-------------------------------------------------------------------------------------------|
| Named Alarms   | $\Box$ = No SNMP TRAPs are sent when a <i>Named Alarm</i> activates.                      |
|                | $\mathbf{\nabla}$ = An SNMP TRAP is sent when a Named Alarm activates. A Named Alarm is a |
|                | protection with a pre-set name, e.g. Fail to Synchronise.                                 |
| Unnamed Alarms | $\Box$ = No SNMP TRAPs are sent when an Unnamed Alarm activates.                          |
|                | $\mathbf{\nabla}$ = An SNMP TRAP is sent when an Unnamed Alarm activates. An Unnamed      |
|                | Alarm is a protection with a user configured name, e.g. a digital input configured        |
|                | for User Configured.                                                                      |
| Mode Change    | = No SNMP TRAPs are sent when the module changes operating mode.                          |
|                | $\mathbf{\nabla}$ = An SNMP TRAP is sent to indicate the operating mode has changed and   |
|                | what is has changed to.                                                                   |
| Power Up       | $\Box$ = No SNMP TRAPs are sent when the module powers up.                                |
|                | $\mathbf{\nabla}$ = An SNMP TRAP is sent when the module powers up.                       |
| Mains Fail     | I = No SNMP TRAPs are sent when module detects a Mains failure.                           |
|                | $\mathbf{\Sigma}$ = An SNMP TRAP is sent when the module detects a Mains failure.         |
| Mains Return   | □ = No SNMP TRAPs are sent when the module detects the Mains has returned.                |
|                | $\mathbf{\Sigma}$ = An SNMP TRAP is sent when the module detects the Mains has returned.  |
| Bus Off Load   | I = No SNMP TRAPs are sent when the Generator Bus switchgear opens.                       |
|                | ☑ = An SNMP TRAP is sent when the Generator Bus switchgear opens.                         |
| Bus On Load    | I = No SNMP TRAPs are sent when the Generator Bus switchgear closes.                      |
|                | $\blacksquare$ = An SNMP TRAP is sent when the Generator Bus switchgear closes.           |

# 2.10 SCHEDULER

The section is subdivided into smaller sections.

| Scheduler |                   |  |
|-----------|-------------------|--|
|           | Scheduler Options |  |
|           | Bank 1            |  |
|           | Bank 2            |  |

# 2.10.1 SCHEDULER OPTIONS

| Scheduler Options           |  |
|-----------------------------|--|
| Enable Exercise Scheduler 🔳 |  |

| Function        | Description                                                      |
|-----------------|------------------------------------------------------------------|
| Enable Exercise | = The scheduler is disabled.                                     |
| Scheduler       | ☑ = The scheduler is enabled, Bank 1 and Bank 2 become editable. |

# 2.10.2 BANK 1 / BANK 2

Each Bank of the Exercise Scheduler is used to give up to 8 scheduled runs per bank, 16 in total. This run schedule is configurable to repeat every 7 days (weekly) or every 28 days (monthly). The run is *On Load*, *Off Load* or *Auto Start Inhibit*. Each scheduler bank configured differently either to weekly or monthly based exercises.

| ank 1   |         |           |   |          |   |                |          |      |
|---------|---------|-----------|---|----------|---|----------------|----------|------|
| Schedul | e Perio | d Monthly | - |          |   |                |          |      |
| Week    |         | Day       |   | Run Mode |   | Start Time     | Duration |      |
| First   | -       | Monday    | - | Off Load | - | <b>00:00</b>   | 00:00    | Clea |
| First   | -       | Monday    | - | Off Load | - | 00:00          | 00:00    | Clea |
| First   | -       | Monday    | - | Off Load | - | <b>00:00</b>   | 00:00    | Clea |
| First   | -       | Monday    | - | Off Load | - | <b>00:00</b>   | 00:00    | Clea |
| First   | -       | Monday    | - | Off Load | - | <b>00:00</b>   | 00:00    | Clea |
| First   | -       | Monday    | - | Off Load | - | <b>-</b> 00:00 | ÷ 00:00  | Clea |
| First   | -       | Monday    | - | Off Load | - | ÷ 00:00        | ÷- 00:00 | Clea |
| First   | -       | Monday    | - | Off Load | - | ÷ 00:00        | 00:00    | Clea |

| Function        | Description                                                                 |
|-----------------|-----------------------------------------------------------------------------|
| Schedule Period | Determines the repeat interval for the scheduled run. Options available     |
|                 | are:                                                                        |
|                 | Weekly: The schedule events occur every week.                               |
|                 | <i>Monthly:</i> The schedule events occur every month on the week selected. |
| Week            | Specifies the week of the month, on which the scheduled run takes place     |
| Day             | Specifies the day of week, on which the scheduled run takes place           |
| Run Mode        | Determines the loading state mode of the Generator Bus when running on      |
|                 | schedule                                                                    |
|                 |                                                                             |
|                 | Auto Start Inhibit: The Generator Bus is prevented from starting in Auto    |
|                 | mode.                                                                       |
|                 | Island: The module runs the Generator Bus in long term parallel             |
|                 | operation for the duration of the schedule.                                 |
|                 | <i>Off Load:</i> The module runs the Generator Bus on schedule with the Bus |
|                 | switchgear open.                                                            |
|                 | Parallel: The module runs the Generator Bus in island operation on          |
|                 | schedule, transferring all the load to the Generator Bus and opening the    |
|                 | Mains switchgear.                                                           |
| Start Time      | Determines at what time of day the scheduled run starts                     |
| Duration        | Determines the time duration in hours for the scheduled run                 |
| Clear           | Resets the values for the Day, Start Time and Duration to defaults          |

# 2.11 EXPANSION

The *Expansion* page is subdivided into smaller sections. Select the required section with the mouse.

| Expansion                |
|--------------------------|
| 2130 Input Modules       |
| 2131 Input Modules       |
| 2133 Input Modules       |
| 2152 Output Modules      |
| 2157 Relay Modules       |
| 2548 Annunciator Modules |
| Battery Chargers         |

See overleaf for description of the different expansion modules.

# 2.11.1 DSE2130 INPUT MODULES

Select the DSENet ID of the input expansion to be configured. The ID of the expansion module is set by rotary decimal switch accessible under the removable cover of the device.

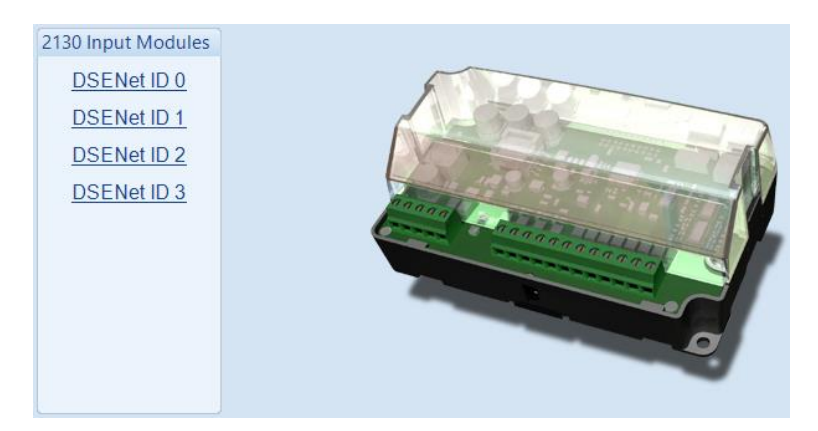

The following options are then shown:

## 2130 Expansion Enable

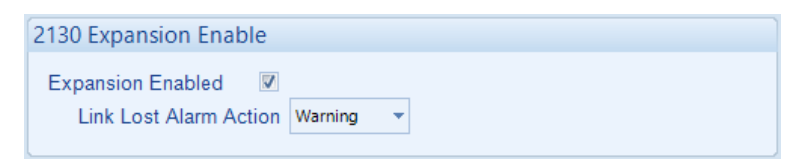

| Parameter         | Description                                                                                                    |
|-------------------|----------------------------------------------------------------------------------------------------|
| Expansion Enabled | $\Box$ = The expansion module with the selected ID is not enabled.                                                                                                    |
|                   | $\square$ = The expansion module with the selected ID is enabled. If the expansion module is not connected / detected by the module, the module generates an <i>Exp. Unit Failure</i> alarm with the configured <i>Link Lost Alarm Action</i> severity. |

#### **2130 Expansion Inputs**

The *Expansion Unit* page is then subdivided into smaller sections. Select the required section with the mouse.

| 2130 Expansion Inputs        |
|------------------------------|
| Analogue Input Configuration |
| Analogue Inputs              |
| Digital Inputs               |
|                              |

# 2.11.1.1 ANALOGUE INPUT CONFIGURATION

| Input Configuration |                   |   |
|---------------------|-------------------|---|
| Analogue Input E    | Flexible Analogue | + |
| Analogue Input F    | Not Used          | - |
| Analogue Input G    | Digital Input     | - |
| Analogue Input H    | Flexible Analogue | + |

#### Input Configuration

| Parameter             | Description                                                     |
|-----------------------|-----------------------------------------------------------------|
| Analogue Input E to H | Select what the analogue input is to be used for:               |
|                       | <i>Not Used:</i> The analogue input is disabled                 |
|                       | Digital Input: Configured on the 2130/Digital Inputs pages      |
|                       | Flexible Analogue: Configured on the 2130/Analogue Inputs pages |

## 2.11.1.2 ANALOGUE INPUTS

**NOTE:** An analogue input is only configurable as a flexible sensor if it has been configured as Flexible Analogue, refer to section entitled *Analogue Input Configuration* elsewhere in this document for further details.

## Sensor Description

| Sensor Description |                            |  |
|--------------------|----------------------------|--|
| Sensor Name        | 2130 ID0 Flexible Sensor E |  |

| Parameter   | Description                                                                  |
|-------------|------------------------------------------------------------------------------|
| Sensor Name | Enter the Sensor Name, this text is shown on the module display when viewing |
|             | the instrument.                                                              |

## Input Type

| nput Type              |   |      |
|------------------------|---|------|
| VDO Ohm range (10-180) | - | Edit |

| Parameter  | Description                                                                                                    |
|------------|----------------------------------------------------------------------------------------------------|
| Input Type | Select the sensor type and curve from a pre-defined list or create a user-<br>defined curve<br><b>Resistive:</b> for sensors with maximum range of 0 $\Omega$ to 480 $\Omega$<br><b>Pressure:</b> The input is configured as a pressure sensor<br><b>Percentage:</b> The input is configured as a percentage sensor<br><b>Temperature:</b> The input is configured as a temperature sensor |

Parameter descriptions are continued overleaf...

## Sensor Alarms

| Sensor Alarms         |                                 |
|-----------------------|---------------------------------|
| Alarm Arming          | Always 👻                        |
| Low Alarm Enable      | V                               |
| Action                | Electrical Trip 👻               |
| Low Alarm             | <u></u> <sup>25</sup> %         |
| Low Pre-alarm Enable  |                                 |
| Low Pre-alarm Trip    | ‡ 30 % == <mark>]</mark>        |
| Low Pre-alarm Return  | n 🗘 35 % 🔤                      |
| Low Alarm String      | 2130 ID0 Flexible Sensor E Low  |
| High Pre-alarm Enable | V                               |
| High Pre-alarm Retur  | n 🛟 85 %                        |
| High Pre-alarm Trip   | \$ 90 %                         |
| High Alarm Enable     |                                 |
| Action                | Electrical Trip 👻               |
| High Alarm            | \$ 95 %                         |
| High Alarm String     | 2130 ID0 Flexible Sensor E High |
|                       |                                 |

| Parameter         | Description                                                                                                  |
|-------------------|----------------------------------------------------------------------------------------------------|
| Alarm Arming      | Select when the alarm becomes active:                                                                        |
|                   | Always                                                                                                    |
|                   | Active From Mains Parallel                                                                                   |
|                   | Never                                                                                                    |
| Low Alarm         | = The Alarm is disabled.                                                                                     |
| Enable            | ☑ = The Low Alarm activates when the measured quantity drops below the                                       |
|                   | Low Alarm setting.                                                                                           |
| Low Alarm Action  | <b>A</b> NOTE: For details of these, see the section entitled <i>Alarm Types</i> elsewhere in this document. |
|                   | Select the type of alarm required from the list:<br><i>Electrical Trip</i>                                   |
| Low Pre-Alarm     | = The Pre-Alarm is disabled.                                                                                 |
| Enable            | ☑ = The Low Pre-Alarm is active when the measured quantity drops below the                                   |
|                   | Low Pre-Alarm Trip setting. The Low Pre-Alarm is automatically reset when                                    |
|                   | the measured quantity rises above the configured <i>Low Pre-Alarm Return</i> level.                          |
| Low Alarm String  | The text that is displayed on the module's LCD when the <i>Low Alarm</i> or <i>Low Pre-Alarm</i> activates   |
| High Pre-Alarm    | $\Box$ = The Pre-Alarm is disabled.                                                                          |
| Enable            | $\mathbf{\nabla}$ = The High Pre-Alarm is active when the measured quantity rises above the                  |
|                   | High Pre-Alarm Trip setting. The High Pre-Alarm is automatically reset when                                  |
|                   | the measured quantity falls below the configured High Pre-Alarm Return level.                                |
| High Alarm        | $\Box$ = The Alarm is disabled.                                                                              |
| Enable            | $\mathbf{\Sigma}$ = The High Alarm is active when the measured quantity rises above the                      |
|                   | High Alarm setting.                                                                                          |
| High Alarm Action | <b>A</b> NOTE: For details of these, see the section entitled <i>Alarm Types</i> elsewhere in this document. |
|                   | Select the type of alarm required from the list:<br><i>Electrical Trip</i>                                   |
| High Alarm String | The text that is displayed on the module's LCD when the High Alarm or High                                   |
|                   | Pre-Alarm activates.                                                                                         |

## 2.11.1.2.1 CREATING / EDITING THE SENSOR CURVE

While the *DSE Configuration Suite* holds sensor specifications for the most commonly used resistive sensors, occasionally it is required that the module be connected to a sensor not listed by the *DSE Configuration Suite*. To aid this process, a sensor curve editor is provided.

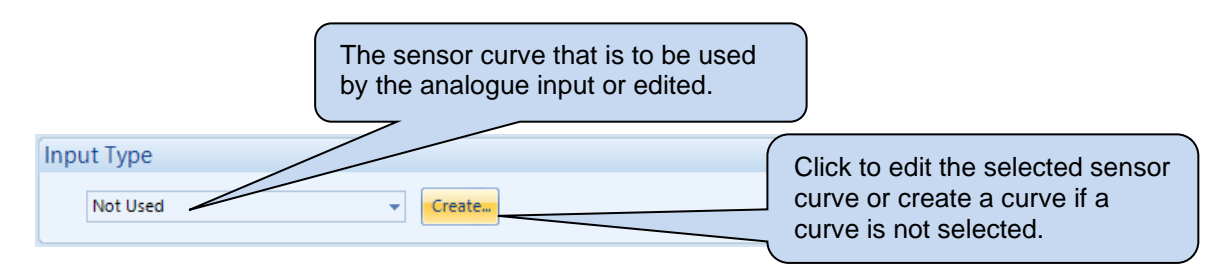

When creating a new sensor curve the measurement quantity and measured parameter are required.

| Select Axis Units                  |                  |            |                |                         |
|------------------------------------|------------------|------------|----------------|-------------------------|
| <u>X</u> -Axis (Measured Quantity) | Resistive (Ohms) | -          |                | Click to begin creating |
| <u>Y</u> -Axis                     | Temperature (°C) | -          |                | the new sensor curve    |
|                                    |                  | <u>O</u> K | <u>C</u> ancel |                         |

| Parameter | Description                                                                                             |
|-----------|----------------------------------------------------------------------------------------------------|
| X-Axis    | Select the electrical quantity that the sensor outputs.                                                 |
| (Measured | <b>Resistive (Ohms):</b> For sensors that output a resistance within a range 0 $\Omega$ to 480 $\Omega$ |
| Quantity) | Current (mA): For sensors that output current within a range 0 mA to 20 mA                              |
|           | Voltage (Volt): For sensors that output voltage within a range of 0 V to 10 V                           |
| Y-Axis    | Select the parameter that is being monitored by the sensor                                              |
|           | Temperature (°C): For sensors that measure temperature.                                                 |
|           | Pressure (Bar): For sensors that measure pressure.                                                      |
|           | Percentage (%): For sensors that measure percentage.                                                    |

Sensor curve creation / editor descriptions are continued overleaf...

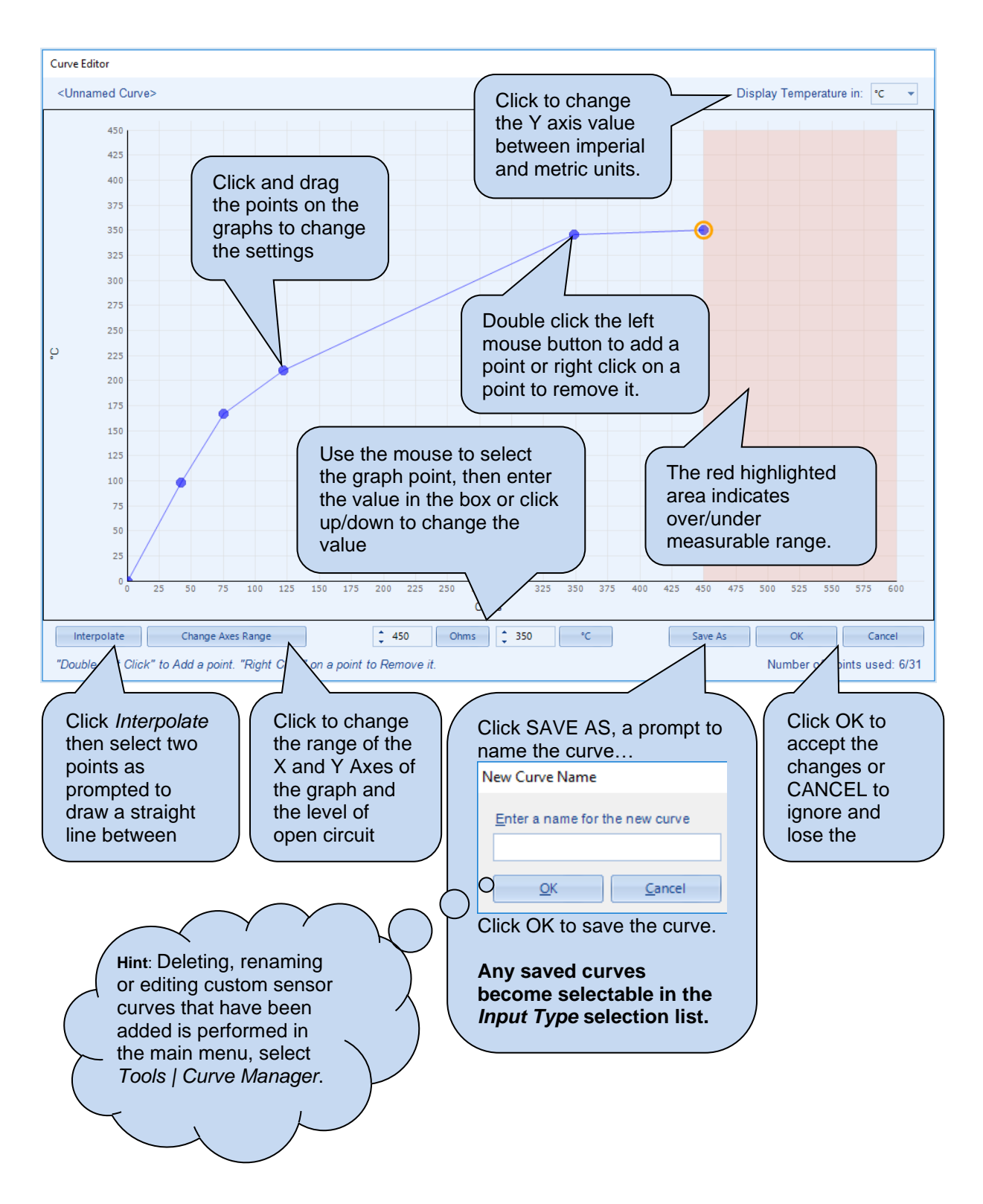

# 2.11.1.3 DIGITAL INPUTS

The *Digital Inputs* section is subdivided into smaller sections. Select the required section with the mouse.

Digital Inputs
<u>Digital Inputs A - D</u>
<u>Analogue Inputs E - H</u>
## 2.11.1.3.1 DIGITAL INPUTS

| Digital Input A  |                      |      | $\frown$                                                | $\frown$ |
|------------------|----------------------|------|---------------------------------------------------------|----------|
| Function         | Remote Start On Load | •    | As this exam                                            |          |
| Polarity         | Close to Activate    | •    | shows a pre                                             | defined  |
| Action           |                      | - (  | function, the                                           | se 🔨     |
| Arming           |                      |      | parameters                                              | are      |
| LCD Display      |                      | () ( | <ul> <li>greyed out a</li> <li>are not appli</li> </ul> | is they  |
| Activation Delay | 0s                   |      |                                                         |          |
| Digital Input B  |                      |      |                                                         |          |
| Function         | User Configured      | -    |                                                         |          |
| Polarity         | Close to Activate    | -    |                                                         |          |
| Action           | Warning              | -    |                                                         |          |
| Arming           | Always               | •    |                                                         |          |
| LCD Display      | Digital Input B      |      |                                                         |          |
| Activation Delay | 0s                   |      |                                                         |          |

| Parameter        | Description                                                                        |
|------------------|------------------------------------------------------------------------------------|
| Function         | Select the input function to activate when the relevant terminal is energised.     |
|                  | See section entitled <i>Input Functions</i> for details of all available functions |
| Polarity         | Select the digital input polarity:                                                 |
|                  | Close to Activate: the input function is activated when the relevant terminal is   |
|                  | connected.                                                                         |
|                  | Open to Activate: the input function is activated when the relevant terminal is    |
|                  | disconnected.                                                                      |
| Action           |                                                                                    |
|                  | <b>A</b> NOTE: For details of these, see the section entitled Alarm Types          |
|                  | elsewhere in this document.                                                        |
|                  |                                                                                    |
|                  | Select the type of alarm required from the list:                                   |
|                  | Electrical Trip                                                                    |
|                  | Indication                                                                         |
|                  | Warning                                                                            |
| Armina           |                                                                                    |
| , uning          | <b>ONOTE:</b> For details of these, see the section entitled Alarm Arming          |
|                  | elsewhere in this document.                                                        |
|                  |                                                                                    |
|                  | Select when the input becomes estive:                                              |
|                  | Active From Maine Decolled                                                         |
|                  | Active From Mains Parallel                                                         |
|                  | Aiways                                                                             |
|                  |                                                                                    |
| LCD Display      | The text that is displayed on the module's LCD when the input activates and        |
|                  | generates an alarm.                                                                |
| Activation Delay | This is used to give a delay on acceptance of the input. Useful for liquid level   |
|                  | switches or to mask short term operations of the external switch device.           |

## 2.11.1.3.2 ANALOGUE INPUTS

**A**NOTE: An analogue input is only configurable as a digital input if it has been configured as Digital Input, refer to section entitled *Analogue Input Configuration* elsewhere in this document for further details.

| Analogue In      | puts E - H                  |             |                 |
|------------------|-----------------------------|-------------|-----------------|
| Analogue Input   | E (Digital)                 |             |                 |
| Function         | User Configured             | -           |                 |
| Polarity         | Close to Activate           | -           |                 |
| Action           | Warning                     | -           |                 |
| Arming           | Always                      | -           |                 |
| LCD Display      | 2130 ID0 Analogue E (Digita | )           |                 |
| Activation Delay | 0s                          |             |                 |
| Analogue Input   | F (Digital)                 |             |                 |
| Analogae input   | r (Digital)                 |             |                 |
| The              | Analogue Input is not co    | nfigured as | a Digital Input |

To reconfigure, use the 'Analogue Input Configuration' page

| Parameter        | Description                                                                       |
|------------------|-----------------------------------------------------------------------------------|
| Function         | Select the input function to activate when the relevant terminal is energised.    |
|                  | See section entitled Input Functions for details of all available functions       |
| Polarity         | Select the digital input polarity:                                                |
|                  | Close to Activate: the input function is activated when the relevant terminal is  |
|                  | connected.                                                                        |
|                  | Open to Activate: the input function is activated when the relevant terminal is   |
|                  | disconnected.                                                                     |
| Action           |                                                                                   |
|                  | ANOTE: For details of these, see the section entitled <i>Alarm Types</i>          |
|                  | elsewhere in this document.                                                       |
|                  |                                                                                   |
|                  | Select the type of alarm required from the list:                                  |
|                  | Electrical Trip                                                                   |
|                  | Indication                                                                        |
|                  | Warning                                                                           |
| Arming           |                                                                                   |
| Ū,               | <b>A</b> NOTE: For details of these, see the section entitled <i>Alarm Arming</i> |
|                  | elsewhere in this document.                                                       |
|                  |                                                                                   |
|                  | Select when the input becomes active:                                             |
|                  | Active From Mains Parallel                                                        |
|                  | Always                                                                            |
|                  | Never                                                                             |
| LCD Display      | The text that is displayed on the module's LCD when the input activates and       |
| ,                | generates an alarm.                                                               |
| Activation Delay | This is used to give a delay on acceptance of the input. Useful for liquid level  |
|                  | switches or to mask short term operations of the external switch device.          |
|                  |                                                                                   |

# 2.11.2 DSE2131 INPUT MODULES

Select the DSENet ID of the input expansion to be configured. The ID of the expansion module is set by rotary decimal switch accessible under the removable cover of the device.

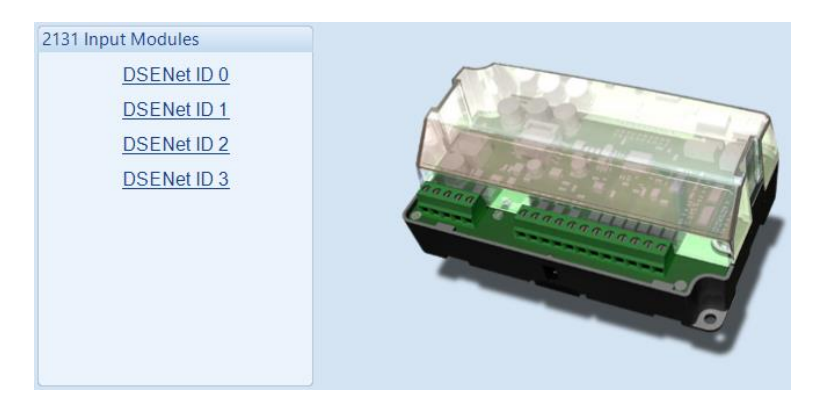

The following options are then shown:

#### 2131 Expansion Enable

| 2131 Expansion Enable  |         |   |  |  |  |  |  |  |  |  |  |
|------------------------|---------|---|--|--|--|--|--|--|--|--|--|
| Expansion Enabled      |         |   |  |  |  |  |  |  |  |  |  |
| Link Lost Alarm Action | Warning | - |  |  |  |  |  |  |  |  |  |

| Parameter         | Description                                                                                                    |
|-------------------|----------------------------------------------------------------------------------------------------|
| Expansion Enabled | $\Box$ = The expansion module with the selected ID is not enabled.                                                                                                    |
|                   | $\square$ = The expansion module with the selected ID is enabled. If the expansion module is not connected / detected by the module, the module generates an <i>Exp. Unit Failure</i> alarm with the configured <i>Link Lost Alarm Action</i> severity. |

#### 2131 Expansion Inputs

The *Expansion Unit* page is then subdivided into smaller sections. Select the required section with the mouse.

| 2131 | Expansion Inputs             |
|------|------------------------------|
|      | Analogue Input Configuration |
|      | Analogue Inputs              |
|      | Digital Inputs               |
|      |                              |

# 2.11.2.1 ANALOGUE INPUT CONFIGURATION

| Input Configu | ration  |                   |   |
|---------------|---------|-------------------|---|
| Analogue Inpu | t A     | Flexible Analogue | • |
| Analogue Inpu | t B F   | Flexible Analogue | Ŧ |
| Analogue Inpu | t C I   | Not Used          | Ŧ |
| Analogue Inpu | t D F   | Flexible Analogue | Ŧ |
| Analogue Inpu | tE 🕻    | Digital Input     | • |
| Analogue Inpu | t F 🛛   | Digital Input     | Ŧ |
| Analogue Inpu | t G 🛛   | Digital Input     | • |
| Analogue Inpu | t H 🛛 F | Flexible Analogue | • |
| Analogue Inpu | tl (    | Digital Input     | • |
| Analogue Inpu | t J 🛛 🛚 | Not Used          | • |

## Input Configuration

| Parameter             | Description                                                     |
|-----------------------|-----------------------------------------------------------------|
| Analogue Input A to J | Select what the analogue input is to be used for:               |
|                       | Not Used: The analogue input is disabled                        |
|                       | Digital Input: Configured on the 2131/Digital Inputs pages      |
|                       | Flexible Analogue: Configured on the 2131/Analogue Inputs pages |

## 2.11.2.2 ANALOGUE INPUTS

**A**NOTE: An analogue input is only configurable as a flexible sensor if it has been configured as Flexible Analogue, refer to section entitled *Analogue Input Configuration* elsewhere in this document for further details.

#### Sensor Description

| Sensor Description |                            |
|--------------------|----------------------------|
| Sensor Name        | 2131 ID0 Flexible Sensor A |
|                    |                            |

| Parameter   | Description                                                                                  |
|-------------|----------------------------------------------------------------------------------------------|
| Sensor Name | Enter the Sensor Name, this text is shown on the module display when viewing the instrument. |

## Input Type

| nput Type              |   |      |
|------------------------|---|------|
| VDO Ohm range (10-180) | - | Edit |

| Parameter  | Description                                                                     |
|------------|---------------------------------------------------------------------------------|
| Input Type | Select the sensor type and curve from a pre-defined list or create a user-      |
|            | defined curve                                                                   |
|            | <b>Resistive:</b> for sensors with maximum range of 0 $\Omega$ to 1920 $\Omega$ |
|            | Current: for sensors with maximum range of 0 mA to 20 mA                        |
|            | Voltage: for sensors with maximum range of 0 V to 10 V                          |
|            | Percentage: The input is configured as a percentage sensor                      |
|            | Pressure: The input is configured as a pressure sensor                          |
|            | Temperature: The input is configured as a temperature sensor                    |

Parameter descriptions are continued overleaf...

## Sensor Alarms

| ensor Alarms               |                                 |
|----------------------------|---------------------------------|
| Alarm Arming               | Always 👻                        |
| Low Alarm Enable<br>Action | Electrical Trip                 |
| Low Alarm                  | <u>25</u> %                     |
| Low Pre-alarm Enable       |                                 |
| Low Pre-alarm Trip         | <u>30</u> %                     |
| Low Pre-alarm Retur        | m 🗘 35 % 🔤                      |
| Low Alarm String           | 2131 ID0 Flexible Sensor A Low  |
| High Pre-alarm Enable      |                                 |
| High Pre-alarm Retu        | rn 🗘 85 %                       |
| High Pre-alarm Trip        | <b>90</b> %                     |
| High Alarm Enable          |                                 |
| Action                     | Electrical Trip 👻               |
| High Alarm                 | \$ 95 %                         |
| High Alarm String          | 2131 ID0 Flexible Sensor A High |

| Parameter               | Description                                                                              |
|-------------------------|------------------------------------------------------------------------------------------|
| Alarm Arming            | Select when the alarm becomes active:                                                    |
|                         | Always                                                                                   |
|                         | Active From Mains Parallel                                                               |
|                         | Never                                                                                    |
| Low Alarm               | = The Alarm is disabled.                                                                 |
| Enable                  | $\mathbf{\nabla}$ = The Low Alarm activates when the measured quantity drops below the   |
|                         | Low Alarm setting.                                                                       |
| Low Alarm Action        |                                                                                          |
| Low / dam / toton       | <b>A</b> NOTE: For details of these see the section entitled Alarm Types                 |
|                         | elsewhere in this document                                                               |
|                         |                                                                                          |
|                         | Output the transfer law and the life and the life t                                      |
|                         | Select the type of alarm required from the list:                                         |
|                         | Electrical Trip                                                                          |
| Low Pre-Alarm           | □ = The Pre-Alarm is disabled.                                                           |
| Enable                  | ✓ = The Low Pre-Alarm is active when the measured quantity drops below the               |
|                         | Low Pre-Alarm Trip setting. The Low Pre-Alarm is automatically reset when                |
|                         | the measured quantity rises above the configured Low Pre-Alarm Return level.             |
| Low Alarm String        | The text that is displayed on the module's LCD when the Low Alarm or Low                 |
| _                       | Pre-Alarm activates.                                                                     |
| High Pre-Alarm          | = The Pre-Alarm is disabled.                                                             |
| Enable                  | ✓ = The High Pre-Alarm is active when the measured quantity rises above the              |
|                         | High Pre-Alarm Trip setting. The High Pre-Alarm is automatically reset when              |
|                         | the measured quantity falls below the configured High Pre-Alarm Return level.            |
| High Alarm              | $\Box$ = The Alarm is disabled                                                           |
| Enable                  | $\mathbf{V}$ = The High Alarm is active when the measured quantity rises above the       |
|                         | High Alarm setting.                                                                      |
| High Alarm Action       |                                                                                          |
| r ngri / tarri / totori | <b>A</b> NOTE: For details of these see the section entitled Alarm Types                 |
|                         | elsewhere in this document                                                               |
|                         |                                                                                          |
|                         | Output the transfer law and the life of the life t                                       |
|                         | Select the type of alarm required from the list:                                         |
|                         | Electrical Trip                                                                          |
| High Alarm String       | The text that is displayed on the module's LCD when the <i>High Alarm</i> or <i>High</i> |
|                         | Pre-Alarm activates.                                                                     |

## 2.11.2.3 DIGITAL INPUTS

**NOTE:** An analogue input is only configurable as a digital input if it has been configured as Digital Input, refer to section entitled *Analogue Input Configuration* elsewhere in this document for further details.

| Analogue Inpu                                                                               | t A (Digital)                                                                                                    |         |              | (       | As this e  | xample   | e<br>finad |               |
|---------------------------------------------------------------------------------------------|----------------------------------------------------------------------------------------------------|---------|--------------|---------|------------|----------|------------|---------------|
| Function                                                                                    | Alarm Mute                                                                                                    |         | -            | 1       | snows a    | these    | inea       |               |
| Polarity                                                                                    | Close to Activate                                                                                                    |         | -            | (       | paramet    | ers are  |            |               |
| Action                                                                                      |                                                                                                    | $\sim$  | $\bigcirc$   | $\succ$ | greyed o   | out as t | hey        |               |
| Arming                                                                                      |                                                                                                    | 0 ()    | $\checkmark$ | (       | are not a  | applicat | ble.       | $\mathcal{V}$ |
| LCD Display                                                                                 | 2131 ID0 Flexible Se                                                                                                    | ensor A |              |         | ٢.         |          | L          |               |
| Activation Dela                                                                             | y Os                                                                                                    |         |              |         | $\searrow$ |          | /          |               |
|                                                                                             |                                                                                                    |         |              |         |            |          |            |               |
|                                                                                             |                                                                                                    |         |              |         |            |          |            |               |
| Analogue Inpu                                                                               | t B (Digital)                                                                                                    |         |              |         |            |          |            |               |
| Analogue Inpu<br>Function                                                                   | t B (Digital)<br>User Configured                                                                                            |         | •            |         |            |          |            |               |
| Analogue Inpu<br>Function<br>Polarity                                                       | t B (Digital)<br>User Configured<br>Close to Activate                                                                       |         | •            |         |            |          |            |               |
| Analogue Inpu<br>Function<br>Polarity<br>Action                                             | t B (Digital)<br>User Configured<br>Close to Activate<br>Warning                                                            |         | *<br>*       |         |            |          |            |               |
| Analogue Inpu<br>Function<br>Polarity<br>Action<br>Arming                                   | t B (Digital)<br>User Configured<br>Close to Activate<br>Warning<br>Always                                                  |         | *<br>*<br>*  |         |            |          |            |               |
| Analogue Inpu<br>Function<br>Polarity<br>Action<br>Arming<br>LCD Display                    | t B (Digital)<br>User Configured<br>Close to Activate<br>Warning<br>Always<br>2131 ID0 Flexible Se                          | ensor B | *<br>*<br>*  |         |            |          |            |               |
| Analogue Inpu<br>Function<br>Polarity<br>Action<br>Arming<br>LCD Display<br>Activation Dela | t B (Digital)<br>User Configured<br>Close to Activate<br>Warning<br>Always<br>2131 ID0 Flexible Se<br>y Os                  | ensor B |              |         |            |          |            |               |
| Analogue Inpu<br>Function<br>Polarity<br>Action<br>Arming<br>LCD Display<br>Activation Dela | t B (Digital)<br>User Configured<br>Close to Activate<br>Warning<br>Always<br>2131 ID0 Flexible Se<br>y Os                  | ensor B | *<br>*<br>*  |         |            |          |            |               |
| Analogue Inpu<br>Function<br>Polarity<br>Action<br>Arming<br>LCD Display<br>Activation Dela | t B (Digital)<br>User Configured<br>Close to Activate<br>Warning<br>Always<br>2131 ID0 Flexible Se<br>y 0s<br>t C (Digital) | ensor B | *<br>*<br>*  |         |            |          |            |               |

Parameter descriptions are overleaf...

| Parameter        | Description                                                                            |
|------------------|----------------------------------------------------------------------------------------|
| Function         | Select the input function to activate when the relevant terminal is energised.         |
|                  | See section entitled Input Functions for details of all available functions            |
| Polarity         | Select the digital input polarity:                                                     |
|                  | Close to Activate: The input function is activated when the relevant terminal is       |
|                  | connected.                                                                             |
|                  | <b>Open to Activate:</b> The input function is activated when the relevant terminal is |
|                  | disconnected.                                                                          |
| Action           |                                                                                        |
|                  | <b>ANOTE:</b> For details of these, see the section entitled <i>Alarm Types</i>        |
|                  | elsewhere in this document.                                                            |
|                  |                                                                                        |
|                  | Select the type of alarm required from the list:                                       |
|                  | Electrical Trip                                                                        |
|                  | Indication                                                                             |
|                  | Warning                                                                                |
| Arming           |                                                                                        |
|                  | <b>A</b> NOIE: For details of these, see the section entitled Alarm Arming             |
|                  | eisewhere in this document.                                                            |
|                  |                                                                                        |
|                  | Select when the input becomes active:                                                  |
|                  | Active From Mains Parallel                                                             |
|                  | Always                                                                                 |
|                  | Never                                                                                  |
| LCD Display      | The text that is displayed on the module's LCD when the input activates and            |
|                  | generates an alarm.                                                                    |
| Activation Delay | This is used to give a delay on acceptance of the input. Useful for liquid level       |
| 1                | switches or to mask short term operations of the external switch device.               |

# 2.11.3 DSE2133 INPUT MODULES

Select the DSENet ID of the input expansion to be configured. The ID of the expansion module is set by rotary decimal switch accessible under the removable cover of the device.

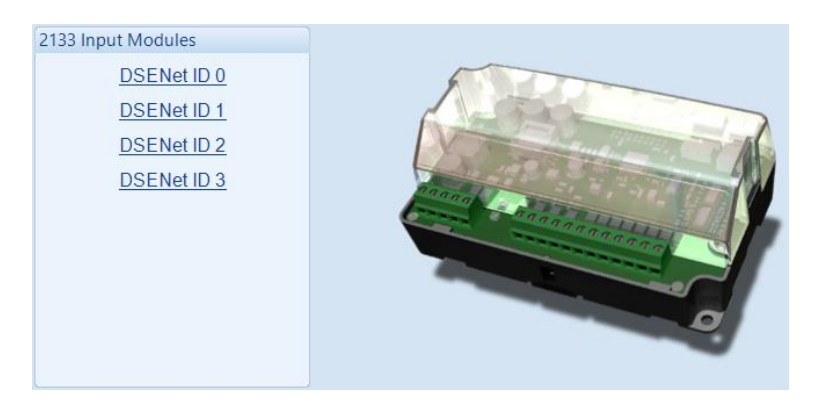

The following options are then shown:

#### 2133 Expansion Enable

| 2133 Expansion Enable  |                   |  |
|------------------------|-------------------|--|
| Expansion Enabled      |                   |  |
| Link Lost Alarm Action | Electrical Trip 🔻 |  |

| Parameter         | Description                                                                                                    |
|-------------------|----------------------------------------------------------------------------------------------------|
| Expansion Enabled | $\Box$ = The expansion module with the selected ID is not enabled.                                                                                                    |
|                   | $\square$ = The expansion module with the selected ID is enabled. If the expansion module is not connected / detected by the module, the module generates an <i>Exp. Unit Failure</i> alarm with the configured <i>Link Lost Alarm Action</i> severity. |

#### **2133 Expansion Inputs**

The *Expansion Unit* page is then subdivided into smaller sections. Select the required section with the mouse.

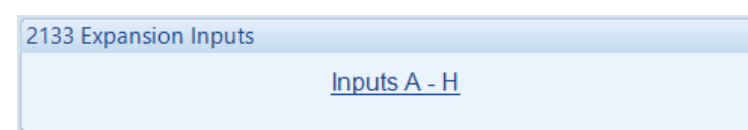

## 2.11.3.1 ANALOGUE INPUTS

**A**NOTE: An analogue input is only configurable as a flexible sensor if it has been configured as Flexible Analogue, refer to section entitled *Analogue Input Configuration* elsewhere in this document for further details.

#### Sensor Description

| Sensor Name 2133 ID0 Flexible Sensor A |  |
|----------------------------------------|--|

| Parameter   | Description                                                                  |
|-------------|------------------------------------------------------------------------------|
| Sensor Name | Enter the Sensor Name, this text is shown on the module display when viewing |
|             | the instrument.                                                              |

#### Input Type

| 3 Wire PT100 🔻 |  |
|----------------|--|

| Parameter  | Description                                       |
|------------|---------------------------------------------------|
| Input Type | Select the sensor type from the pre-defined list: |
|            | 2 Wire PT100                                      |
|            | 3 Wire PT100                                      |
|            | Type J (Thermocouple)                             |
|            | Type K (Thermocouple)                             |

Parameter descriptions are continued overleaf...

## Sensor Alarms

| ensor Alarms          |                                 |
|-----------------------|---------------------------------|
| Alarm Arming          | Always 👻                        |
| Low Alarm Enable      |                                 |
| Action                | Electrical Trip 🔹               |
| Low Alarm             | ÷ -95 ℃ -139 °F                 |
| Low Pre-alarm Enable  |                                 |
| Low Pre-alarm Trip    | 10 °C 50 °F                     |
| Low Pre-alarm Retur   | n 🗘 115 °C 239 °F               |
| Low Alarm String      | 2133 ID0 Flexible Sensor A Low  |
| High Pre-alarm Enable |                                 |
| High Pre-alarm Retu   | m 🛟 325 °C 617 °F               |
| High Pre-alarm Trip   | \$430 °C 806 °F                 |
| High Alarm Enable     |                                 |
| Action                | Electrical Trip 🔹               |
| High Alarm            |                                 |
| High Alarm String     | 2133 ID0 Flexible Sensor A High |

| Parameter         | Description                                                                              |
|-------------------|------------------------------------------------------------------------------------------|
| Alarm Arming      | Select when the alarm becomes active:                                                    |
| 5                 | Always                                                                                   |
|                   | Active From Mains Parallel                                                               |
|                   | Never                                                                                    |
| Low Alarm         | I = The Alarm is disabled.                                                               |
| Enable            | ✓ = The Low Alarm activates when the measured quantity drops below the                   |
|                   | Low Alarm setting.                                                                       |
| Low Alarm Action  |                                                                                          |
|                   | <b>A</b> NOTE: For details of these, see the section entitled <i>Alarm Types</i>         |
|                   | elsewhere in this document.                                                              |
|                   |                                                                                          |
|                   | Select the type of alarm required from the list:                                         |
|                   | Electrical Trip                                                                          |
| Low Pre-Alarm     | = The Pre-Alarm is disabled.                                                             |
| Enable            | ☑ = The Low Pre-Alarm is active when the measured quantity drops below the               |
|                   | Low Pre-Alarm Trip setting. The Low Pre-Alarm is automatically reset when                |
|                   | the measured quantity rises above the configured Low Pre-Alarm Return level.             |
| Low Alarm String  | The text that is displayed on the module's LCD when the Low Alarm or Low                 |
|                   | Pre-Alarm activates.                                                                     |
| High Pre-Alarm    | □ = The Pre-Alarm is disabled.                                                           |
| Enable            | $\mathbf{Z}$ = The High Pre-Alarm is active when the measured quantity rises above the   |
|                   | High Pre-Alarm Trip setting. The High Pre-Alarm is automatically reset when              |
|                   | the measured quantity falls below the configured <i>High Pre-Alarm Return</i> level.     |
| High Alarm        | $\Box$ = The Alarm is disabled.                                                          |
| Enable            | $\square$ = The High Alarm is active when the measured quantity rises above the          |
|                   | High Alarm setting.                                                                      |
| High Alarm Action |                                                                                          |
|                   | ANOTE: For details of these, see the section entitled Alarm Types                        |
|                   | elsewhere in this document.                                                              |
|                   |                                                                                          |
|                   | Select the type of alarm required from the list:                                         |
|                   | Electrical Trip                                                                          |
| High Alarm String | The text that is displayed on the module's LCD when the <i>High Alarm</i> or <i>High</i> |
|                   | Pre-Alarm activates.                                                                     |

# 2.11.4 DSE2152 OUTPUT MODULES

Select the DSENet ID of the output expansion to be configured. The ID of the expansion input module is set by rotary decimal switch accessible under the removable cover of the device.

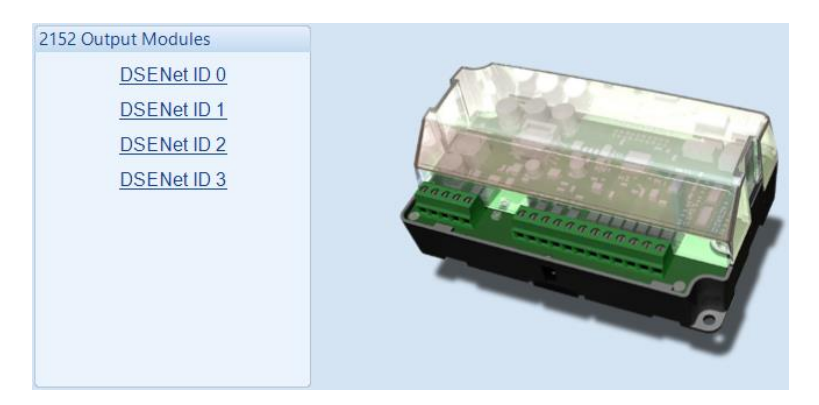

The following options are then shown:

#### 2152 Expansion Enable

| 2152 Expansion Enable  |                   |  |
|------------------------|-------------------|--|
| Expansion Enabled      |                   |  |
| Link Lost Alarm Action | Electrical Trip 🔻 |  |

| Parameter         | Description                                                                                                    |
|-------------------|----------------------------------------------------------------------------------------------------|
| Expansion Enabled | $\Box$ = The expansion module with the selected ID is not enabled.                                                                                                    |
|                   | $\square$ = The expansion module with the selected ID is enabled. If the expansion module is not connected / detected by the module, the module generates an <i>Exp. Unit Failure</i> alarm with the configured <i>Link Lost Alarm Action</i> severity. |

#### 2152 Expansion Outputs

The *Expansion Unit* page is then subdivided into smaller sections. Select the required section with the mouse.

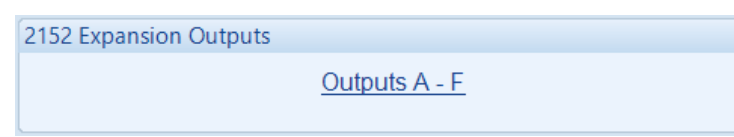

## 2.11.4.1 ANALOGUE OUTPUTS

## **Output Configuration**

| Output Configuration |                            |  |
|----------------------|----------------------------|--|
| Output Name          | 2152 ID0 Flexible Output A |  |

| Parameter   | Description                                                            |
|-------------|------------------------------------------------------------------------|
| Output Name | Enter the Output Name, this text is shown on in the SCADA section when |
|             | viewing the output.                                                    |

## Output Type

| Output Type<br>Source<br>Mains Power Total 💌 | Curve<br>Curve Curve'. See section<br>entitled <i>Editing the</i><br><i>Output Curve</i> . |  |
|----------------------------------------------|--------------------------------------------------------------------------------------------|--|
| Parameter                                    | Description                                                                                |  |
| Source                                       | Select the parameter that is to be mapped to the analogue output                           |  |

| Source | Select the parameter that is to be mapped to the analogue output.                           |
|--------|---------------------------------------------------------------------------------------------|
| Curve  | Select the output type and curve from a pre-defined list or create a user-<br>defined curve |
|        | Current: for sensors with maximum range of 0 mA to 20 mA                                    |
|        | Voltage: for sensors with maximum range of 0 V to 10 V                                      |

## 2.11.4.2 CREATING / EDITING THE OUTPUT CURVE

While the *DSE Configuration Suite* holds specifications for the most used output ranges, occasionally it is required that the expansion module's output be connected to a none standard device. To aid this process, a curve editor is provided.

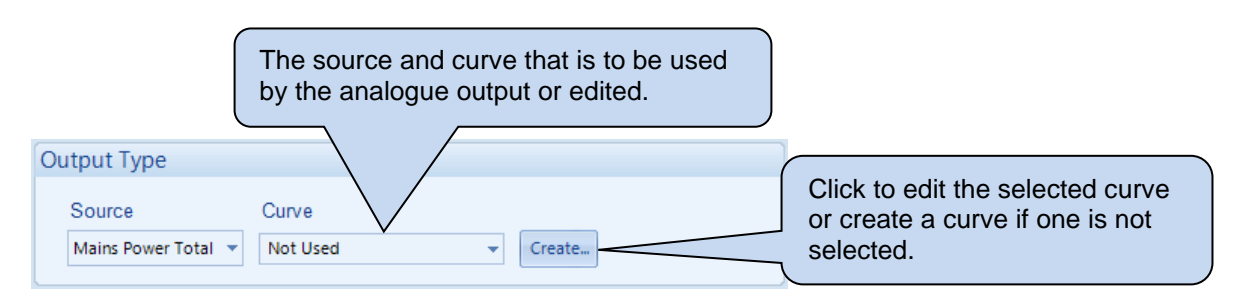

When creating a new sensor curve the measurement quantity and measured parameter are required.

| Select Axis Units |              |                |                                          |
|-------------------|--------------|----------------|------------------------------------------|
| X-Axis (Source)   | Power (kW) 👻 |                |                                          |
| Y-Axis (Output)   | Current (mA) |                | Click to begin creating<br>the new curve |
|                   | QK           | <u>C</u> ancel |                                          |

| Parameter | Description                                                                  |
|-----------|------------------------------------------------------------------------------|
| Y-Axis    | The parameter measured by the DSE module that is to be mapped to the output. |
| (Source)  |                                                                              |
| X-Axis    | Select the electrical quantity that the sensor outputs.                      |
| (Output)  | Current (mA): For an output current within a range 0 mA to 20 mA             |
|           | Voltage (Volt): For an output voltage within a range of 0 V to 10 V          |

Curve creation / editor descriptions are continued overleaf...

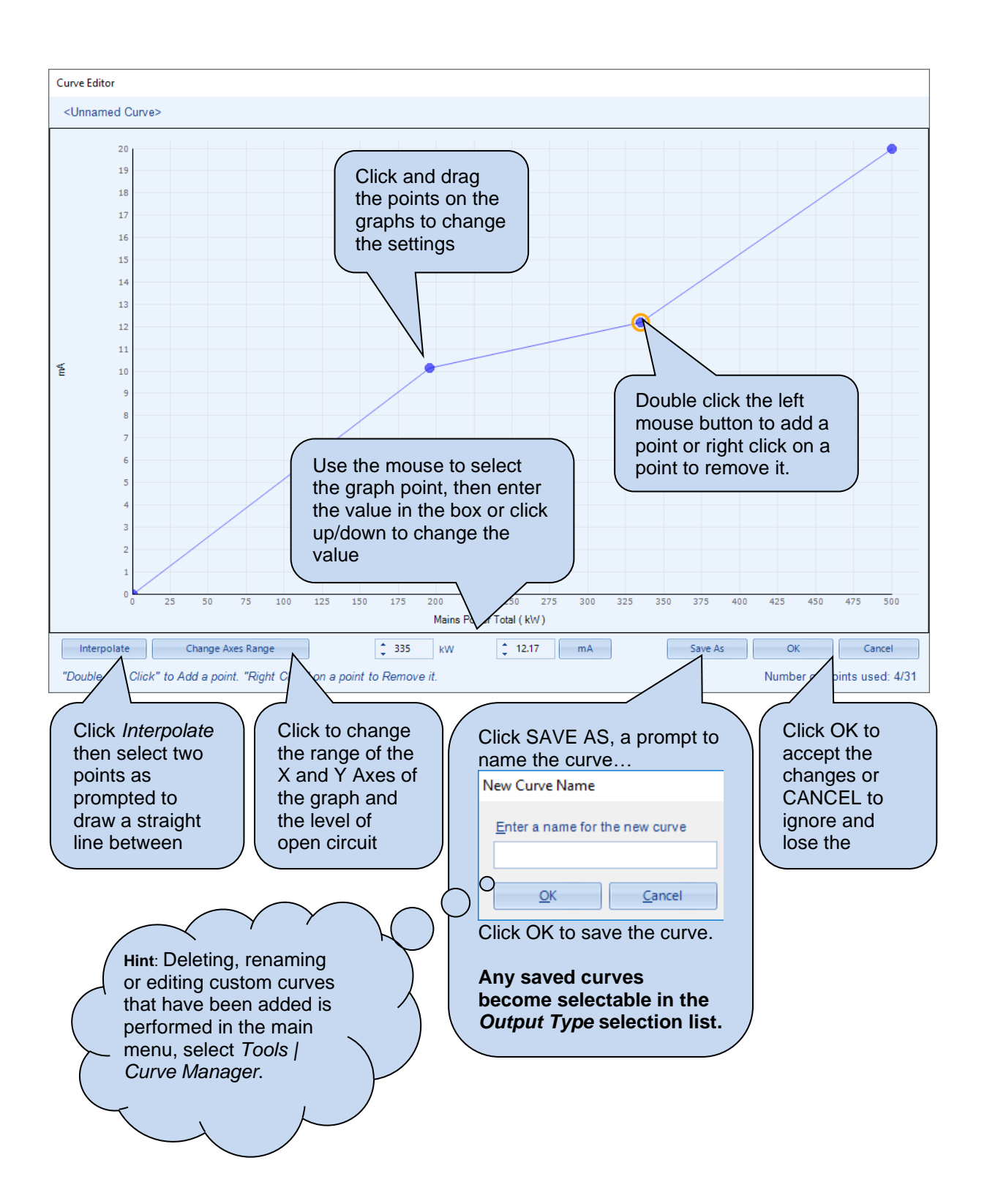

# 2.11.5 DSE2157 RELAY MODULES

Select the DSENet ID of the output expansion to be configured. The ID of the expansion module is set by rotary decimal switch accessible under the removable cover of the device.

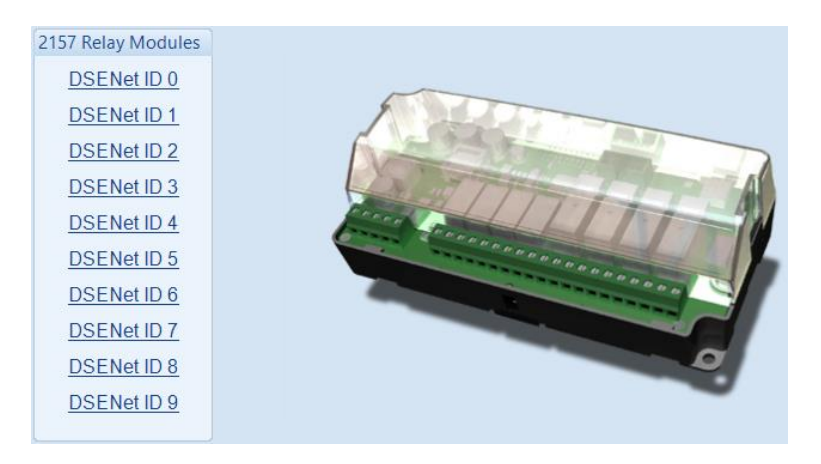

The following options are then shown:

## 2157 Expansion Enable

2157 Enable Expansion Enabled Link Lost Alarm Action Electrical Trip ▼

| Parameter         | Description                                                                                                    |
|-------------------|----------------------------------------------------------------------------------------------------|
| Expansion Enabled | $\Box$ = The expansion module with the selected ID is not enabled.                                                                                                    |
|                   | $\square$ = The expansion module with the selected ID is enabled. If the expansion module is not connected / detected by the module, the module generates an <i>Exp. Unit Failure</i> alarm with the configured <i>Link Lost Alarm Action</i> severity. |

#### Relay Outputs (Normally Open / Changeover)

| Relay Outputs (Norm | nally Open)                   |   |          |   |
|---------------------|-------------------------------|---|----------|---|
|                     | Source                        |   | Polarity |   |
| А                   | Auxiliary Mains Failure       | • | Energise | - |
| В                   | Common Mains Decoupling Alarm | • | Energise | - |
| С                   | System In Auto Mode           | - | Energise | + |
| D                   | System Healthy                | • | Energise | - |

| Parameter | Description                                                                |
|-----------|----------------------------------------------------------------------------|
| Source    | Select the output source to control the state of the output                |
|           | See section entitled Output Sources for details of all available functions |
| Polarity  | Select the digital input polarity:                                         |
| -         | Energise: When the output source is true, the output activates.            |
|           | De-Energise: When the output source is true, the output deactivates.       |

## 2.11.6 DSE2548 ANNUCIATOR MODULES

Select the DSENet ID of the LED expansion to be configured. The ID of the expansion input module is set by rotary decimal switch accessible on the rear of the device.

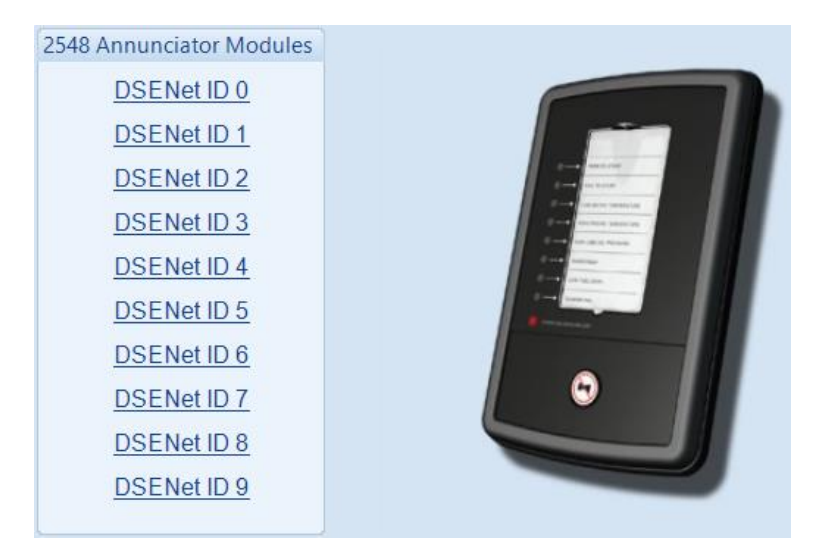

The following options are then shown:

#### 2548 Expansion Enable

| Expansion Enabled                        |  |
|------------------------------------------|--|
|                                          |  |
| Link Lost Alarm Action Electrical Trip 👻 |  |

| Parameter | Description                                                                                                    |
|-----------|----------------------------------------------------------------------------------------------------|
| Expansion | $\Box$ = The expansion module with the selected ID is not enabled.                                                                                                    |
| Enabled   | $\square$ = The expansion module with the selected ID is enabled. If the expansion module is not connected / detected by the module, the module generates an <i>Exp. Unit Failure</i> alarm with the configured <i>Link Lost Alarm Action</i> severity. |

#### **Sounder Configuration**

| Sounder Configuration               |  |  |  |  |
|-------------------------------------|--|--|--|--|
| Follow main unit<br>Sounder enabled |  |  |  |  |

| Parameter           | Description                                                                                                    |
|---------------------|----------------------------------------------------------------------------------------------------|
| Follow Main<br>Unit | $\Box$ = If the <i>mute / lamp test</i> button is pressed, other DSE2548 modules and the host module does not respond to this.                                           |
|                     | <b>☑</b> = If the <i>mute / lamp test</i> button is pressed, other DSE2548 modules configured to <i>Follow main unit</i> and the host module also lamp test / mute their |
|                     | alarm and vice-versa.                                                                                                    |
| Sounder<br>Enabled  | □ = The DSE2548 internal sounder does not annunciate on a fault condition becoming active.                                                                               |
|                     | ✓ = The DSE2548 internal sounder annunciates on a fault condition becoming active.                                                                                       |

Parameter descriptions are continued overleaf...

## LED Indicators

| LED II | ED Indicators                 |       |           |      |  |
|--------|-------------------------------|-------|-----------|------|--|
|        |                               |       |           |      |  |
| А      | System In Auto Mode           | •     | Lit       | •    |  |
| В      | Mains Load Inhibited          | •     | Lit       | -    |  |
| С      | Combined Remote Start Request | •     | Lit       | -    |  |
| D      | Common Alarm                  | •     | Lit       | -    |  |
| Е      | Not Used                      | -     | Lit       | -    |  |
| F      | Not Used                      | •     | Lit       | -    |  |
| G      | Not Used                      | •     | Lit       | -    |  |
| н      | Not Used                      | •     | Lit       | -    |  |
|        |                               |       |           |      |  |
|        | Annu                          | nciat | or insert | Card |  |

| Parameter          | Description                                                                    |
|--------------------|--------------------------------------------------------------------------------|
| Source             | Select the output source to control the state of the output                    |
|                    | See section entitled Output Sources for details of all available functions     |
| Polarity           | Select the digital input polarity:                                             |
| -                  | Energise: When the output source is true, the output activates.                |
|                    | De-Energise: When the output source is true, the output deactivates.           |
| Annunciator Insert | Allows the user to create and print the custom text insert cards for the LEDs. |
| Card               |                                                                                |

# 2.11.7 BATTERY CHARGERS

Select the DSENet ID of the battery charger to be configured. The ID of the expansion module is set by configuration of the device.

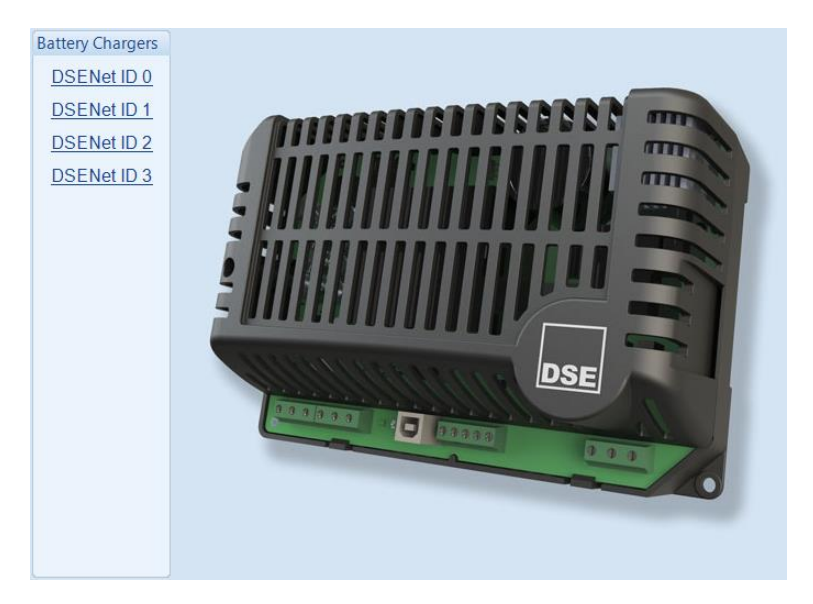

The following options are then shown:

## DSENet ID

| DSENet ID 0             |                   |
|-------------------------|-------------------|
| Enable                  |                   |
| Link Lost Alarm Action  | Electrical Trip 👻 |
| Modbus Slave ID         | <b>‡</b> 11       |
| Display Instrumentation |                   |
| Charger Name            | Charger ID0       |

| Parameter       | Description                                                                                |
|-----------------|--------------------------------------------------------------------------------------------|
| Enable          | = The battery charger with the selected ID is not enabled.                                 |
|                 | $\mathbf{\Sigma}$ = The battery charger with the selected ID is enabled. If the expansion  |
|                 | module is not connected / detected by the module, the module generates an                  |
|                 | Exp. Unit Failure alarm with the configured Link Lost Alarm Action severity.               |
| Modbus Slave ID | The Slave ID used to address the battery charger via the host module's                     |
|                 | RS485 when using the host module as a MODBUS RTU pass through.                             |
| Display         | = The battery chargers' information is not shown on the host module's                      |
| Instrumentation | display.                                                                                   |
|                 | $\mathbf{\Sigma}$ = The battery charger information is shown on the host module's display. |
| Charger Name    | Enter the Charger Name, this text is shown on the module display when                      |
|                 | viewing the battery charger instrumentation                                                |

## Editing the Configuration

## Charger Shutdown Alarms

| Charger Shutdown Alar | s                           |
|-----------------------|-----------------------------|
| Enable                |                             |
| Module Action         | Warning 👻                   |
| Alarm String          | Charger ID0 Common Shutdown |

| Parameter    | Description                                                                                                    |
|--------------|----------------------------------------------------------------------------------------------------|
| Enable       | $\Box$ = The DSE module does not display any shutdown alarms from the battery charger.                                |
|              | the configured action.                                                                                                |
| Alarm String | The text that is displayed on the module's LCD when the DSE module detects a shutdown fault from the battery charger. |

## Charger Warning Alarms

| Charger Warning Alarr | ns |                            |   |  |
|-----------------------|----|----------------------------|---|--|
| Enable                | V  |                            |   |  |
| Module Action         |    | Warning                    | - |  |
| Alarm String          |    | Charger ID0 Common Warning |   |  |

| Parameter    | Description                                                                                                    |
|--------------|----------------------------------------------------------------------------------------------------|
| Enable       | <ul> <li>= The DSE module does not display any warning alarms from the battery charger.</li> <li>= The DSE module displays warnings alarms from the battery charger with the configured action.</li> </ul> |
| Alarm String | The text that is displayed on the module's LCD when the DSE module detects a warning fault from the battery charger.                                                                                       |

# 2.12 ADVANCED

The *Advanced* page is subdivided into smaller sections. Select the required section with the mouse.

Advanced

Advanced Options PLC Configurable Gencomm Pages

Configurable Editor Screens

## 2.12.1 ADVANCED OPTIONS

#### Out of Sync

| Out Of Sync       |                   |   |
|-------------------|-------------------|---|
| Action            | Electrical Trip 💌 |   |
| Out Of Sync Angle | 16 °              | ] |
| Out Of Sync Timer | 0.2s              |   |

| Description                                                                                                    |
|----------------------------------------------------------------------------------------------------|
| During parallel operation, the phase of both supplies is monitored. Being in parallel means that the phase difference is zero degrees (0 °) between the two supplies.      |
| If the angle exceeds the <i>Out of Sync Angle</i> for longer than the duration of the <i>Out of Sync Timer</i> , an alarm is generated with the configured <i>Action</i> . |
| Select the type of alarm required from the list:<br><i>Auxiliary Mains Failure</i><br><i>Electrical Trip</i>                                                               |
|                                                                                                    |

#### Troubleshooting Out of Sync

This section describes the most common causes for an *Out of Sync* alarm:

- The switchgear does not close quickly enough. Ensure the switchgear closes within 100 ms of receiving the close signal.
- The *Out of Sync* timer is set too low. If this timer is raised away from the factory setting of 200 ms (0.2 s), ensure the consequences are fully understood.
- Something external has caused the switchgear to open, or has prevented it from closing. Typical examples are external G59 relays and other equipment operating directly on the switchgear to open it.
- The switchgear wiring 'logic' is not correct, causing the switchgear to 'fire through', where it triggers the close mechanism, but the switchgear doesn't actually mechanically close, it reopens again.

#### **Other Timers**

| Other Timers                                                                    |                    |    |
|---------------------------------------------------------------------------------|--------------------|----|
| Synchronisation Delay<br>Mains Decoupling Supervision<br>Interlock Override Off | 3s<br>1.0s<br>0.1s | -D |

| Parameter                          | Description                                                                                                    |
|------------------------------------|----------------------------------------------------------------------------------------------------|
| Synchronisation<br>Delay           | Delays the synchronising process to allow the Generator Bus to stabilise and power parasitic loads or transformers (for instance) before the synchronising process begins.                                                                                          |
| Mains<br>Decoupling<br>Supervision | Delays the activation of the inbuilt Mains Decoupling detection when Bus<br>switchgear closes in in parallel with the mains. Upon closing into parallel, the<br>timer is activated. After the timer has expired, the Mains decoupling protection<br>becomes active. |
| Interlock<br>Override Off          | Timer to delay the <i>Interlock Override</i> de-energising once a breaker has opened.                                                                                                    |

## Editing the Configuration

# Test Mode

Test mode Run Mode Parallel Mode 🔻

| Description                                                                                                    |
|----------------------------------------------------------------------------------------------------|
| Configures the operation of the <i>Test</i> button as:<br><i>Island Mode:</i> The module performs the start sequence and transfers all the<br>load to the Generator Bus. The Mains switchgear is left open and the<br>Generator Bus runs in island mode.<br><i>Parallel Mode:</i> The module performs the start sequence and synchronises the<br>generators Bus to the Mains to allow long term parallel operation; peak lopping<br>when set to Mains Mode, or fixed expert ( has load when in <i>Run Mode</i> ) |
|                                                                                                    |

## <u>Ramp</u>

| Ramp                       |  |
|----------------------------|--|
| Alternative ramping scheme |  |

| Parameter                        | Description                                                                                                    |
|----------------------------------|----------------------------------------------------------------------------------------------------|
| Alternative<br>Ramping<br>Scheme | <b>A</b> NOTE: The <i>Maximum Load Level</i> are configured within the SCADA section. For further details, refer to section entitled <i>Load Levels</i> contained within the <i>SCADA</i> section elsewhere within this document.                               |
|                                  | <ul> <li>In Bus Mode, when the Mains returns the Generator Bus ramps up to the Maximum Load Level before ramping off to the Mains.</li> <li>In Bus Mode, when the Mains returns the Generator Bus ramps off from its current load level to the Mains</li> </ul> |

## Dead Bus Synchronising

| Dead Bus Synchronising |                    |
|------------------------|--------------------|
| Enable                 |                    |
| Sync mode              | On mains failure 💌 |
| Start Delay            | 5s                 |

| Parameter   | Description                                                                                                    |
|-------------|----------------------------------------------------------------------------------------------------|
| Enable      | <ul> <li>= All synchronising is performed 'the traditional' way by achieving a slip frequency and waiting for the voltage, frequency and phase to be within configured windows</li> <li>= The Dead Bus Synchronising feature is activated as configured below.</li> </ul>                                                                                                    |
| Sync Mode   | <ul> <li>Always: Dead Bus sync is always used when the generators are required to be on line and in the Auto mode (Dead Bus sync does not operate in Manual mode under any circumstance).</li> <li>Disabled: The feature is not active</li> <li>On Input: Dead Bus sync is used when a digital input configured for Remote Start Dead Bus Synchronising is active.</li> <li>On Mains Failure: The generators are started in dead Bus sync whenever the Mains failure occurs.</li> </ul> |
| Start Delay | Time delay used at start up to ensure the start request is not simply a fleeting request.                                                                                                    |

#### Manual Island Mode Bus Limits

**A**NOTE: The *Manual Island Mode Bus Limits* feature is only applicable on the DSE8660 MKII when it is in *Island* mode or in *Manual* mode and generators running in island.

# **A**NOTE: The DSE module does not use the *Manual Island Mode Bus Limits* settings for the normal synchronisation and load share operation.

In certain applications it is required to 'manually' synchronise the generators bus to an external source 'mains' then to manually control the mains switchgear to parallel the generators bus with the mains. In this instance the DSE8660 MKII's *Bus Voltage Adjust* and the *Bus Frequency Adjust* functions must be used to control the bus voltage and bus frequency levels when the generators are running in island. The *Bus Voltage Adjust* and the *Bus Frequency Adjust* levels are configured from the PLC Editor or through Modbus communication by writing to the *Bus Voltage Adjust* and the *Bus Frequency Adjust* and the *Bus Frequency Adjust* and the

The *Manual Island Mode Bus Limits* feature, applicable when generators running in island mode only, is to set limits to the bus voltage bias and the bus frequency bias that the DSE8660 MKII has to control the DSE8610 MKII generators over the MSC. The configuration of these settings depend on the generators' control ranges capabilities. For example, if in a system one or more of the generators is only able to be controlled by +/-30 volts, then the *Manual Voltage Limit* must be configured to 30.0 Volt. In this way the DSE8660 MKII does not request more than what that generator is able to accept.

To control the bus voltage and the bus frequency through the *Bus Voltage Adjust* and the *Bus Frequency Adjust* functions, it is first required to enable the *Manual Bus Adjust* from the PLC Editor's *Override Gencomm* functionality. It is also possible to enable the *Manual Bus Adjust* through GenComm.

The DSE8660 MKII uses the *Manual Island Mode Bus Limits* only when all the following conditions are satisfied:

- The DSE8660 MKII must be in *Island Mode* or in *Manual Mode* and not in parallel with the mains.
- The DSE8660 MKII must have the Control over the DSE8610 MKII modules.
- The *Manual Bus Adjust* must be set to active. Refer to the section entitled PLC elsewhere in this document for details on how to use the *PLC Editor*.

| I | Manual Island Mode Bus Limi              | its   |        |       |                                                                       |
|---|------------------------------------------|-------|--------|-------|-----------------------------------------------------------------------|
|   | Manual Voltage Limit                     | *     | 25.0   | v     | 0                                                                     |
|   | Manual Frequency Limit                   | *     | 5.00   | Hz    |                                                                       |
|   | These limits only affect the voltage and | d fre | quency | adjus | t sent to the 8610's when the "Manual Bus Adjust" override is active. |

| Parameter        | Description                                                                |
|------------------|----------------------------------------------------------------------------|
| Manual Voltage   | This is the maximum voltage that the DSE8660 MKII increases or decreases   |
| Limit            | around the Bus Nominal Voltage when requested to control the DSE8610 MKII  |
|                  | generators' bus voltage through the MSC whilst running in island.          |
| Manual Frequency | This is the maximum frequency that the DSE8660 MKII increases or decreases |
| Limit            | around the Bus Nominal Frequency when requested to control the DSE8610     |
|                  | MKII generators' bus frequency through the MSC whilst running in island.   |

## 2.12.2 PLC

**NOTE:** For further details and instructions on the *PLC Editor*, refer to DSE Publication: 057-314 Advanced PLC Software Manual which is found on our website: www.deepseaelectronics.com

**NOTE:** For the earlier software versions pre-V5 of the module, refer to DSE Publication: 057-175 PLC Programming Guide which is found on our website: www.deepseaelectronics.com

| PLC<br>Open PLC Editor | Click to open the <i>PLC Editor</i> , then the <i>PLC Editor</i> opens as shown below.                                                                                                    |  |
|------------------------|----------------------------------------------------------------------------------------------------|--|
|                        | Image: Start Start Sta                                 |  |
|                        | R is the responsibility of the user to ensure that the configured FLC functionality quantities as interested as interesting and the state of the second second seco |  |

## 2.12.3 CONFIGURABLE GENCOMM PAGES 166 TO 169

| Configurable Gencomm Pages |
|----------------------------|
| Page 166                   |
| Page 167                   |
| Page 168                   |
| Page 169                   |

For advanced MODBUS users of the controller, configurable Gencomm pages are available. The intention is to allow the user to create personal collections of data in subsequent registers to minimise the number of MODBUS reads required by the master, and hence speed up data collection.

All configurable Gencomm registers are 32-bit unsigned format.

| Gencomm Page 166 |                     |         |                                |          |                     |          |                     |
|------------------|---------------------|---------|--------------------------------|----------|---------------------|----------|---------------------|
| Registe          | er Value            | Registe | r Value                        | Register | Value               | Register | Value               |
| 0-1              | <not used=""></not> | 64-65   | <not used=""></not>            | 128-129  | <not used=""></not> | 192-193  | <not used=""></not> |
| 2-3              | <not used=""></not> | 66-67   | <not used=""></not>            | 130-131  | <not used=""></not> | 194-195  | <not used=""></not> |
| 4-5              | <not used=""></not> | 68-69   | <not used=""></not>            | 132-133  | <not used=""></not> | 196-197  | <not used=""></not> |
| 6-7              | <not used=""></not> | 70-71   | <not used=""></not>            | 134-135  | <not used=""></not> | 198-199  | <not used=""></not> |
| 8-9              | <not used=""></not> | 72-73   | <not used=""></not>            | 136-137  | <not used=""></not> | 200-201  | <not used=""></not> |
| 10-11            | <not used=""></not> | 74-75   | <not used=""></not>            | 138-139  | <not used=""></not> | 202-203  | <not used=""></not> |
| 12-13            | <not used=""></not> | 76-77   | <not used=""></not>            | 140-141  | <not used=""></not> | 204-205  | <not used=""></not> |
| 14-15            | <not used=""></not> | 78-79   | <not used=""></not>            | 142-143  | <not used=""></not> | 206-207  | <not used=""></not> |
| 16-17            | <not used=""></not> | 80-81   | <not used=""></not>            | 144-145  | <not used=""></not> | 208-209  | <not used=""></not> |
| 18-19            | <not used=""></not> | 82-83   | <not used=""></not>            | 146-147  | <not used=""></not> | 210-211  | <not used=""></not> |
| 20-21            | <not used=""></not> | 84-85   | <not used=""></not>            | 148-149  | <not used=""></not> | 212-213  | <not used=""></not> |
| 22-23            | <not used=""></not> | 86-87   | <not used=""></not>            | 150-151  | <not used=""></not> | 214-215  | <not used=""></not> |
| 24-25            | <not used=""></not> | 88-89   | <not used=""></not>            | 152-153  | <not used=""></not> | 216-217  | <not used=""></not> |
| 26-27            | <not used=""></not> | 90-91   | <not used=""></not>            | 154-155  | <not used=""></not> | 218-219  | <not used=""></not> |
| 28-29            | <not used=""></not> | 92-93   | <not used=""></not>            | 156-157  | <not used=""></not> | 220-221  | <not used=""></not> |
| 30-31            | <not used=""></not> | 94-95   | <not used=""></not>            | 158-159  | <not used=""></not> | 222-223  | <not used=""></not> |
| 32-33            | <not used=""></not> | 96-97   | <not used=""></not>            | 160-161  | <not used=""></not> | 224-225  | <not used=""></not> |
| 34-35            | <not used=""></not> | 98-99   | <not used=""></not>            | 162-163  | <not used=""></not> | 226-227  | <not used=""></not> |
| 36-37            | <not used=""></not> | 100-10  | <not used=""></not>            | 164-165  | <not used=""></not> | 228-229  | <not used=""></not> |
| 38-39            | <not used=""></not> | 102-103 | <not used=""></not>            | 166-167  | <not used=""></not> | 230-231  | <not used=""></not> |
| 40-41            | <not used=""></not> | 104-105 | <pre><not used=""></not></pre> | 168-169  | <not used=""></not> | 232-233  | <not used=""></not> |
| 42-43            | <not used=""></not> | 106-107 | <not used=""></not>            | 170-171  | <not used=""></not> | 234-235  | <not used=""></not> |
| 44-45            | <not used=""></not> | 108-109 | <not used=""></not>            | 172-173  | <not used=""></not> | 236-237  | <not used=""></not> |
| 46-47            | <not used=""></not> | 110-11  | <not used=""></not>            | 174-175  | <not used=""></not> | 238-239  | <not used=""></not> |

The configurable MODBUS pages are:

| Page | Hex Address | Decimal Address |
|------|-------------|-----------------|
| 166  | A600        | 42496           |
| 167  | A700        | 42752           |
| 168  | A800        | 43008           |
| 169  | A900        | 43264           |

## Example of Gencomm Page Configuration:

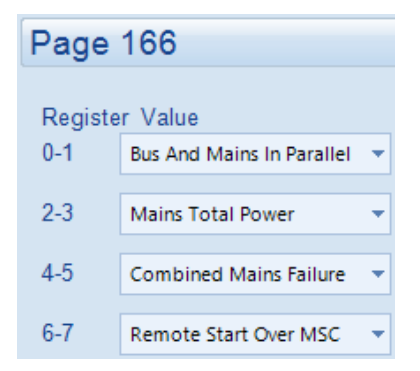

The register address is obtained from the formula:

register\_address=page\_number\*256+register\_offset.

To read the *Mains Total Power* from the above register, the MODBUS master device needs to read the data in two registers and then combine the data from the Most Significant Bit and the Least Significant Bit.

MSB address in Decimal = (166 \* 256) + 2 = 42498LSB address in Decimal = (166 \* 256) + 3 = 42499

# 2.12.4 CONFIGURABLE EDITOR SCREENS

The *Configurable Editor Screens* enables the user to select six parameters to be editable through the module display. The editing of these parameters is not protected by the PIN (if enabled).

| User Editable Module Parameters |                                                                                                    |                                                                                                    |  |
|---------------------------------|----------------------------------------------------------------------------------------------------|----------------------------------------------------------------------------------------------------|--|
| Editable Item 1                 | Config Select                                                                                                    | •                                                                                                    |  |
| Editable Item 2                 | Load Level Less Sets                                                                                                    | •                                                                                                    |  |
| Editable Item 3                 | Load Level More Sets                                                                                                    | •                                                                                                    |  |
| Editable Item 4                 | MSC Compatibility Enable                                                                                                    | •                                                                                                    |  |
| Editable Item 5                 | Nominal Voltage                                                                                                    | •                                                                                                    |  |
| Editable Item 6                 | Nominal Frequency                                                                                                    | •                                                                                                    |  |
|                                 | Jser Editable M<br>Editable Item 1<br>Editable Item 2<br>Editable Item 3<br>Editable Item 4<br>Editable Item 5<br>Editable Item 6 | Jser Editable Module Parameters<br>Editable Item 1 Config Select<br>Editable Item 2 Load Level Less Sets<br>Editable Item 3 Load Level More Sets<br>Editable Item 4 MSC Compatibility Enable<br>Editable Item 5 Nominal Voltage<br>Editable Item 6 Nominal Frequency |  |

| Parameter            | Description                                                        |
|----------------------|--------------------------------------------------------------------|
| Editable Item 1 to 6 | Select the required parameter to be shown and be editable from the |
|                      | module's screen.                                                   |

# 3 SCADA

SCADA stands for Supervisory Control And Data Acquisition and is provided both as a service tool and also as a means of monitoring / controlling the Generator Bus.

As a service tool, the SCADA pages are to check the operation of the controller's inputs and outputs as well as checking the Mains operating parameters.

| Scada                                                            | Click to open the connection to the module. If<br>no module is connected, the SCADA opens to<br>show the screens for the type of module<br>currently open in the configuration. |
|------------------------------------------------------------------|----------------------------------------------------------------------------------------------------|
| When connection is made                                          |                                                                                                    |
| 8660 MKII Scada v6.1<br>The Module's firmware<br>revision number | Click to close the<br>connection to the module                                                                                                    |

The *SCADA* page is subdivided into smaller sections. Select the required section with the mouse.

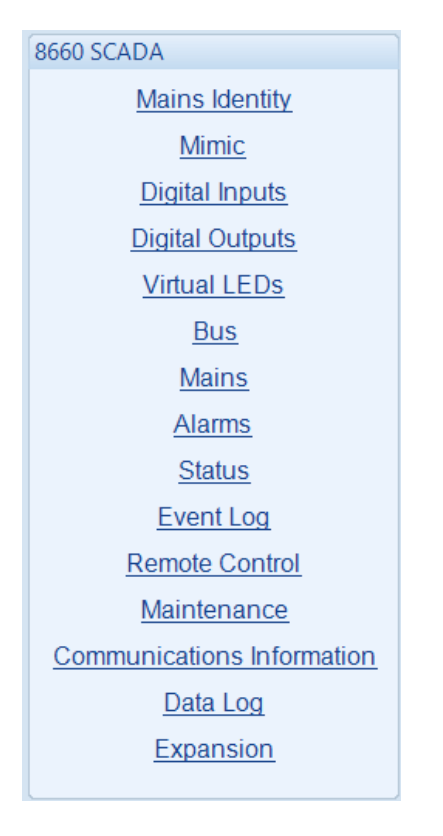

## 3.1 MAINS IDENTITY

This section displays the module's configuration settings for *Site ID* and *Genset ID*. For further details on how to configure these items, refer to section entitled *Communications Options* elsewhere within this document.

| Mains Identity            |
|---------------------------|
| Site Identity             |
| Deep Sea Electronics Ltd. |
| Mains Identity            |
| Mains, 500 kW, 800 A      |

# 3.2 MIMIC

This section provides a mimic of the module's fascia and allows the operator to change the control mode of the module. For information in regards to operating the DSE module, refer to DSE publication: **057-259 DSE8660 MKII Operation Manual** which is found on the DSE website: www.deepseaelectronics.com

|                                                                                                    | DEEP SEA ELECTRONICS<br>At Rest<br>Mains OK<br>Mains On Load                                      | <ul> <li>Close Mains</li> <li>Open Mains</li> <li>Close Bus R</li> <li>Open Bus R</li> </ul> |
|----------------------------------------------------------------------------------------------------|---------------------------------------------------------------------------------------------------|----------------------------------------------------------------------------------------------|
|                                                                                                    |                                                                                                   |                                                                                              |
| 0                                                                                                    |                                                                                                   |                                                                                              |
| Hint: Buttons may no<br>has been locked out<br><i>Permissions</i> security<br>Configuration Suit<br>Refer to the system su | t operate if this<br>by the <i>Access</i><br>feature of the<br>e software.<br>oplier for details. | Click the mimic buttons to ontrol the module remotely                                        |

## 3.3 DIGITAL INPUTS

This section displays the status of the module's digital inputs and the functions they are configured for. For further details on how to configure these items, refer to section entitled *Digital Inputs* elsewhere within this document.

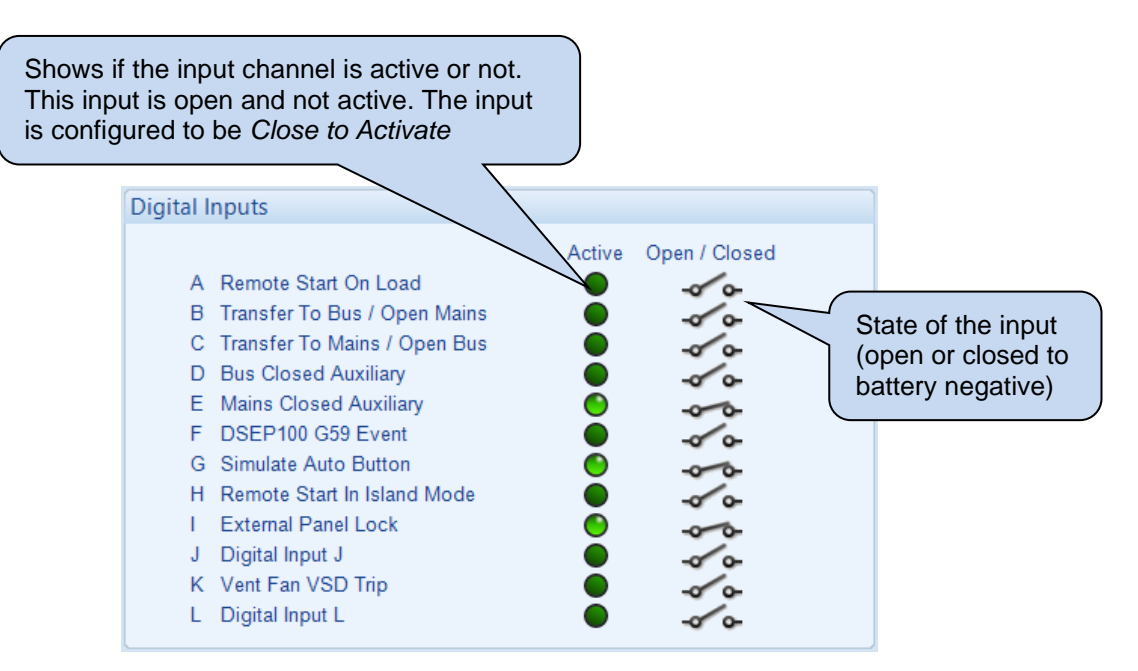

# 3.4 DIGITAL OUTPUTS

This section displays the status of the module's digital outputs and the functions they are configured for. For further details on how to configure these items, refer to section entitled *Digital Outputs* elsewhere within this document.

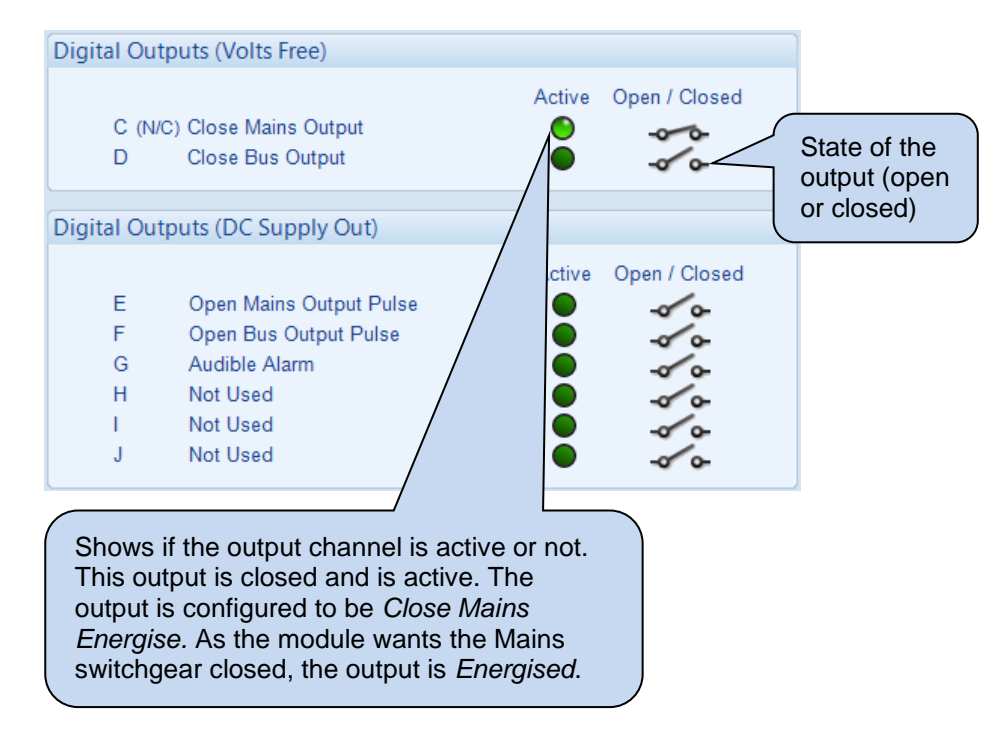

# 3.5 VIRTUAL LEDS

This section displays the status of the module's *Virtual LEDs* and the functions they are configured for. These LEDs are not fitted to the module or expansion modules, they are not physical LEDs. They are provided to show status and appear only in the SCADA section of the DSE Configuration Suite, or read by third party PLC or Building Management Systems (for example) using the MODBUS protocol. For further details on how to configure these items, refer to section entitled *Digital Outputs* elsewhere within this document.

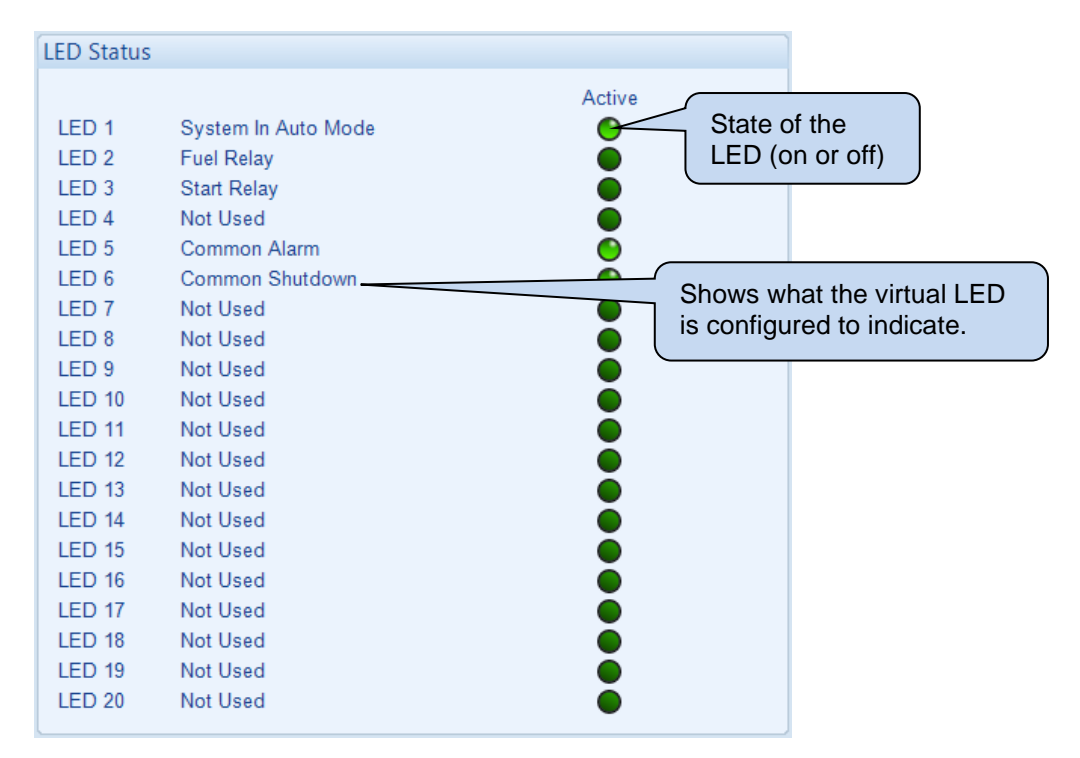

# 3.6 BUS

The *Bus* section is subdivided into smaller sections. Select the required section with the mouse.

| Bus                    |
|------------------------|
| Frequency and Voltages |
| Load                   |
| MSC Link               |
| <u>Sync</u>            |
| Load Levels            |
|                        |

# 3.6.1 FREQUENCY AND VOLTAGES

This section displays the module's measurement of the *Bus* supply.

| Frequency                |                    |                    |  |
|--------------------------|--------------------|--------------------|--|
|                          | 49.98 Hz           |                    |  |
| Phase Rotation           |                    |                    |  |
|                          | L1-L2-L3           |                    |  |
| Phase To Neutral Voltage | S                  |                    |  |
| L1 - N<br>240.3 V        | L2 - N<br>240.2 V  | L3 - N<br>239.8 V  |  |
| Phase To Phase Voltages  |                    |                    |  |
| L1 - L2<br>416.2 V       | L2 - L3<br>414.5 V | L3 - L1<br>415.4 V |  |

## 3.6.2 LOAD

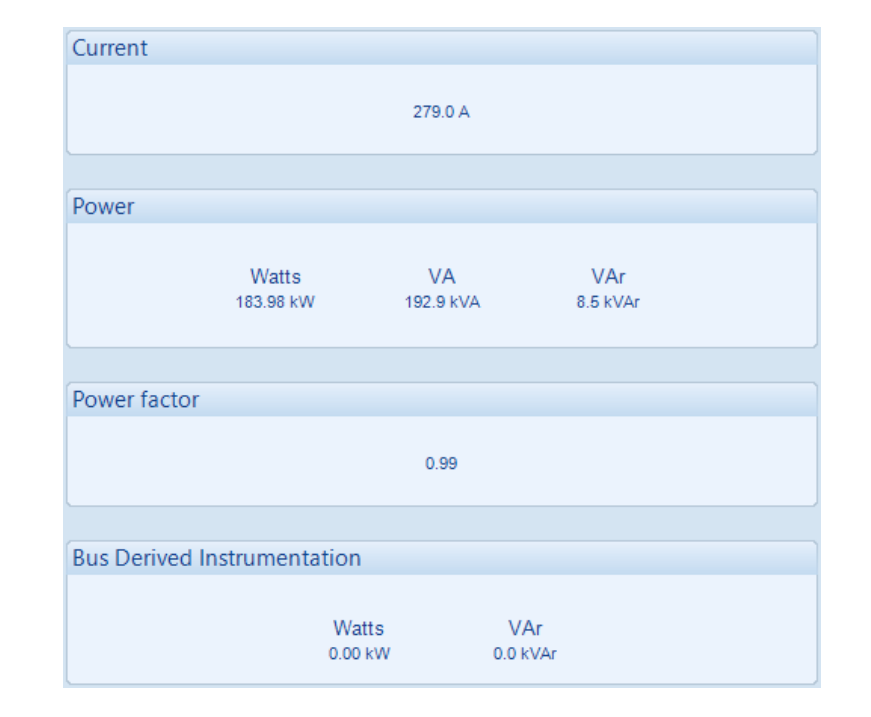

This section displays the module's measurement of the Load derived from the Load CT.

## 3.6.3 MSC LINK

**NOTE:** These settings are not saved within the module's configuration file. They are stored in a different memory area and not transferred with the configuration file. The *Backup Module* feature transfers both the configuration file AND the settings of the *MSC Link*, *Sync* and *Load Levels* page.

| Bus                                 |                                 |            |                                                            |
|-------------------------------------|---------------------------------|------------|------------------------------------------------------------|
| Sets On T<br>Sets On L<br>Mains Cor | he Bus<br>oad<br>ntrollers On 1 | The Bus    | 2<br>1<br>1                                                |
| Mains                               |                                 |            |                                                            |
| MSC ID                              | 2                               | ÷ 2        | Set                                                        |
| Priority                            | 1                               | <b>‡</b> 1 | Set                                                        |
| Commissio<br>Enable 🗹               | oning Scree                     | en         | Shows if the <i>Commissioning Screen</i> is active or not. |

#### <u>Bus</u>

| Parameter         | Description                                                              |
|-------------------|--------------------------------------------------------------------------|
| Set On The Bus    | The number of DSExx10 controllers that are connected on the MSC link.    |
| Sets On Load      | The number of DSExx10 controllers that are connected on the MSC link and |
|                   | closed onto the Generator Bus.                                           |
| Mains Controllers | The number of DSExx60 and DSExx80 controllers that are connected on the  |
| On The Bus        | MSC link.                                                                |

#### <u>Mains</u>

| Parameter | Description                                                                                 |
|-----------|---------------------------------------------------------------------------------------------|
| MSC ID    | Select the MSC ID of the DSE module's MSC port.                                             |
|           | Every module connected on the MSC link must have a unique MSC ID.                           |
|           | The MSC ID is automatically set when all the modules are powered up "one                    |
|           | at a time". If all the modules a powered up together, this may result in the                |
|           | MSC ID Error alarm activating. Manually setting the MSC ID allows this alarm                |
|           | to be reset and prevents this from occurring.                                               |
| Priority  | <b>A</b> NOTE: DSExx60 and DSExx80 modules cannot have the same <i>MSC Priority Number.</i> |
|           | Select the Priority of the module. The priority dictates which DSExx60                      |
|           | performs the change over from Mains to Generator Bus (and vice versa) first.                |

#### **Commissioning Screen**

| Parameter | Description                                                                                     |
|-----------|-------------------------------------------------------------------------------------------------|
| Enable    | = Commissioning screens are not shown on the module display                                     |
|           | $\mathbf{\Sigma}$ = The commissioning screens are shown at the bottom of the <i>Bus</i> section |
|           | on the module display. These pages are useful for the commissioning and                         |
|           | troubleshooting of a load share system.                                                         |
#### 3.6.4 SYNC

**A**NOTE: These settings are not saved within the module's configuration file. They are stored in a different memory area and not transferred with the configuration file. The *Backup Module* feature transfers both the configuration file AND the settings of the *MSC Link*, *Sync* and *Load Levels* page.

#### **Frequency Synchroniser**

| Frequency Synchroniser |    |         |
|------------------------|----|---------|
| Slip Frequency 0.10 Hz | -] | 0.10 Hz |

| Parameter      | Description                                                                                                    |
|----------------|----------------------------------------------------------------------------------------------------|
| Slip Frequency | This is the frequency difference between the Generator Bus and the Mains which the module adjusts to during synchronising. This is done to match the |
|                | phase of the Generator Bus supply to Mains supply.                                                                                                   |
|                | The phase of the supplies then drifts in and out of synchronism at a rate of                                                                         |
|                | 1/Slip Frequency times per second. e.g. with a Slip Frequency of 0.2 Hz, the                                                                         |
|                | supplies are in phase once every five seconds.                                                                                                    |

#### Load Share

| Load Share  |     |        |
|-------------|-----|--------|
| Stability 2 | 0 % | □ 20 % |

| Parameter     | Description                                                                                                    |
|---------------|----------------------------------------------------------------------------------------------------|
| Stability (I) | The setting for the Stability (I) of the control loop used for control the DSExx10's kW power production.                                                  |
|               | In general, lower setting results in slow kW control, but too high a setting may cause instability (hunting). If this occurs, lower the stability setting. |

#### **Reactive Load**

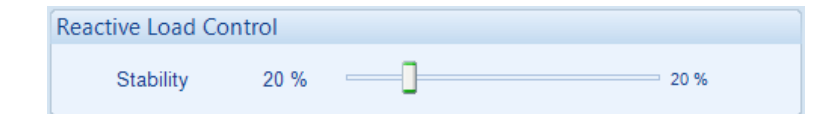

| Parameter     | Description                                                                                                    |
|---------------|----------------------------------------------------------------------------------------------------|
| Stability (I) | The setting for the Stability (I) of the control loop used for control the DSExx10's kvar power production.                                                  |
|               | In general, lower setting results in slow kvar control, but too high a setting may cause instability (hunting). If this occurs, lower the stability setting. |

#### 3.6.5 LOAD LEVELS

#### <u>Levels</u>

# **NOTE:** The *Load Level* settings only have effect when the Generator Bus is in parallel with the mains.

For further details on how to configure the different power modes and their operation, refer to section entitled *Power Control* and *Voltage and Reactive Power Control* elsewhere within this document.

| Levels                      |                                   |      |       |
|-----------------------------|-----------------------------------|------|-------|
| Mode                        | Bus                               | -    |       |
| Power Control Mode          | Constant Power (Default)          | -    |       |
| Reactive Power Control Mode | Constant Reactive Power (Default) | -    |       |
| kW Level                    |                                   |      |       |
| Maximum 20 % =              | ]                                 | 20 % | Reset |
| VAr Level                   |                                   |      |       |
| Maximum 0 % =               | ]                                 | 0 %  | Reset |
| Power factor                |                                   |      | Reset |

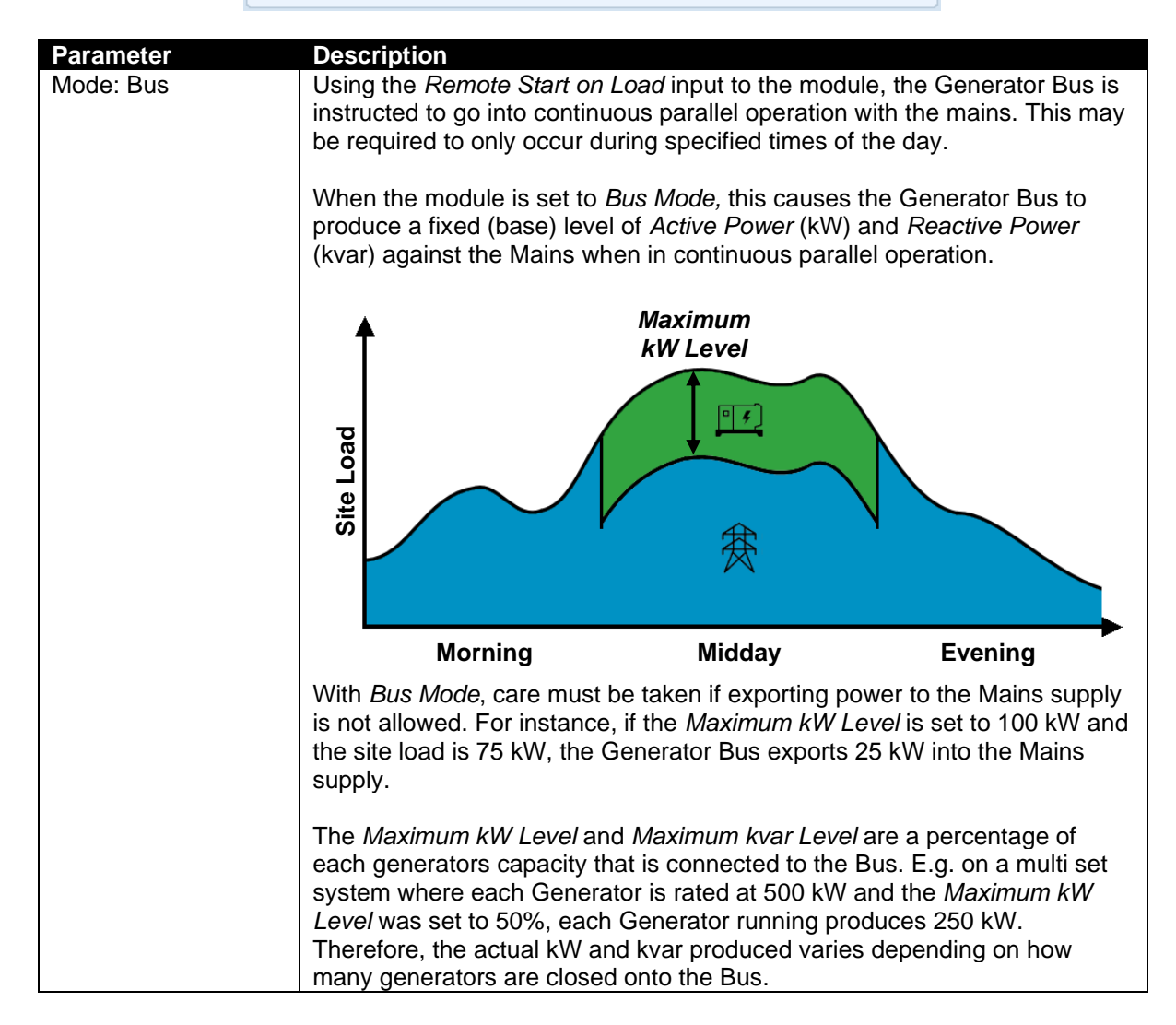

| Parameter                      | Description                                                                                                    |  |  |
|--------------------------------|----------------------------------------------------------------------------------------------------|--|--|
| Mode: Mains                    | <b>NOTE:</b> When operating in <i>Mains Mode,</i> the generators are never driven to more than 100% of their full load rating. When the generators reach 100% of their full load rating, the <i>Insufficient Capacity</i> alarm activates (if configured).                                                                         |  |  |
|                                | Using the <i>Remote Start on Load</i> input to the module, the Generator Bus is instructed to go into continuous parallel operation with the Mains once the Mains power exceeds the <i>Maximum kW Level</i> setting. This may be required to only occur during specified times of the day.                                         |  |  |
|                                | When the module is set to <i>Mains Mode,</i> this enables the Generator Bus to provide <i>Peaking Lopping/Shaving Parallel</i> operation when in continuous parallel with the mains.                                                                                                    |  |  |
|                                | Site Load                                                                                                    |  |  |
|                                | Morning Midday Evening                                                                                                    |  |  |
|                                | With <i>Mains Mode</i> , the Generator Bus is used to provide a variable amount of <i>Active Power</i> (kW) to maintain the Mains import/export levels to the configured <i>Maximum kW Level</i> .                                                                                                    |  |  |
|                                | The <i>Maximum kW Level</i> and <i>Maximum kvar Level</i> are a percentage the Mains rating. E.g. If the Mains rating was configured as 250 kW, the Generator Bus would supply the difference between 250 kW and total connected load. If the load was lower than 250 kW, Generator Bus comes off load performs a controlled stop. |  |  |
| Power Control Mode             | <b>A</b> NOTE: For further information on these operating modes, refer to section entitled <i>Power Control</i> elsewhere within this document.                                                                                                    |  |  |
|                                | Allows selection of the <i>Power Control Mode</i> when running in <i>Bus Mode</i> .<br>This is also selectable by activation of a configured digital input or via the <i>Running Editor</i> .                                                                                                    |  |  |
| Reactive Power<br>Control Mode | <b>NOTE:</b> For further information on these operating modes, refer to section entitled <i>Voltage and Reactive Power Control</i> elsewhere within this document.                                                                                                    |  |  |
|                                | Allows selection of the <i>Reactive Power Control Mode</i> when running in <i>Bus Mode</i> . This is also selectable by activation of a configured digital input or via the <i>Running Editor</i> .                                                                                                    |  |  |

| Parameter          | Description                                                                                                    |  |  |
|--------------------|----------------------------------------------------------------------------------------------------|--|--|
| Maximum Load Level | NOTE: When in <i>Bus Mode</i> if <i>Maximum kW Level</i> is greater than<br>the load, power is exported to the mains. If required, enable the<br>module's <i>Mains Export Power</i> alarm to protect against undesired<br>power export. |  |  |
|                    | The operation of this setting depends on the parallel mode selected:                                                                                                    |  |  |
|                    | <i>Bus:</i> The percentage of total kW the Generator Bus to produce whilst in continuous parallel with the mains. <i>Mains:</i> The percentage of the Mains kW rating the Generator Bus is to                                           |  |  |
|                    | maintain whilst in continuous parallel.                                                                                                    |  |  |
| Maximum var Level  | <b>A</b> NOTE: When in <i>Bus Mode</i> if <i>Maximum kvar Level</i> is greater than the load, power is exported to the mains.                                                                                                    |  |  |
|                    | The percentage of total kvar the Generator Bus to produce whilst in continuous parallel with the mains.                                                                                                    |  |  |
| Power Factor       | The power factor the Generator Bus is to produce whilst in continuous parallel with the mains.                                                                                                    |  |  |

#### Ramp Rates

**NOTE:** These adjustable parameters do not change the module's configuration settings. These settings enable the user to change the values dynamically via SCADA or the module's internal PLC based on operating requirements.

| Ram | ip Rates                             |        |          |        |
|-----|--------------------------------------|--------|----------|--------|
| Ra  | mp Up Rate                           | 3.0 %  | 0        | 3.0 %  |
| Ra  | mp Down Rate                         | 3.0 %  | Ū        | 3.0 %  |
| Po  | wer Ramp on Setpoint Change          | 50.0 % | ]_       | 50.0 % |
| Re  | active Power Ramp on Setpoint Change | 50.0 % | <b>]</b> | 50.0 % |

| Parameter           | Description                                                                 |  |  |
|---------------------|-----------------------------------------------------------------------------|--|--|
| Ramp Up Rate        | The rate at which the Generator Bus is ramped onto the load.                |  |  |
| Ramp Down Rate      | The rate at which the Generator Bus is ramped off the load.                 |  |  |
| Power Ramp on       | When changing between <i>Power Control</i> modes or changing the set point, |  |  |
| Setpoint Change     | the Ramp Rate defines how fast the Generator Bus power changes in           |  |  |
|                     | percentage points per second.                                               |  |  |
| Reactive Power Ramp | When changing between <i>Reactive Power Control</i> modes or changing the   |  |  |
| on Setpoint Change  | set point, the Ramp Rate defines how fast the Generator Bus power           |  |  |
|                     | changes in percentage points per second.                                    |  |  |

#### 3.7 MAINS

The *Mains* section is subdivided into smaller sections. Select the required section with the mouse.

| Mains                  |  |
|------------------------|--|
| Frequency and Voltages |  |
| Power                  |  |

### 3.7.1 FREQUENCY AND VOLTAGES

This section displays the module's measurement of the Mains frequency, voltage and current supply.

| Frequency          |                    |                    |                    |  |
|--------------------|--------------------|--------------------|--------------------|--|
|                    |                    | 50.01 Hz           |                    |  |
| Phase Rotation     |                    |                    |                    |  |
|                    |                    | L1-L2-L3           |                    |  |
| Phase To Neutra    | l Voltages         |                    |                    |  |
|                    | L1 - N<br>226.3 V  | L2 - N<br>226.4 V  | L3 - N<br>226.3 V  |  |
| Phase To Phase V   | /oltages           |                    |                    |  |
|                    | L1 - L2<br>391.7 V | L2 - L3<br>392.1 V | L3 - L1<br>392.1 V |  |
| Mains Current      |                    |                    |                    |  |
|                    | L1<br>82.0 A       | L2<br>84.0 A       | L3<br>87.0 A       |  |
| Fault Ride Through |                    |                    |                    |  |
|                    |                    | 27 Events          |                    |  |

## 3.7.2 **POWER**

| watts      |                   |                 |                          |                              |
|------------|-------------------|-----------------|--------------------------|------------------------------|
| 67.        | L1<br>64 kW       | L2<br>59.64 kW  | L3<br>64.20 kW           | Total<br>191.64 kW<br>39.2 % |
| VΔ         |                   |                 |                          |                              |
| 10         |                   |                 |                          |                              |
| 62         | L1<br>6 kVA       | L2<br>55.8 kVA  | L3<br>78.6 kVA           | Total<br>196.9 kVA           |
| VAr        |                   |                 |                          |                              |
|            |                   |                 |                          |                              |
| 4.2        | L1<br>! kVAr      | L2<br>5.2 kVAr  | L3<br>6.0 kVAr           | Total<br>15.4 kVAr           |
|            |                   |                 |                          |                              |
| Power fact | or                |                 |                          |                              |
|            | L1<br>).97        | L2<br>0.94      | L3<br>1.00               | Average<br>1.00              |
|            |                   |                 |                          |                              |
| Accumulat  | ed Power          |                 |                          |                              |
|            | kWh<br>151004.9 I | kV<br>Wh 155852 | /Ah kV<br>.9 kVAh 2977.7 | Arh<br>′ kVArh               |

This section displays the module's measurement of the *Power* the *Mains* is supplying.

#### 3.8 ALARMS

This section displays the alarms that are currently active on the module. For information in regards to alarm descriptions, refer to DSE publication: **057-259 DSE8660 MKII Operation Manual** which is found on the DSE website: <u>www.deepseaelectronics.com</u>.

For information in regard to alarm severity, refer to section entitled *Alarm Types* elsewhere within this document.

#### <u>Alarms</u>

| Electrical Trip Alarms                                                                                                    | Warning Alarms                                                                                                    |
|----------------------------------------------------------------------------------------------------|----------------------------------------------------------------------------------------------------|
|                                                                                                    | Mains Failed To Close                                                                                                    |
| Alarms that are a<br>are grouped bas<br>For example, the<br><i>Close</i> alarm app<br><i>Warning Alarms</i><br>has generated a<br>type. | active on the unit<br>ed on their type.<br>e <i>Mains Failed to</i><br>ears in the<br>list because it<br><i>Warning</i> alarm |

#### 3.9 STATUS

This section displays the status information about the module.

| Supervisor State      | Software Version                                                 |  |  |
|-----------------------|------------------------------------------------------------------|--|--|
| At Rest               | Main version: 5.1.2<br>Bootloader: 3.0.30<br>Co-Processor: 1.3.2 |  |  |
| Mains Detection State | Auxiliary: 2.0.28                                                |  |  |
| Mains Failed          |                                                                  |  |  |
|                       | Module ID                                                        |  |  |
| Load Switching State  | 691EBDF560                                                       |  |  |
| Mains On Load         |                                                                  |  |  |
|                       | Mode                                                             |  |  |
| Heater Fitted         |                                                                  |  |  |
| No Heater Fitted      |                                                                  |  |  |
|                       |                                                                  |  |  |

## 3.10 EVENT LOG

This section displays the events which are recorded with the module's event log along with the time, date in which they occurred. For further details on how what events are recorded, refer to section entitled *Event Log* elsewhere within this document.

For information in regards to alarm descriptions, refer to DSE publication: **057-259 DSE8660 MKII Operation Manual** which is found on the DSE website: <u>www.deepseaelectronics.com</u>.

| #                                                                                            | Date       | Time     | Hours Run | Event   | Details                       | - |  |
|----------------------------------------------------------------------------------------------|------------|----------|-----------|---------|-------------------------------|---|--|
| 1                                                                                            | 23/04/2019 | 14:15:17 | 0:00      | Mains   | Mains fail                    | = |  |
| 2                                                                                            | 23/04/2019 | 14:15:16 | 0:00      | Warning | Mains Failed To Close         |   |  |
| 3                                                                                            | 23/04/2019 | 14:15:14 | 0:00      | Restart | Power Up                      |   |  |
| 4                                                                                            | 23/04/2019 | 14:12:16 | 0:00      | Mains   | Mains fail                    |   |  |
| 5                                                                                            | 23/04/2019 | 14:12:15 | 0:00      | ETrip   | Expansion Unit Watchdog Alarm |   |  |
| 6                                                                                            | 23/04/2019 | 14:12:15 | 0:00      | ETrip   | Expansion Unit Watchdog Alarm |   |  |
| 7                                                                                            | 23/04/2019 | 14:12:15 | 0:00      | ETrip   | Expansion Unit Watchdog Alarm |   |  |
| 8                                                                                            | 23/04/2019 | 14:12:15 | 0:00      | ETrip   | Expansion Unit Watchdog Alarm |   |  |
| 9                                                                                            | 23/04/2019 | 14:12:13 | 0:00      | Restart | Power Up                      |   |  |
| 10                                                                                           | 13/04/2018 | 08:45:43 | 0:00      | ETrip   | Expansion Unit Watchdog Alarm |   |  |
| 11                                                                                           | 13/04/2018 | 08:45:43 | 0:00      | ETrip   | Expansion Unit Watchdog Alarm |   |  |
| 12                                                                                           | 13/04/2018 | 08:45:43 | 0:00      | ETrip   | Expansion Unit Watchdog Alarm |   |  |
| 13                                                                                           | 13/04/2018 | 08:45:43 | 0:00      | ETrip   | Expansion Unit Watchdog Alarm |   |  |
| 14                                                                                           | 13/04/2018 | 08:44:38 | 0:00      | Mains   | Mains fail                    |   |  |
| 15                                                                                           | 13/04/2018 | 08:44:36 | 0:00      | Warning | Mains Failed To Close         |   |  |
| 16                                                                                           | 13/04/2018 | 08:44:35 | 0:00      | Restart | Power Up                      |   |  |
| 17                                                                                           | 13/04/2018 | 08:43:33 | 0:00      | Mains   | Mains fail                    |   |  |
| 18                                                                                           | 13/04/2018 | 08:43:31 | 0:00      | Warning | Mains Failed To Close         |   |  |
| 19                                                                                           | 13/04/2018 | 08:43:30 | 0:00      | Restart | Power Up                      |   |  |
| 20                                                                                           | 13/04/2018 | 08:38:19 | 0:00      | Mains   | Mains fail                    |   |  |
| 21                                                                                           | 13/04/2018 | 08:38:17 | 0:00      | Warning | Mains Failed To Close         |   |  |
| 22                                                                                           | 13/04/2018 | 08:38:16 | 0:00      | Restart | Power Up                      |   |  |
| 23                                                                                           | 13/04/2018 | 08:35:40 | 0:00      | Mains   | Mains fail                    |   |  |
| 24                                                                                           | 13/04/2018 | 08:35:38 | 0:00      | Warning | Mains Failed To Close         |   |  |
| 25                                                                                           | 13/04/2018 | 08:35:37 | 0:00      | Restart | Power Up                      |   |  |
| 26                                                                                           | 13/04/2018 | 08:31:11 | 0:00      | Mains   | Mains fail                    | + |  |
| Export to Excel Export to CSV Export to PDF Print vent log                                   |            |          |           |         |                               |   |  |
| Click to save the<br>log to an Excel<br>or csv file for use<br>in an external<br>spreadsheet |            |          |           |         |                               |   |  |

# 3.11 REMOTE CONTROL

This section displays and controls the status of the module's *Remote Control* functions. Any of the module's outputs, expansion outputs, LED indicators, expansion LEDs indicators or PLC Flag Tests are to be configured to *Remote Control 1 to 10*. They are provided to enable control using the SCADA section of the DSE Configuration Suite or by third party PLC or Building Management Systems (for example) using the MODBUS protocol. For further details on how to configure these items, refer to section entitled *Digital Outputs* elsewhere within this document.

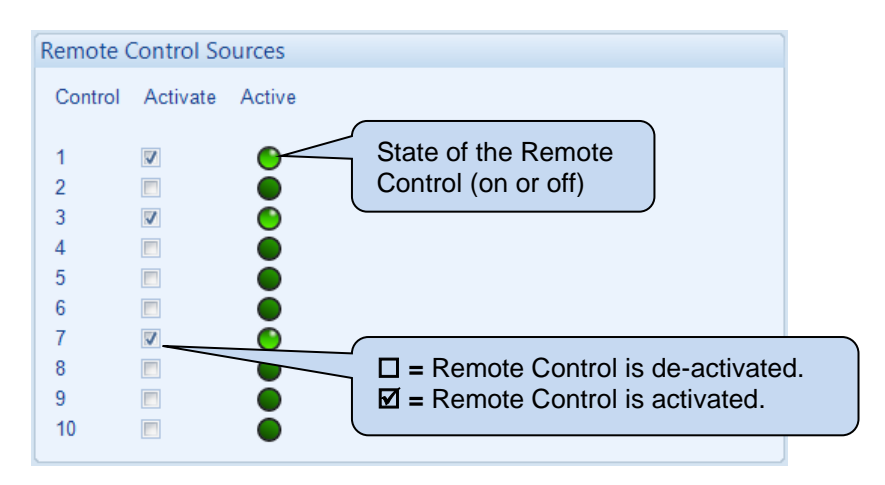

## 3.12 MAINTENANCE

The *Maintenance* section is subdivided into smaller sections. Select the required section with the mouse.

Maintenance
<u>Expansion Calibration</u>
<u>Time</u>
<u>Accumulated Instrumentation</u>
<u>Module PIN</u>

#### 3.12.1 EXPANSION CALIBRATION

This section allows the analogue sensor inputs of the DSE2130 and DSE2131 expansion modules to be calibrated to remove inaccuracies caused by the tolerance of the sensor devices. While the Generator Bus is running, the instruments are calibrated, and reference needs to be made to a third party accurate sensing device to ensure accurate recalibration.

- Expansion Calibration 2130 DSENet ID 0 2130 DSENet ID 1 2130 DSENet ID 2 2130 DSENet ID 3 2131 DSENet ID 0 2131 DSENet ID 1 2131 DSENet ID 2
  - 2131 DSENet ID 3

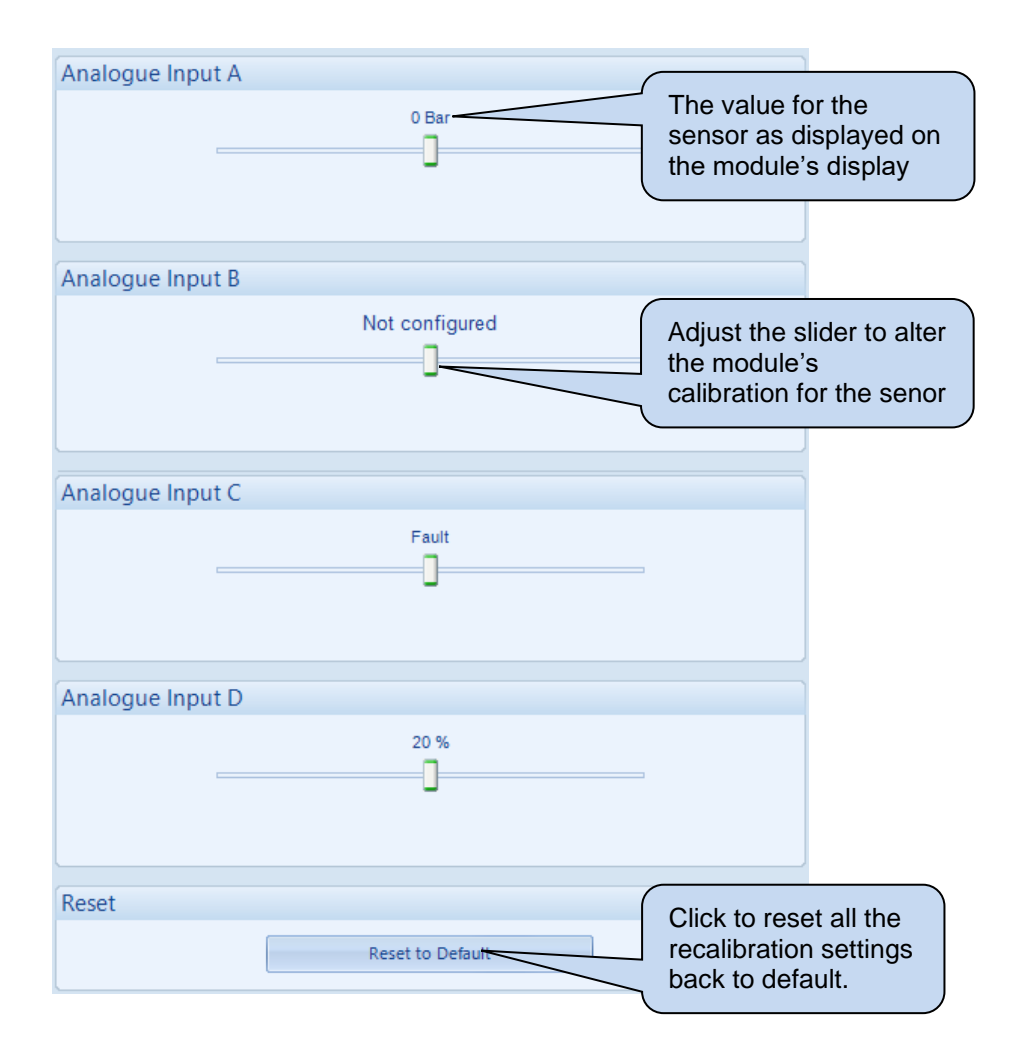

#### 3.12.2 TIME

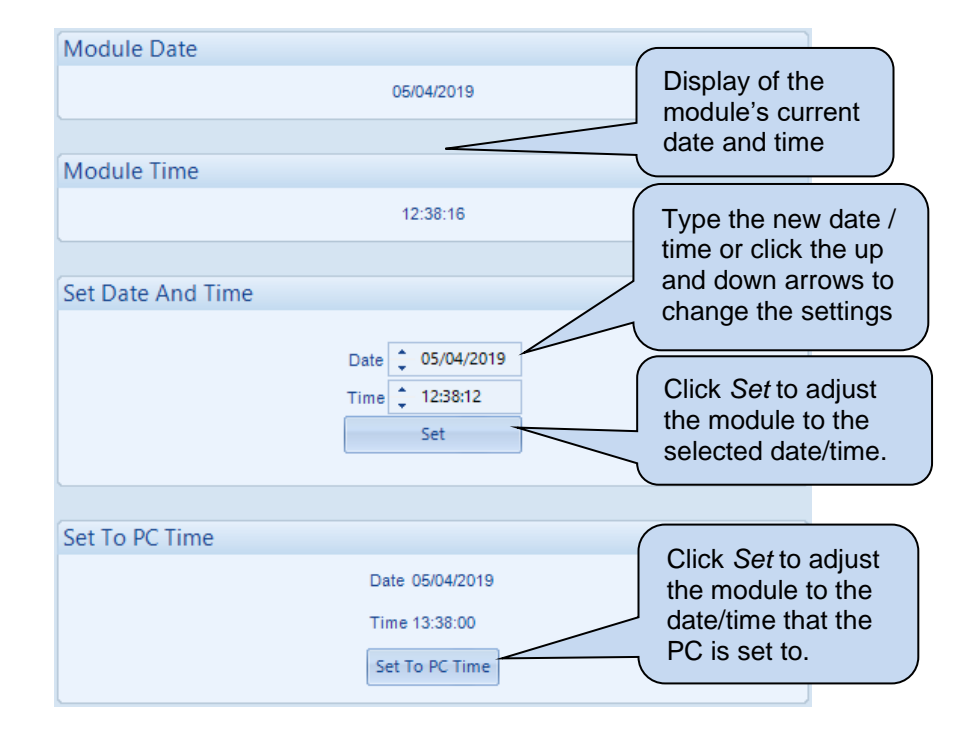

This section allows the date and time to be adjusted on the controller.

# 3.12.3 ACCUMULATED INSTRUMENTATION

This section allows the Mains accumulated instrumentation to be adjusted on the controller.

| kWh             |         |              |              |     | (      |                                                                  |                             |
|-----------------|---------|--------------|--------------|-----|--------|------------------------------------------------------------------|-----------------------------|
|                 | kWh:    | 30.6 kWh     | ÷ 30.6       | Sat |        | Display of<br>current val<br>parameter                           | the module's<br>lue for the |
| kVAh            |         |              |              |     |        |                                                                  |                             |
|                 | kVAh:   | 38.2 kVAh    | * J0.2       | 500 |        | Type the new value or click the up and down arrows to change the |                             |
| kVArh           |         |              |              |     |        | settings.                                                        |                             |
|                 | kVArh:  | 22.7 kVArh   | 22.7         | Set |        |                                                                  |                             |
|                 |         |              |              |     | $\sum$ | Click Set to                                                     | o adjust the                |
| Fault Ride Thro | ugh     |              |              |     |        | value.                                                           | the selected                |
|                 | Events: | 19 Events    | ÷ 19         | Set |        |                                                                  |                             |
| Reset           |         |              |              |     |        | Click to res                                                     | set all the                 |
|                 |         | Reset all va | lues to zero |     |        | instrument<br>to zero.                                           | ation counters              |

#### 3.12.4 MODULE PIN

# **CAUTION!:** If the module PIN is lost or forgotten, it is no longer possible to access or make changes to the module!

This section allows the user to configure a PIN (Personal Identification Number) within the module. This PIN must be entered to access the modules *Main Front Panel Configuration Editor* or, when writing a configuration / changing a value in SCADA using the DSE Configuration Suite PC Software.

| Module Access Passw                             | ord                        |                                |                             |                              |                     |                           |
|-------------------------------------------------|----------------------------|--------------------------------|-----------------------------|------------------------------|---------------------|---------------------------|
|                                                 |                            |                                |                             |                              |                     |                           |
| Password                                        | ÷ 0                        | ÷ 0                            | ÷ 0                         | ÷ 0                          | Enter the PIN and   | e desired<br>confirmation |
| Confirmation                                    | <b>†</b> 0                 | ÷ 0                            | ÷ 0                         | ÷ 0                          | ۲                   |                           |
| Warning - car<br>If the password is lost        | e should be<br>or forgotte | e taken whe<br>en, it will not | n adjusting<br>t be possibl | these contro<br>le to access | ols.<br>the module. |                           |
| Set PIN Click to set the PIN within the module. |                            |                                |                             |                              |                     |                           |

#### 3.13 COMMUNICATIONS INFORMATION

This section displays the information about the configuration of the module's ethernet port. For further details on how to configure the module's ethernet port, refer to section entitled *Ethernet* elsewhere within this document.

| IP address          | MAC Address                 |  |  |  |  |
|---------------------|-----------------------------|--|--|--|--|
| 192 . 168 . 1 . 100 | E8 : A4 : C1 : 2 : 8D : 7   |  |  |  |  |
| Subnet Mask         | DNS                         |  |  |  |  |
| 255 . 255 . 255 . 0 | 8.8.8.8                     |  |  |  |  |
| Host                | MODBUS Preferred IP Address |  |  |  |  |
| DSE Host            | 192 . 168 . 1 . 99          |  |  |  |  |
| Domain              | MODBUS Connection Port      |  |  |  |  |
| DSE Module          | 502                         |  |  |  |  |
| Gateway             | DHCP                        |  |  |  |  |
| 192 . 168 . 1 . 1   | Off                         |  |  |  |  |
|                     | TCP Vendor                  |  |  |  |  |
|                     | DSE Vender                  |  |  |  |  |

## 3.14 DATA LOG

This section displays and temporarily records the instruments configured within the module's *Data Logging* facility to the PC. The data which is temporarily recorded is only for the duration in which the *Data Log* section is viewed. For further details on how to configure these items, refer to section entitled *Data Logging* elsewhere within this document.

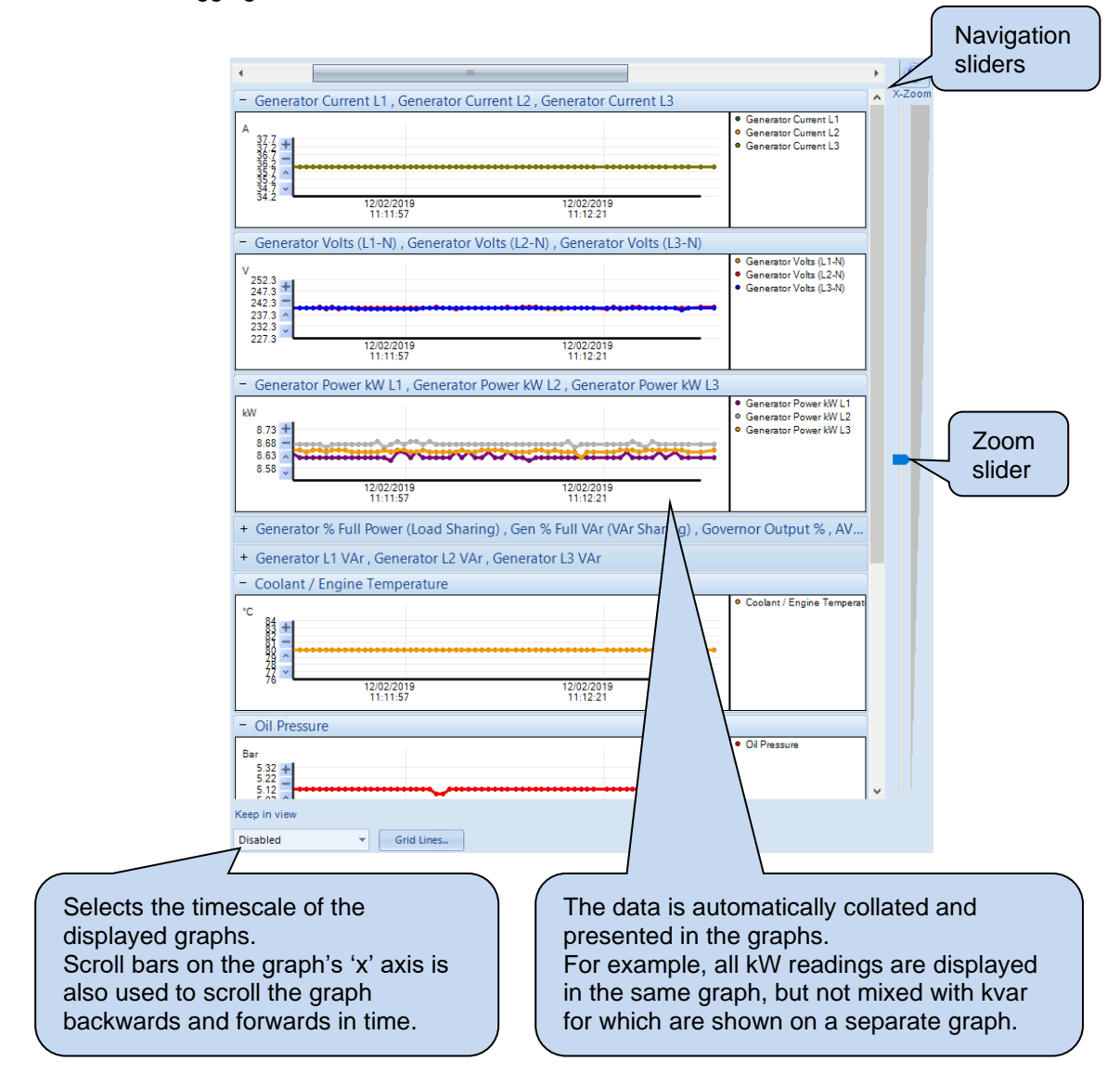

## 3.15 PLC

**A**NOTE: This section is only available on the pre-version 5 software of the module. For further details and instructions on how to utilise the *PLC*, refer to DSE publication: 057-175 *PLC Programming Guide for DSE Controllers*, which is found on the DSE website: <u>www.deepseaelectronics.com</u>.

**NOTE:** On module software versions 6.1 and later, the *Connect SCADA* is available within the *PLC Editor* accessed from the main configuration's PLC section. For further details and instructions on the *PLC Editor*, refer to DSE Publication: 057-314 Advanced PLC Software Manual which is found on our website: <u>www.deepseaelectronics.com</u>

The *PLC* section is subdivided into smaller sections. Select the required section with the mouse.

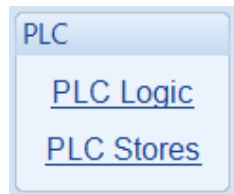

#### 3.15.1 PLC LOGIC

This section displays the real-time status of the *PLC Logic* configured within the module. This section is useful for assisting with fault finding issues relating to or caused by the *PLC Logic*.

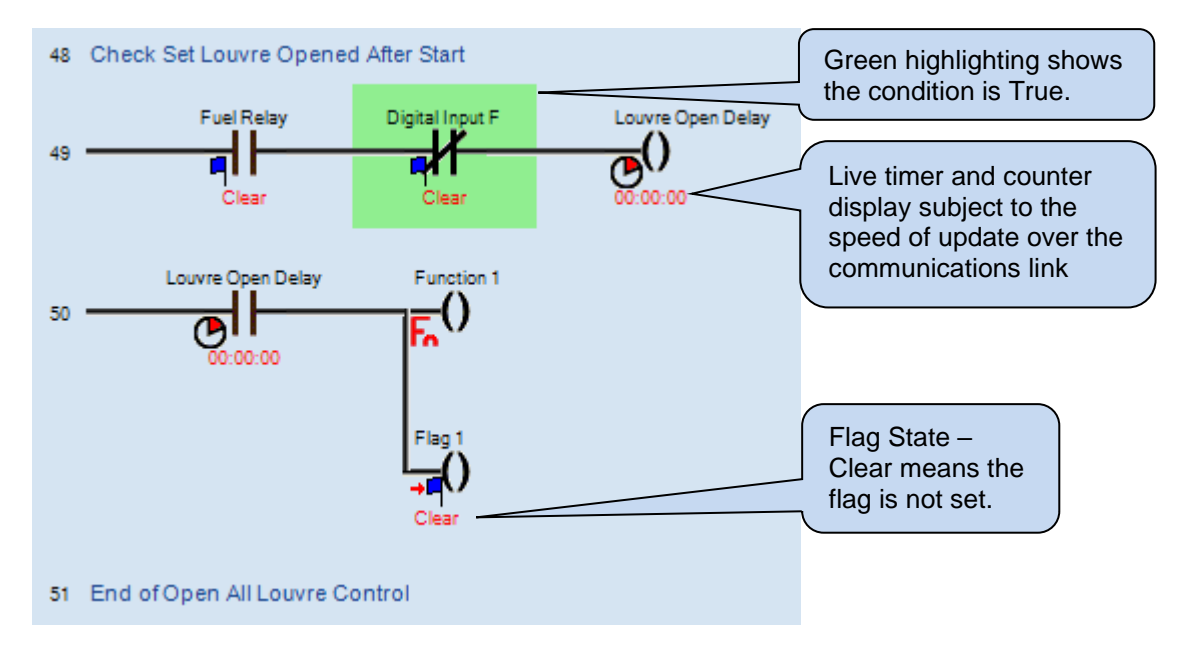

#### 3.15.2 PLC STORES

The *PLC Stores* section is subdivided into smaller sections. Select the required section with the mouse.

| PLC Stores        |
|-------------------|
| PLC Stores 1-20   |
| PLC Stores 21-40  |
| PLC Stores 41-60  |
| PLC Stores 61-80  |
| PLC Stores 81-100 |

The selected section displays the value currently set for each *Store* an provides the user with the ability to change that value. *Stores* are used within the module's PLC to affect mathematical equations or change set points within the created PLC functions.

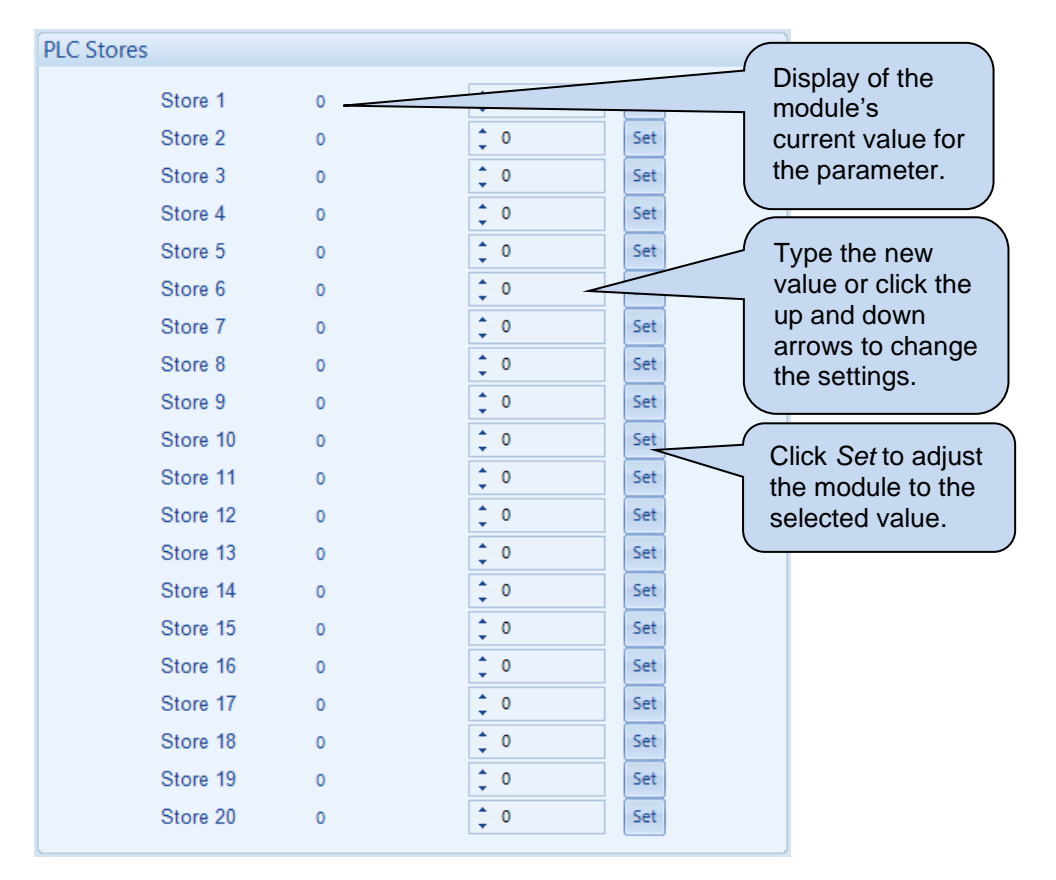

#### 3.16 EXPANSION

The *Expansion* section is subdivided into smaller sections. Select the required section with the mouse.

| Expansion                |
|--------------------------|
| 2130 Input Modules       |
| 2131 Input Modules       |
| 2133 Input Modules       |
| 2152 Output Modules      |
| 2157 Relay Modules       |
| 2548 Annunciator Modules |
| Battery Chargers         |

The selected section displays the status of the expansion module's inputs/outputs/LEDs etc and the functions they are configured for. For further details on how to configure these items, refer to section entitled *Expansion* in the *Edit Config* section elsewhere within this document. An example status of a DSE2157 Output Expansion is shown below.

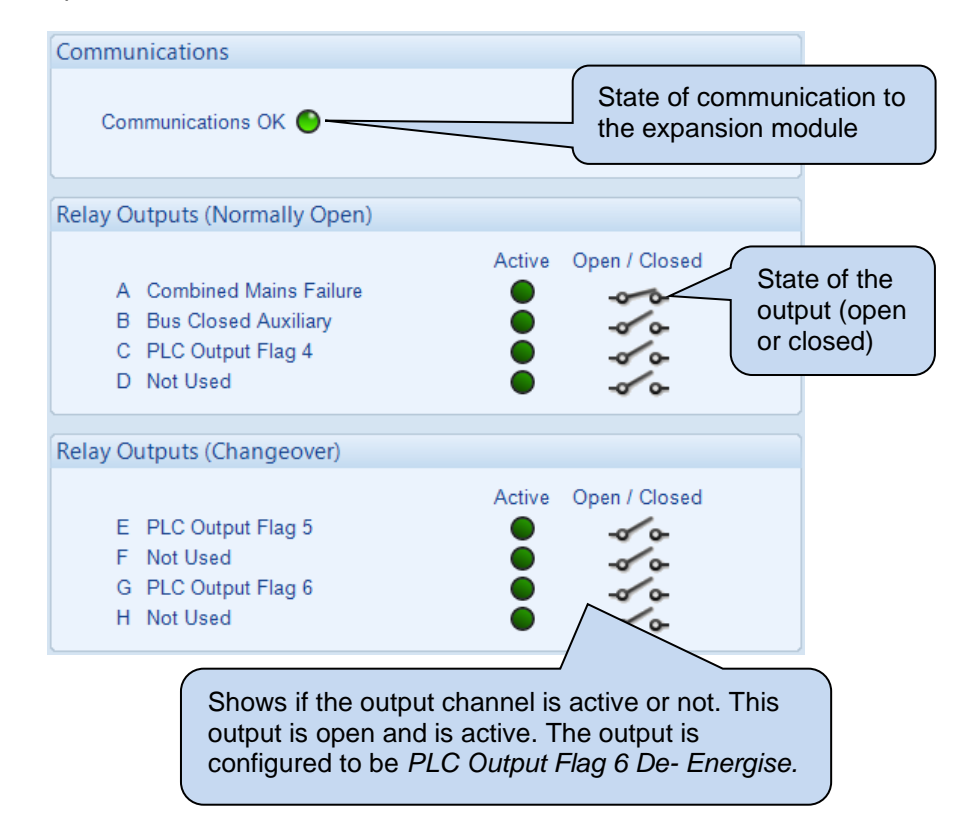

# 4 ALARM TYPES

The protection included with the DSE control modules provides increasing levels of notification, depending upon the severity of the situation:

| Alarm Type              | Description                                                                                                    |
|-------------------------|----------------------------------------------------------------------------------------------------|
| Indication              | No audible alarm or common warning signal occurs.<br><i>Indication</i> alarms are only used to illuminate indicators, activate outputs or checked by the module's internal PLC.                                                                                                    |
| Warning                 | Audible alarm and common alarm signal is generated. The Generator<br>Bus continues to run.<br><i>Warning alarms</i> are used to draw the operator's attention to a minor<br>issue or to a problem that may escalate to an Electrical Trip if left<br>untreated.                                                                                                    |
| Electrical Trip         | Audible alarm and common alarm signal are generated. The<br>Generator Bus is taken off load and the cooling timer begins, after<br>which the set is stopped.<br><i>Electrical Trip alarms</i> are series issues that require the Generator Bus<br>to be taken off load. As the name implies, this is often electrical faults<br>that occur 'after' the load switch. The Generator Bus is allowed to cool<br>before stopping. |
| Auxiliary Mains Failure | The module operates as if the incoming Mains supply has fallen<br>outside of limits, the Generator Bus is instructed to start and take the<br>load.<br>Deactivation of this alarm causes the module to act as the Mains has<br>returned to within limits providing that the Mains sensing also indicates<br>that the Mains is within limits.                                                                                 |

# 5 ALARM ARMING

The protections on the DSE module are active during their configured *Alarm Arming* setting. The table below shows the timing segment for the different *Alarm Arming* options with regards to the Generator Bus status.

| Timing Segment             | Bus and Mains<br>Open | Bus Available /<br>Bus on Load | Mains Available /<br>Mains on Load | Bus and Mains in<br>Parallel |
|----------------------------|-----------------------|--------------------------------|------------------------------------|------------------------------|
| Active from Mains Parallel |                       |                                |                                    |                              |
| Always                     |                       |                                |                                    |                              |
| Never                      |                       |                                |                                    |                              |

#### 5.1 NEVER

The protection is never active on the controller. This is used to disable the protection.

# 5.2 ALWAYS

The protection is always active on the controller. This is used to constantly monitor statuses such as an external Mains protection device regardless of the state of the Generator Bus.

## 5.3 ACTIVE FROM MAINS PARALLEL

The protection is active when the Generator Bus is running in parallel with the mains.

Page is Left Intentionally Blank

Page is Left Intentionally Blank